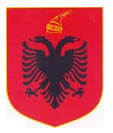

# REPUBLIKA E SHQIPËRISË Këshilli i Ministrave Agjencia e Prokurimit Publik

### UDHËZIM

## NR.4, DATË 04 /07 /2013

# <u>PËR ZHVILLIMIN E PROKURIMEVE ME VLERË TË VOGËL NË</u> <u>SISTEMIN E PROKURIMIT ELEKTRONIK PËR AUTORITETET</u> <u>KONTRAKTORE DHE OPERATORËT EKONOMIKË</u>

Për të filluar një procedurë prokurimi me vlerë të vogël nëpunësi i autorizuar i autoritetit kontraktor i cili, është anëtar i komisionit të prokurimeve me vlerë të vogël, pasi logohet me anë të butonit "Hyr" në faqen zyrtare të web-it të APP-së, <u>www.app.gov.al</u>, tek seksioni "Vendi im i Punës", klikon tek skedari "Shpallje të Papërfunduara". Në ketë seksion ai duhet të klikojë butonin "Krijo dosjen e tenderit". Nëpunësi i autorizuar plotëson të gjitha fushat e kërkuara në dritaren që shfaqet dhe më pas klikon butonin "Hapi tjetër" (Figura 1 Krijimi i dosjes së Tenderit - Përshkrimi). Në dritaren që shfaqet duhet të plotësoni fushen "Vlera e përafërt (LEK)" dhe "Kohëzgjatja e kontratës" (Figura 2 Sasia dhe kohëzgjatja e procedurës).

# Kujdes: Vlera e përafërt nuk mund të jetë më e madhe se 400.000 LEKE PA TVSH.

Pasi të keni plotësuar informacionin klikoni butonin "Përditësim" dhe më tej klikoni butonin "Hapi tjetër".

| AGJENCIA E<br>PROKURIMIT<br>PUBLIK      |                            |                                                                      |       |                         |                     | Rreth nesh   P                     | ërmbajta e faqes   Na k | contaktoni   Ndihmë  <br>Mirësevini - eo 1 Log | Email 2 |  |
|-----------------------------------------|----------------------------|----------------------------------------------------------------------|-------|-------------------------|---------------------|------------------------------------|-------------------------|------------------------------------------------|---------|--|
| Faqja kryesore <u>Vendi i punës</u> Mes | azhet                      |                                                                      |       |                         |                     |                                    |                         |                                                |         |  |
| Vendi im i punës 🖉 Giei 🗄               | imri                       | 7                                                                    |       |                         |                     |                                    |                         | Giei                                           |         |  |
| 🗆 🤔 Shefi i Sektorit (3)                | ijo Dosjen e Tende         | rit   Më Shumë Veprime 🔻                                             |       |                         |                     |                                    |                         | 2                                              | 3       |  |
| Shpallje të Përfunduara (2)             | i                          |                                                                      |       | Autori                  | iteti Kontraktues   | Numri i Referencës 🔺 Data e Hapjes | Data e Mbylljes         | Njoftim i Publikuar                            | 3       |  |
| E Kerkesat (17)                         |                            | 1 % Do 11 1 1                                                        |       |                         |                     |                                    |                         |                                                | ^       |  |
| S'kanë marrë përgjigje (15)             |                            |                                                                      |       |                         |                     |                                    |                         |                                                |         |  |
| Krijo I                                 | Dosjen e Tender            | it: Përshkrimi                                                       |       |                         |                     |                                    |                         |                                                |         |  |
| Objek                                   | cti i Prokurimit           | Blerjer Toner per printer dhe fotokopje                              |       |                         |                     |                                    |                         |                                                |         |  |
| Investigation (1)                       | i i Referencës<br>okurimit |                                                                      |       | Data                    | 1                   |                                    |                         |                                                |         |  |
| Mesazhe (8) Tipi i I                    | Kontratës                  | Malira                                                               | ~     | Procedurat              | Blerje me vlerë t   | ië vogël 🔽                         |                         |                                                |         |  |
| Arkiva Autor                            | riteti                     | Agjencia e Prokurimit Publik                                         |       |                         |                     |                                    |                         |                                                |         |  |
| Ndrysho Fjalëkalimin                    | mi Përfshin                | Kontratë Publike                                                     |       | Me Lote?                | ● Jo ○ Po           |                                    |                         |                                                |         |  |
|                                         |                            |                                                                      |       | Prokurim<br>Elektronik? | 🔘 Jo 🔘 Po           |                                    |                         |                                                |         |  |
| Kodel                                   | NUTS                       |                                                                      |       |                         |                     |                                    |                         |                                                |         |  |
| Përsh                                   | krim i Shkurtër            | Blerje toner per printer dhe fotokopje                               |       |                         |                     |                                    |                         |                                                |         |  |
|                                         |                            |                                                                      |       |                         |                     | $\sim$                             |                         |                                                |         |  |
|                                         |                            |                                                                      |       |                         |                     |                                    |                         |                                                |         |  |
|                                         |                            |                                                                      |       |                         |                     |                                    |                         |                                                |         |  |
| Kodel                                   | t CPV                      |                                                                      |       |                         |                     |                                    |                         |                                                |         |  |
| * Info                                  | rmacioni i kërkuar p       | ërmes titujve me ngjyrë të kuqe është i detyruesh                    | ëm të | plotësohet.             |                     |                                    |                         |                                                |         |  |
|                                         |                            |                                                                      |       |                         |                     |                                    |                         |                                                |         |  |
|                                         |                            |                                                                      |       |                         |                     |                                    |                         |                                                |         |  |
|                                         |                            |                                                                      |       |                         |                     |                                    |                         |                                                |         |  |
|                                         |                            |                                                                      |       |                         |                     |                                    |                         |                                                |         |  |
|                                         |                            |                                                                      |       |                         |                     |                                    |                         |                                                |         |  |
| Gi Rou                                  | Indtrip: -> Form           | L                                                                    |       |                         |                     |                                    |                         |                                                |         |  |
|                                         |                            |                                                                      |       |                         |                     | Hapi Ijeter                        |                         |                                                |         |  |
|                                         |                            |                                                                      |       |                         |                     |                                    |                         |                                                |         |  |
|                                         |                            |                                                                      |       |                         |                     |                                    |                         |                                                | Ň       |  |
| 0 nga (                                 | 0 e përzgjedhur (të        | i gjetura 0)<br>sav Bulavardi "Dërbmorët a Kombit". Kërbilli i Minis | trava | Tal 9 Eav 22.04.2       | 4 Tel 22.26 52 Emai | tripfpapp@app.cov.al               |                         | 🕅 🖛 Faqja :                                    | 1 🔿     |  |

# Figura 1 Krijimi i dosjes së Tenderit – Përshkrimi

| AGJENCIA E<br>PROKURIMIT<br>PUBLIK  |                         |                                               |                         | Rreth nesh   I                                    | Përmbajta e faqes   Na kontakt | .oni   Ndihmë   Email |  |  |  |  |  |  |
|-------------------------------------|-------------------------|-----------------------------------------------|-------------------------|---------------------------------------------------|--------------------------------|-----------------------|--|--|--|--|--|--|
|                                     |                         |                                               |                         |                                                   | Mirës                          | sevini - eo1Logout    |  |  |  |  |  |  |
| Faqja kryesore <u>Vendi i punës</u> | Mesazhet                |                                               |                         |                                                   |                                |                       |  |  |  |  |  |  |
| Vendi im i punës 🦉                  | Gjej Emri 🔽             | 1                                             |                         |                                                   |                                | Gjej                  |  |  |  |  |  |  |
| 🖻 🥩 Shefi i Sektorit (3)            | Krijo Dosjen e Tender   | it   Më Shumë Veprime 👻                       |                         |                                                   |                                | 🛛 🖾                   |  |  |  |  |  |  |
| Shpalije të Papërfunduara (0)       | Emri                    |                                               | Autorite                | ti Kontraktues Numri i Referencës 🚽 Data e Hapjes | Data e Mbylljes Njot           | ftim i Publikuar 🛛 🥩  |  |  |  |  |  |  |
| Snpalije te Pertunduara (2)         |                         |                                               |                         |                                                   |                                |                       |  |  |  |  |  |  |
| Skanë marrë përgigje (15)           | 🎥 Sasia dhe Kohëzo      | ijatja                                        |                         | ! ? 🗆 <mark>= × =</mark>                          | )                              |                       |  |  |  |  |  |  |
| Kanë marrë përgjigje (2)            | Kuije Decien o Tondou   | át Cacia dha Kabëzaiatia                      |                         |                                                   |                                |                       |  |  |  |  |  |  |
| 🛅 Shpalljet e Pezulluara (0)        | Krijo Dosjeli e Telidel | Krijo Dosjen e Tendent: Sasia dhe Kohezgjatja |                         |                                                   |                                |                       |  |  |  |  |  |  |
|                                     | Tipi i Kontratës        | Blerjer Toner per printer dhe fotokopje       |                         |                                                   |                                |                       |  |  |  |  |  |  |
| Investigation (1)                   |                         | Malira                                        | Procedurat              | Blerje me vlere te vogel                          |                                |                       |  |  |  |  |  |  |
| Mesazhe (8)                         | (LEK)                   | 300.000,00 ×                                  |                         |                                                   |                                |                       |  |  |  |  |  |  |
| Microsofta Etaläkalimin             | Valutë e huaj           |                                               |                         |                                                   |                                |                       |  |  |  |  |  |  |
|                                     | Vlera e valutës         |                                               | Monedha                 | ×                                                 |                                |                       |  |  |  |  |  |  |
|                                     |                         |                                               | Kurs Këmbimi            |                                                   |                                |                       |  |  |  |  |  |  |
|                                     | Kohëzgjatja e Kontratës |                                               |                         |                                                   |                                |                       |  |  |  |  |  |  |
|                                     | Kohëzgjatje në          | Muaj / Ditë     Fillim / Fund                 | Kohëzgjatja             | 5 ditë                                            |                                |                       |  |  |  |  |  |  |
|                                     | Periudha në muaj        |                                               | dhe / ose ditë          | 5                                                 |                                |                       |  |  |  |  |  |  |
|                                     | Fillimi                 |                                               | dhe / ose<br>perfundimi |                                                   |                                |                       |  |  |  |  |  |  |
|                                     | Roundtrip: -> Form3     | > Form2_1                                     |                         | ✓ Përditësim 🕥 Hapi Tjetër                        |                                | ~                     |  |  |  |  |  |  |

Figura 2 Sasia dhe kohëzgjatja e procedures

Në këtë moment është krijuar procedura në sistem. Po të klikoni mbi shenjen "+" do të shfaqen të gjitha fazat e procedures të cilat duhen plotësuar. Në këtë moment është krijuar "Dosja e tenderit" që është faza e parë e procedurës dhe shenja e me ngjyrë të gjelbër që shfaqet në krah të emërtimit të fazës, tregon se faza është e plotësuar.

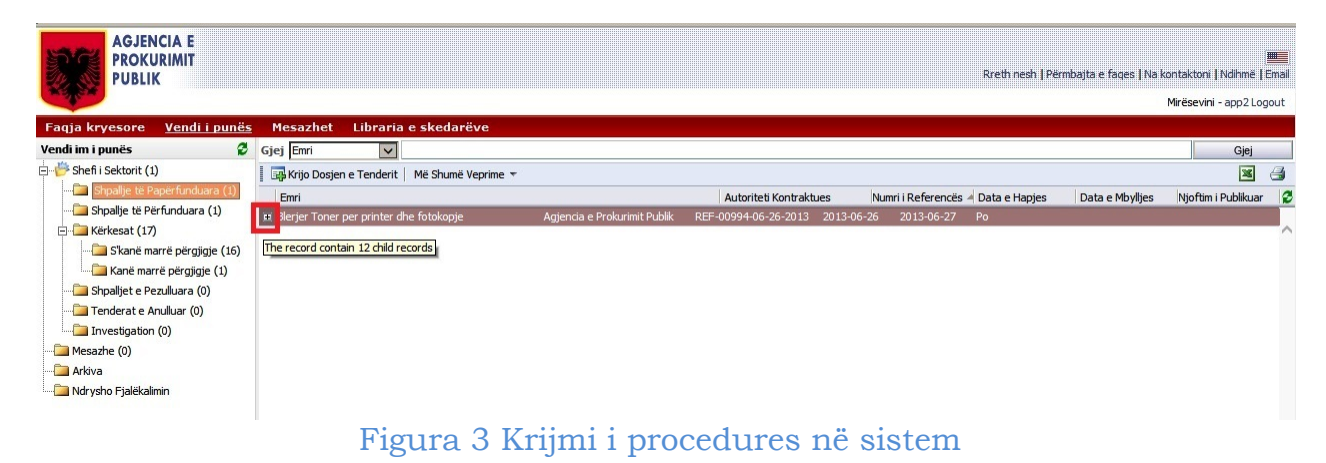

### Zyrtarët e prokurimit

Në hapin tjetër vazhdohet në fazën e II "Zyrtarët e Prokurimit". Pasi keni klikuar mbi të, shfaqet dritarja "Caktoni Zyrtarët e Prokurimit" (Figura 4 Caktimi i Nëpunësve të Prokurimit). Në dritaren e shfaqur duhet të plotësoni emrat e anëtarëve të komisionit të prokurimeve me vlerë të vogël të cilët, mund të jenë anëtarët e njësisë së prokurimit ose një komision tjetër i ngritur posacërisht për këtë qëllim (Figura 5 dhe Figura 6). Me anë të opsionit të kërkimit (butoni me shenjën e lupës) do të përzgjidhni anëtarët tek fusha e njësisë së prokurimit. I njëjti veprim do të përsëritet edhe tek fusha e anëtarëve të komisionit të hapjes dhe komisionit të vlerësimit të ofertave (Figura 7). Vetëm për rastet e procedurave me vlerë të vogël, të gjitha fushat duhet të plotësohen me të njejtët anëtarë dhe në kutinë "Numri minimal" duhet të vendosni numrin 3. (Figura 8 Zyrtarët e caktuar të Prokurimit)

Kujdes: Në sistemin e prokurimit elektronik janë vetëm rolet njësi prokurimi (admin officer) dhe anëtarë komisioni i hapjes dhe vlerësimit të ofertave (procurement officer) të cilët veprojnë si për anëtarët e procedurave të zakonshme të prokurimit ashtu dhe për anëtarët e "Komisioneve të Prokurimeve me Vlerë të Vogël".

- Për anëtarët e njësisë së prokurimit, të cilët do të jenë pjesë e Komisioneve të Prokurimeve me Vlerë të Vogël, nuk është e nevojshme te hapet llogari e re në rolin e njësisë (pra në rolin admin officer) por do iu hapet llogari vetëm në rolin e KVO-së (pra si procurement officer).
- > Për anëtarët të cilët kanë llogari në rolin e KVO-së, do iu hapet llogari e re vetëm në rolin e njësisë së prokurimit (pra si admin officer).
- Për anëtarët të cilët mund të janë të paisur me të dyja llogaritë në sistem, pra si njësi prokurimi edhe si KVO, nuk është e nevojshme që të paisen me llogari të reja në rast se këto anëtarë do jenë pjesë e "Komisioneve të Prokurimeve me Vlerë të Vogël".
- Vetëm për anëtarët e rinj të cilët nuk kanë asnjë llogari në sistemin e prokurimit elektronik, të cilët do jenë pjesë e "Komisioneve të Prokurimeve me Vlerë të Vogël" do paisen me dy llogari në sistem në të dy rolet, pra si njësi prokurimi (admin officer) dhe si anëtarë të KVO-së (procurement officer).

Pasi përcaktohen zyrtarët e prokurimit do të klikohet në butonin "Përditësim" dhe "Hapi tjetër". Në dritaren që do shfaqet zgjidhni statusin e fazës "E përfunduar" (Figura 8 Statusi i fazës Zyrtarët e Prokurimit) dhe shtypni butonin "Përditësim" dhe "Hapi tjetër".

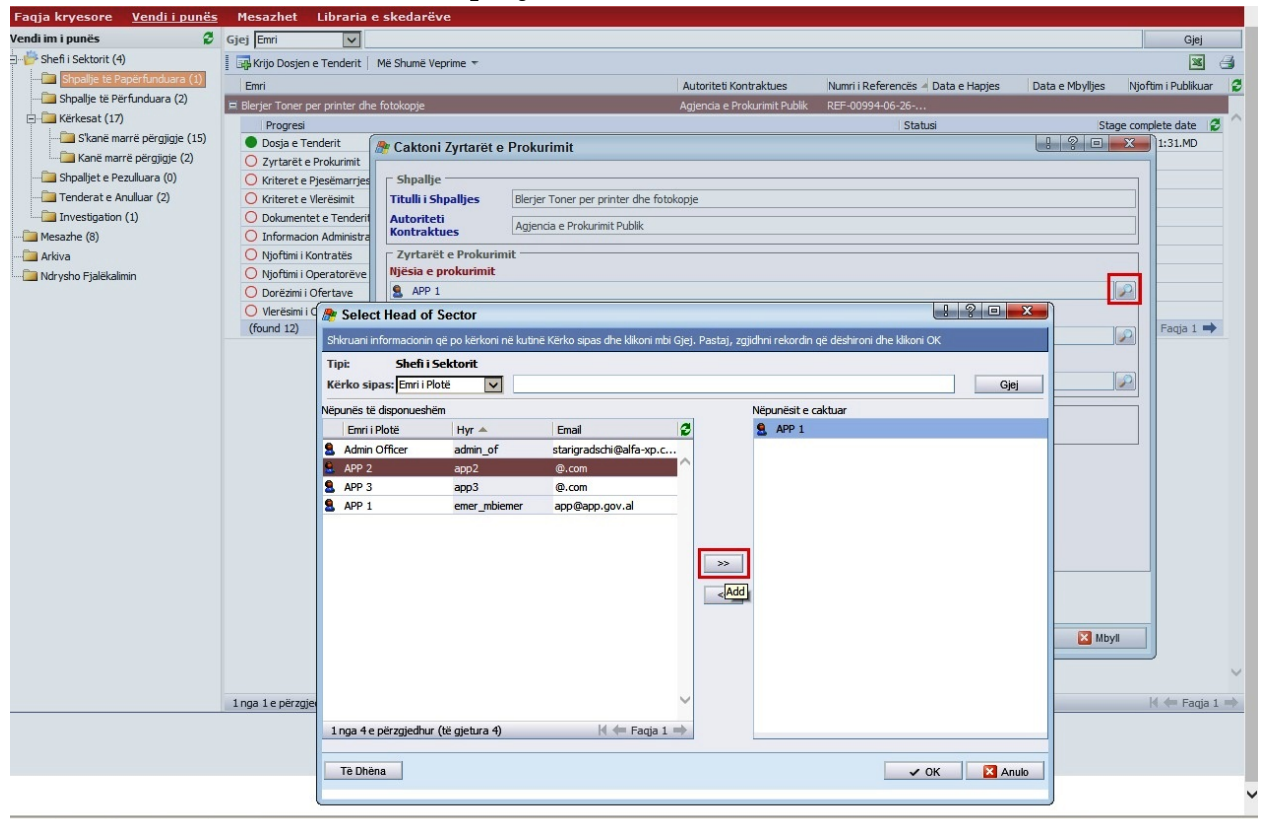

Figura 4 Caktimi i Nëpunësve të Prokurimit tek fusha Njësia e Prokurimit

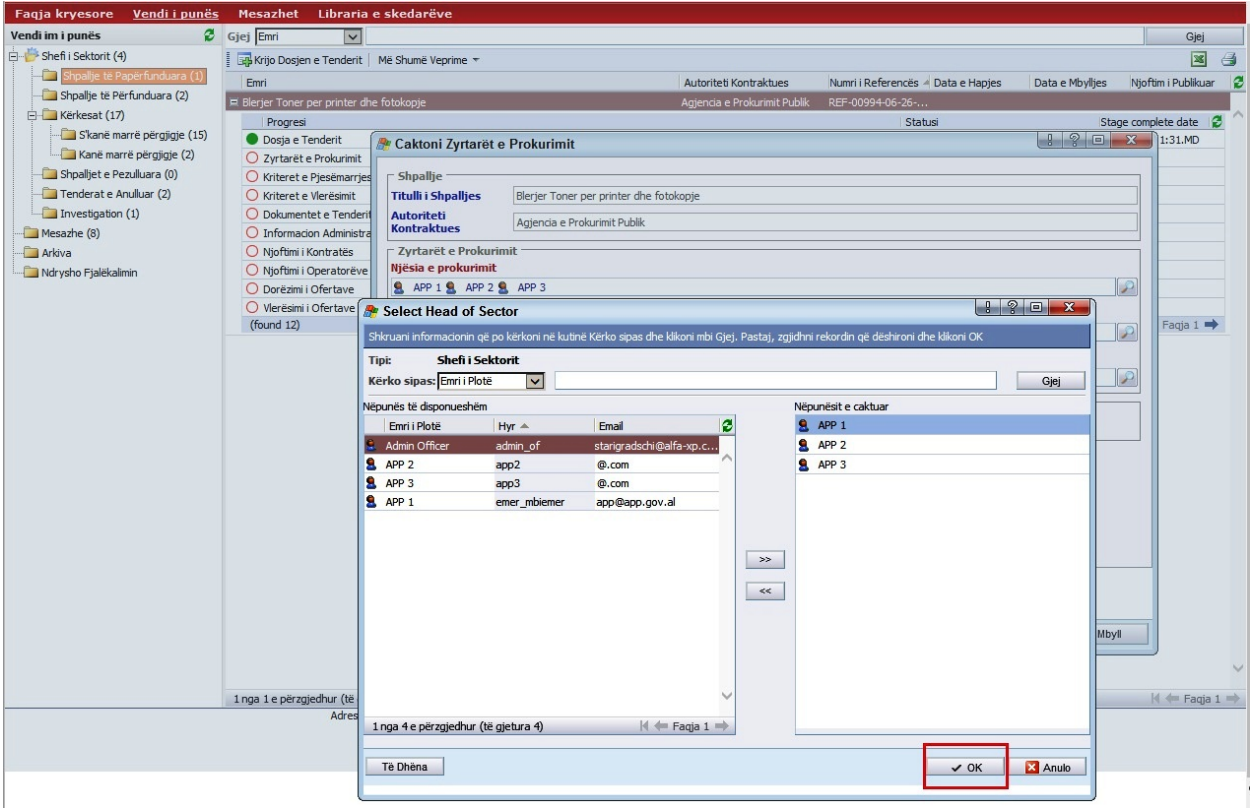

#### Figura 5 Selektimi Nëpunësve të Prokurimit

| Faqja kryesore <u>Vendi i punës</u> | Mesazhet Libraria               | edarëve                                                                       |                                       |                                      | ويقتصد    |
|-------------------------------------|---------------------------------|-------------------------------------------------------------------------------|---------------------------------------|--------------------------------------|-----------|
| Vendi im i punës 🛛 🖉                | Gjej Emri 🗸                     |                                                                               |                                       |                                      | Gjej      |
| 🗄 萨 Shefi i Sektorit (4)            | Krijo Dosjen e Tenderit         | ihumë Veprime 🔻                                                               |                                       |                                      | × 3       |
| - Shpallje të Papërfunduara (1)     | Emri                            | Autoriteti Ka                                                                 | ntraktues Numri i Referencës 4 Data e | Hapjes Data e Mbylljes Njoftim i Put | olikuar 🖉 |
|                                     | 💻 Blerjer Toner per printer dhe | kopje Agjencia e P                                                            | rokurimit Publik REF-00994-06-26      |                                      |           |
| E- Kërkesat (17)                    | Progresi                        |                                                                               | Statusi                               | Stage complete da                    | te 2      |
| S'kanë marrë përgjigje (15)         | Dosja e Tenderit                | aktoni Zvrtarët e Prokurimit                                                  |                                       | 1:31.                                | MD        |
|                                     | O Zyrtarët e Prokurimit         | ,                                                                             |                                       |                                      |           |
| - Shpalljet e Pezulluara (0)        | O Kriteret e Pjesëmarrjes       | 5hpallje                                                                      |                                       |                                      |           |
|                                     | Kriteret e Vlerësimit           | tulli i Shpalljes Blerjer Toner per printer dhe fotokopje                     |                                       |                                      |           |
| investigation (1)                   | O Dokumentet e Tenderit         | utoriteti Agiencia e Prokurimit Publik                                        |                                       |                                      |           |
| Mesazhe (8)                         | O Informacion Administra        | ontraktues                                                                    |                                       |                                      |           |
| 🛅 Arkiva                            | O Njoftimi i Kontratës          | Zyrtarët e Prokurimit                                                         |                                       |                                      |           |
| Mrysho Fjalëkalimin                 | O Njoftimi i Operatorëve        | iësia e prokurimit                                                            |                                       |                                      |           |
|                                     | O Dorëzimi i Ofertave           | APP 1 S APP 2 APP 3                                                           |                                       |                                      |           |
|                                     | Vlerësimi i Ofertave            | omisioni i hapjes së ofertave                                                 |                                       |                                      |           |
|                                     | (tound 12)                      |                                                                               |                                       |                                      |           |
|                                     | Artoni Nëpunësit                | okurimit                                                                      | .! ? • <b>**</b>                      |                                      |           |
|                                     | Shirruppi informacionin că po   | ppi pë lautinë Kërka cinas dhe klikani mbi Cini. Dastaj, pojidhei rekordin që | dëshirani dha klikani OK              |                                      |           |
|                                     | Sino dani informacionin de po   | on ne kulune kerko sipas une kikon nibri gjej. Pastaj, zgjulini rekorum qe    |                                       |                                      |           |
|                                     | Tipi: Nëpunësi i P              | rimit                                                                         |                                       |                                      |           |
|                                     | Kërko sipas: Emri i Plotë       |                                                                               | Gjej                                  |                                      |           |
|                                     | Nëpunës të disponueshëm         | Nëpunësit e ca                                                                | tuar                                  |                                      |           |
|                                     | Emri i Plotë                    | Email 🖉 🙎 APP 1                                                               |                                       |                                      |           |
|                                     | S APP 1 p                       | f1 starigradschi@alfa-xp.c S APP 2                                            |                                       |                                      |           |
|                                     | 💄 APP 2 🛛 🛛 p                   | f2 starigradschi@alfa-xp.c SAPP 3                                             |                                       |                                      |           |
|                                     | 🕄 APP 3 p                       | f3 starigradschi@alfa-xp.c                                                    |                                       |                                      |           |
|                                     | 💄 proc of9 🛛 🛛 p                | f9 starigradschi@alfa-xp.c                                                    |                                       |                                      |           |
|                                     |                                 |                                                                               |                                       |                                      |           |
|                                     |                                 |                                                                               |                                       |                                      |           |
|                                     |                                 | >>                                                                            |                                       |                                      |           |
|                                     |                                 |                                                                               |                                       |                                      |           |
|                                     |                                 | <<                                                                            |                                       | Hapi Ijeter Mbyil                    |           |
|                                     |                                 |                                                                               |                                       |                                      | ~         |
|                                     |                                 |                                                                               |                                       |                                      | Ť         |
|                                     |                                 |                                                                               |                                       | i4 ← i                               | Faqja 1 🔿 |
|                                     |                                 |                                                                               |                                       |                                      |           |
|                                     |                                 | ~                                                                             |                                       |                                      |           |
|                                     |                                 |                                                                               |                                       |                                      |           |
|                                     | 1 nga 4 e përzgjedhur (të g     | a 4) (4 ← Faqja 1 ⇒                                                           |                                       |                                      |           |
|                                     |                                 |                                                                               |                                       |                                      |           |
|                                     | Të Dhëna                        |                                                                               | V OK Anulo                            |                                      |           |
|                                     |                                 |                                                                               |                                       |                                      |           |

Figura 6 Caktimi i Nëpunësve të Prokurimit tek fusha Komisioni i Hapjes

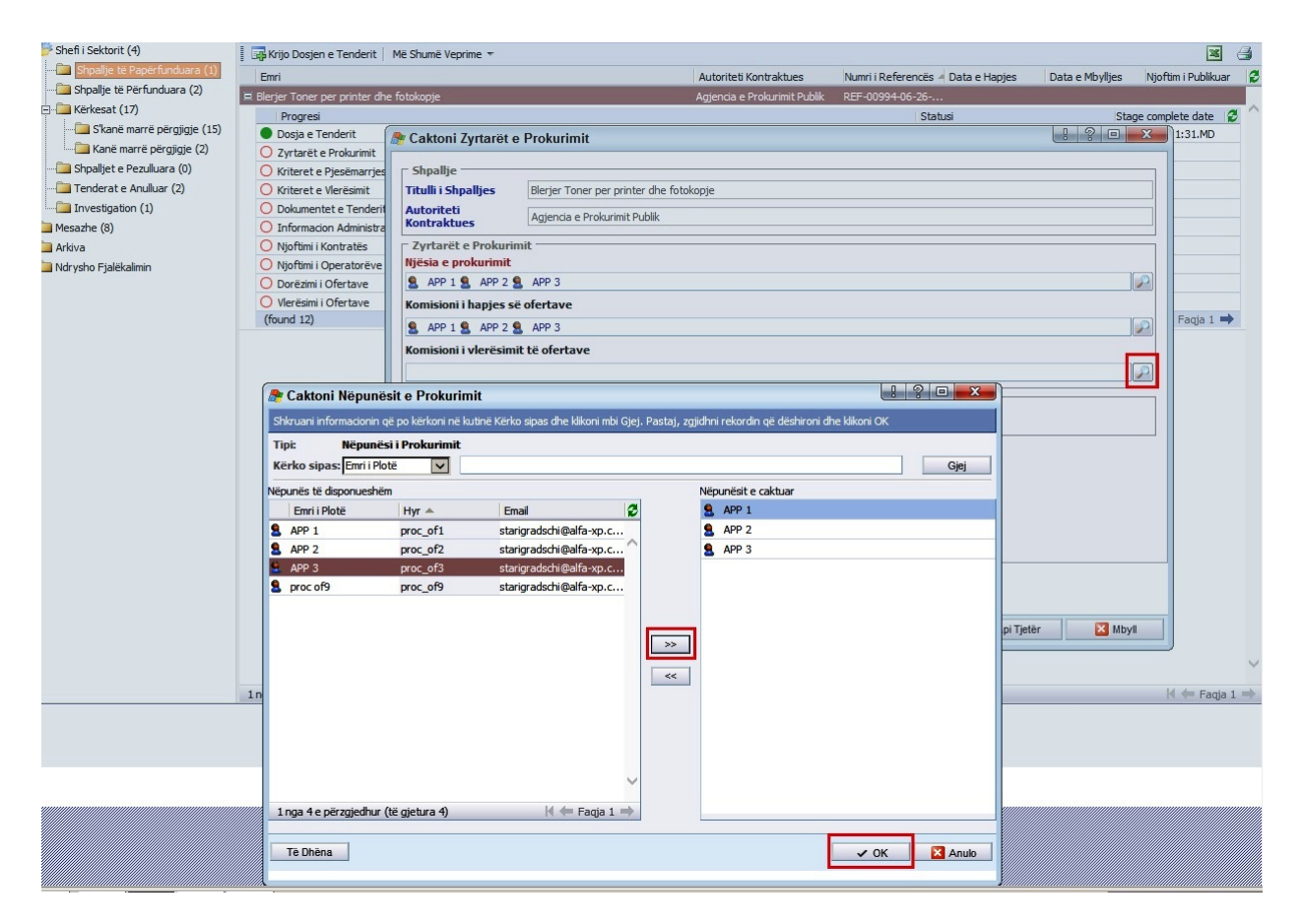

Figura 7 Caktimi i Nëpunësve të Prokurimit tek fusha Komisioni i Vleresimit të Ofertave

| Faqja kryesore <u>Vendi i punës</u> | Mesazhet Libraria                         | e skedarëve                    |                                                           |                                  |                                    |                                                                                                    |                    |   |  |
|-------------------------------------|-------------------------------------------|--------------------------------|-----------------------------------------------------------|----------------------------------|------------------------------------|----------------------------------------------------------------------------------------------------|--------------------|---|--|
| Vendi im i punës 🧳 🦉                | Gjej Emri 🗸                               |                                |                                                           |                                  |                                    |                                                                                                    | Gjej               |   |  |
| 🖻 萨 Shefi i Sektorit (4)            | Krijo Dosjen e Tenderit                   | Më Shumë Veprime 👻             |                                                           |                                  |                                    |                                                                                                    | 26                 | 3 |  |
|                                     | Emri                                      |                                |                                                           | Autoriteti Kontraktues           | Numri i Referencës 🚽 Data e Hapjes | Data e Mbylijes Nj                                                                                              | joftim i Publikuar | 3 |  |
|                                     | 💻 Blerjer Toner per printer di            | ne fotokopje                   |                                                           | Agjencia e Prokurimit Publik     | REF-00994-06-26                    | second second second second second second second second second second second second second second second second |                    |   |  |
| 🖻 🛄 Kërkesat (17)                   | Progresi                                  |                                |                                                           |                                  | Statusi                            | Stage co                                                                                                    | omplete date 🛛 🧣   |   |  |
| - S'kanë marrë përgjigje (15)       | Dosja e Tenderit                          | 🅭 Caktoni Zvrtarët e           | Prokurimit                                                |                                  |                                    | 1 ? 🗆 📈                                                                                                    | 1:31.MD            |   |  |
| Kanë marrë përgjigje (2)            | <ul> <li>Zyrtarët e Prokurimit</li> </ul> |                                |                                                           |                                  |                                    |                                                                                                    |                    |   |  |
|                                     | O Kriteret e Pjesëmarrje                  | Shpallje                       |                                                           |                                  |                                    |                                                                                                    |                    |   |  |
| Tenderat e Anulluar (2)             | O Kriteret e Vlerësimit                   | Titulli i Shpalljes            | Blerjer Toner per printer dhe fot                         | okopje                           |                                    |                                                                                                    |                    |   |  |
| Investigation (1)                   | O Dokumentet e Tenderi                    | Autoriteti                     | Agjencia e Prokurimit Publik                              |                                  |                                    |                                                                                                    |                    |   |  |
| Mesazhe (8)                         | O Informacion Administra                  | KUIICIAKCUCS                   |                                                           |                                  |                                    |                                                                                                    | 1                  |   |  |
| Arkiva                              | O Njoftimi i Kontratës                    | Kontratės Zyrtarėte Prokurimit |                                                           |                                  |                                    |                                                                                                    |                    |   |  |
| Mrysho Fjalëkalimin                 | O Njoftimi i Operatoreve                  |                                | ADD 3                                                     |                                  |                                    |                                                                                                    |                    |   |  |
|                                     | Vlerëcimi i Ofertave                      |                                | APPI S APPS                                               |                                  |                                    |                                                                                                    |                    |   |  |
|                                     | (found 12)                                | Komisioni i napjes se          | orertave                                                  |                                  |                                    |                                                                                                    | Fagia 1 🔿          |   |  |
|                                     |                                           | APP 1 APP 2 S                  | APP 3                                                     |                                  |                                    | <u></u>                                                                                                    |                    |   |  |
|                                     |                                           | Komisioni i vlerësimi          | t të ofertave                                             |                                  |                                    |                                                                                                    |                    |   |  |
|                                     |                                           | APP 1 APP 2                    | APP 3                                                     |                                  |                                    | $\mathbf{P}$                                                                                                    |                    |   |  |
|                                     |                                           | C Numri i anëtarëve t          | Numri i anëtarëve të komisionit të vlerësimit të ofertave |                                  |                                    |                                                                                                    |                    |   |  |
|                                     |                                           | Numri minimal                  | 3                                                         | ×                                |                                    |                                                                                                    |                    |   |  |
|                                     |                                           |                                |                                                           |                                  |                                    |                                                                                                    | 1                  |   |  |
|                                     |                                           |                                |                                                           |                                  |                                    |                                                                                                    |                    |   |  |
|                                     |                                           |                                |                                                           |                                  |                                    |                                                                                                    |                    |   |  |
|                                     |                                           |                                |                                                           |                                  |                                    |                                                                                                    |                    |   |  |
|                                     |                                           |                                |                                                           |                                  |                                    |                                                                                                    |                    |   |  |
|                                     |                                           |                                |                                                           |                                  |                                    |                                                                                                    |                    |   |  |
|                                     |                                           |                                |                                                           |                                  |                                    |                                                                                                    |                    |   |  |
|                                     |                                           |                                |                                                           |                                  |                                    |                                                                                                    | _                  |   |  |
|                                     |                                           | 8+8                            |                                                           |                                  |                                    |                                                                                                    |                    |   |  |
|                                     |                                           | Cartering: -> Form1            | 10                                                        |                                  | 1                                  |                                                                                                    | -                  |   |  |
|                                     |                                           |                                |                                                           |                                  | ✓ Përditësim ♦ Hapi Tje            | tër 🛛 🔀 Mbyli                                                                                                   |                    |   |  |
|                                     |                                           | <u> </u>                       |                                                           |                                  |                                    |                                                                                                    |                    |   |  |
|                                     |                                           |                                |                                                           |                                  |                                    |                                                                                                    |                    | ~ |  |
|                                     | 1 nga 1 e përzgjedhur (të gje             | etura 1)                       |                                                           |                                  |                                    |                                                                                                    | 4 🦛 Faqja 1        | - |  |
|                                     | Adresa:                                   | Bulevardi "Dëshmorët e Koml    | bit", Këshilli i Ministrave, Tel. & Fax                   | . 23 04 34, Tel. 23 26 52, Email | : infoapp@app.gov.al               |                                                                                                    |                    |   |  |
|                                     |                                           |                                |                                                           |                                  |                                    |                                                                                                    |                    |   |  |

Figura 8 Zyrtarët e caktuar të Prokurimit

| AGJENCIA E<br>PROKURIMIT<br>PUBLIK | Macaabat Libeavia oo         | kadasõus                     |                              |                              | Rreth nesh   Pi                    | ërmbajta e faqes   Na kontaktoni<br>Mirësevir | INdihmë   Email |
|------------------------------------|------------------------------|------------------------------|------------------------------|------------------------------|------------------------------------|-----------------------------------------------|-----------------|
| Vandiini annäa                     | mesazitet Libraria e s       | Keuareve                     |                              |                              |                                    |                                               |                 |
|                                    |                              |                              |                              |                              |                                    |                                               | Gjej            |
| Shell'i Sektorit (1)               | Krijo Dosjen e Tenderit   Mé | Shumë Veprime 🔻              |                              |                              |                                    |                                               |                 |
| Shoallie të Përfunduara (1)        | Emri                         |                              |                              | Autoriteti Kontraktues       | Numri i Referencës 🔺 Data e Hapjes | Data e Mbylljes Njoftin                       | i Publikuar 🛛 😴 |
| Kärkerat (17)                      | 💻 Blerje kancelari           |                              |                              | Agjencia e Prokurimit Publik | REF-00984-04-12                    |                                               |                 |
| Skapë marrë përgjigje (16)         | Progresi                     |                              |                              |                              | Statusi                            | Stage comple                                  | te date 🛛 🔁     |
| Kanë marrë përgjigje (10)          | Dosja e Tenderit             |                              |                              |                              | E përfunduar                       | 2013-04-12 1                                  | 0:16.PD         |
| Shpalliet e Pezulluara (0)         | O Zyrtaret e Prokurimit      | 🎥 Statusi                    |                              |                              |                                    |                                               | <u> </u>        |
| Tenderat e Anulluar (0)            | Kriteret e Vlerësimit        | Informacion                  |                              |                              |                                    |                                               |                 |
| Investigation (0)                  | O Dokumentet e Tenderit      | Choallie nër                 |                              |                              |                                    |                                               |                 |
| Mesazhe (0)                        | O Informacion Administrativ  | Tendera                      | Blerje kancelari             |                              |                                    |                                               |                 |
|                                    | O Nioftimi i Kontratës       | Fazat e Shpalljes            | Zyrtarët e Prokurimit        |                              |                                    |                                               |                 |
| Ndrysho Fjalëkalimin               | O Njoftimi i Operatorëve Eko | Ju lutem, përditësor         | il ainadian a faasa alduslat |                              |                                    |                                               |                 |
|                                    | O Dorëzimi i Ofertave        | Statusi i Fazës              | E Papërfunduar               |                              |                                    |                                               |                 |
|                                    | Vlerësimi i Ofertave         |                              | E përfunduar                 |                              |                                    |                                               |                 |
|                                    | (found 12)                   |                              |                              |                              |                                    |                                               | nja 1 🗪         |
|                                    |                              |                              |                              |                              |                                    |                                               |                 |
|                                    |                              | u÷a<br>Ga Roundtrip: -> Form | 10 -> Form11                 |                              |                                    |                                               | _               |
|                                    |                              |                              |                              | 🕜 Hapi i Mëparsh             | ëm 🗸 Përditësim 📀 Haj              | pi Tjetër 🛛 🔀 Mbyll                           |                 |
|                                    |                              |                              |                              |                              |                                    |                                               |                 |

Figura 9 Statusi i fazës Zyrtarët e Prokurimit

### Kriteret e Pjesëmarrjes

Faza e III-të është "Kriteret e Pjesëmarrjes". Nëpunësi i autorizuar klikon dy herë në hapin "kriterët e pjesëmarrjes". Kjo dritare është e përbërë nga këto seksione: a) kriteret e përgjithshme të pranimit, b) kapaciteti ekonomik dhe financiar, c) kapaciteti teknik, d) të tjera (Figura 10 Kriteret e pjesëmarrjes). **Me anë të butonit "Shtoni një kusht", në dritaren e shfaqur duhet të shtoni vetëm kushtin** <u>"Sipas Ftese për ofertë</u>".

Kujdes: Nëpunësi i autorizuar në sistem duhet të vendosë vetëm një kusht për procedure me vlerë të vogël tek kriteret e pjesëmarrjes, (kushtin "Sipas Ftese per Oferte").

Shënim: Zhvillimi i procedurës së prokurimeve me vlerë të vogël në sistemin elektronik të prokurimeve është i njëjtë me procedurat që ndiqen aktualisht në rrugë shkresore. Ne dokumentin Ftesë për ofertë nënpunësi i autorizuar duhet të vendosë të gjitha të dhënat e objektit që do të prokurohet si psh, sasia, specifikimet teknike, afati i levrimit të mallit/egzekutimit të kontratës etj.

Më pas, shtypni butonin "Hapi tjetër" pasi të vendosni kushtin "Sipas Ftesë për ofertë". Zgjidhni statusin e fazës "E përfunduar" (Figura 11 Faza e Përfundimit të Kriterit të Pjesëmarrjes) dhe shtypni butonin "Hapi tjetër".

| radja kryesore <u>venui i punes</u> | Mesazhet Libraria              | skedareve                                                                 |                      |
|-------------------------------------|--------------------------------|---------------------------------------------------------------------------|----------------------|
| /endi im i punës 🛛 💈                | Gjej Emri 🗸                    |                                                                           | Gjej                 |
| - 📂 Shefi i Sektorit (4)            | Krijo Dosjen e Tenderit        | Më Shumë Veprime 🔻                                                        | × 3                  |
| 🛅 Shpallje të Papërfunduara (1)     | Emri                           | Autoriteti Kontraktues Numri i Referencës / Data e Hapjes Data e Mbylijes | Njoftim i Publikuar  |
|                                     | 💻 Blerjer Toner per printer dh | fotokopje Agjencia e Prokurimit Publik REF-00994-06-26                    |                      |
| 🖃 🛄 Kërkesat (17)                   | Progresi                       | Statusi Sta                                                               | ge complete date 🛛 🛃 |
| S'kanë marrë përgjigje (15)         | Dosja e Tenderit               | E përfunduar 201                                                          | 3-06-26 1:31.MD      |
| Kanë marrë përgjigje (2)            | Zyrtarët e Prokurimit          | 🎤 Kriteret e Pjesëmarrjes 📃 🖓 🗉                                           | :37.MD               |
| Shpalljet e Pezulluara (0)          | O Kriteret e Pjesëmarrjes      | Informacion                                                               |                      |
| ···· 🛄 Tenderat e Anulluar (2)      | O Kriteret e Vlerësimit        |                                                                           |                      |
| Investigation (1)                   | O Dokumentet e Tenderit        | Inclumi Sapanjes Bierjer Loner per printer dne rotokopje                  |                      |
|                                     | O Informacion Administrat      | Kinderet e Pergjithisime te Kuanikimit.                                   |                      |
|                                     | O Njoftimi i Kontratës         | Nustu Shina nik kupht                                                     |                      |
| - Marysho Fjalëkalimin              | O Njoftimi i Operatorëve E     | Sinon nje kusin                                                           |                      |
|                                     | O Dorëzimi i Ofertave          | Kishi                                                                     |                      |
|                                     | (Frued 12)                     | Sipas Ftese per Oferte                                                    |                      |
|                                     | (Tound 12)                     | V                                                                         | Fauja I -            |
|                                     |                                | Shtoni një kusht                                                          |                      |
|                                     |                                | Kapaciteti Teknik                                                         |                      |
|                                     |                                | Kushti                                                                    |                      |
|                                     |                                | Shtoni një kusht                                                          |                      |
|                                     |                                | Të tjera                                                                  |                      |
|                                     |                                | Kushti                                                                    |                      |
|                                     |                                | Shtoni një kusht                                                          |                      |
|                                     |                                |                                                                           |                      |
|                                     |                                |                                                                           |                      |
|                                     |                                |                                                                           |                      |
|                                     |                                |                                                                           |                      |
|                                     |                                |                                                                           |                      |
|                                     |                                |                                                                           |                      |
|                                     |                                |                                                                           |                      |
|                                     |                                |                                                                           |                      |
|                                     |                                |                                                                           |                      |
|                                     |                                | V Perditesim V napi ijeter Mo                                             | /                    |
|                                     |                                |                                                                           |                      |
|                                     | 1 nga 1 e përzgjedhur (të gjet | ura 1)                                                                    | 14 de Fagia 1 m      |

Figura 10 Kriteret e pjesëmarrjes

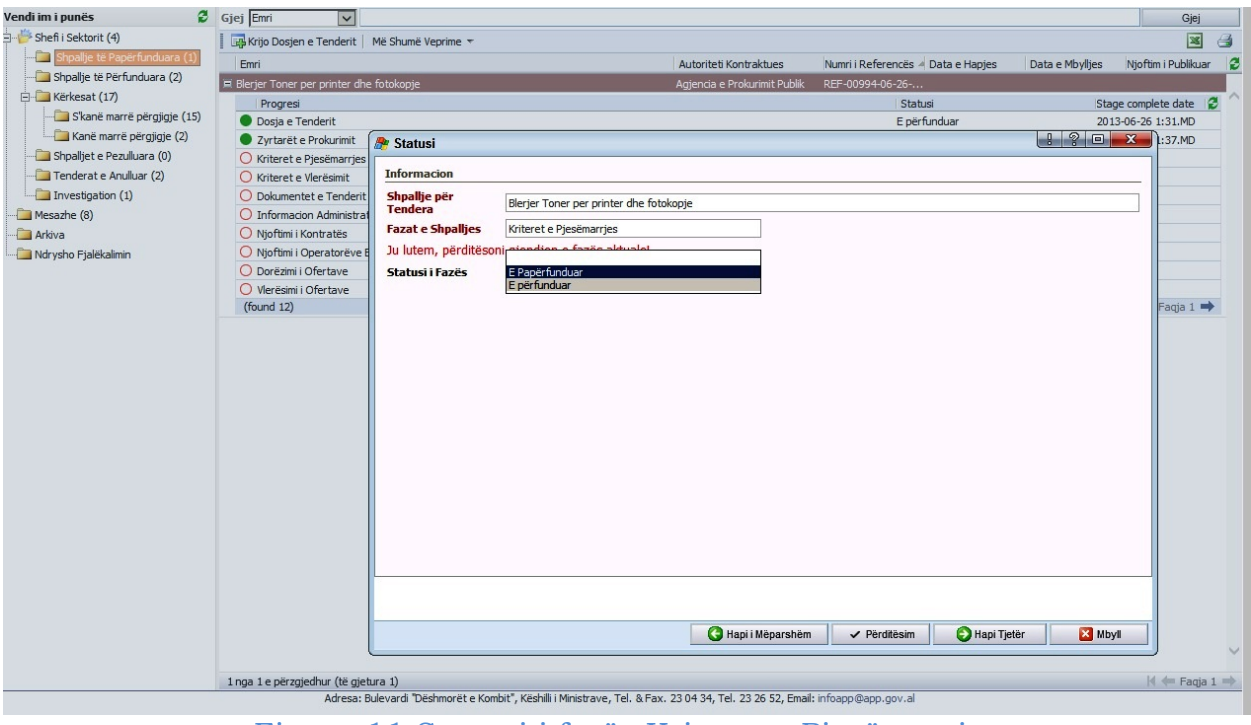

Figura 11 Statusi i fazës Kriteret e Pjesëmarrjes

### Kriteret e Vlerësimit

Në fazën tjetër, nëpunësi i autorizuar duhet të plotësojë kriteret e vlerësimit dhe në dritaren e hapur me të njejtin emër do të bëni përzgjedhjen se cila metodë vlerësimi është përzgjedhur "çmimi më i ulët i vlerësuar" apo "çmimi më i ulët". Zgjidhni si kriter vlerësimi opsionin <u>"Çmimi më i ulët"</u>, klikoni butonin "Përditëso" për të ruajtuar informacionin e hedhur (Figura 12 Kriteret e Vlerësimit) dhe më klikoni butonin "Hapi tjetër". Zgjidhni statusin e fazës "E përfunduar" dhe klikoni butonin "Përditësim" dhe "Hapi tjetër" (Figura 13 Stastusi i fazës Kriteret e Vlerësimit).

| Faqja kryesore <u>Vendi i punës</u> | Mesazhet                      | Libraria e sk                                                                                                    | kedarëve                                                                         |                 |  |  |  |  |  |  |  |
|-------------------------------------|-------------------------------|----------------------------------------------------------------------------------------------------|----------------------------------------------------------------------------------|-----------------|--|--|--|--|--|--|--|
| Vendi im i punës 🛛 🧭                | Gjej Emri                     | ~                                                                                                    |                                                                                  | Gjej            |  |  |  |  |  |  |  |
| 🖶 萨 Shefi i Sektorit (4)            | Krijo Dosjer                  | n e Tenderit   Më :                                                                                                    | Shumë Veprime 🔻                                                                  | × 4             |  |  |  |  |  |  |  |
| - Shpallje të Papërfunduara (1)     | Emri                          |                                                                                                    | Autoriteti Kontraktues Numri i Referencës 4 Data e Hapies Data e Mbvilies Niofti | m i Publikuar 🖉 |  |  |  |  |  |  |  |
| - Shpallje të Përfunduara (2)       | 🗏 Blerier Toner               | per printer dhe foto                                                                                                    | okopie Adiencia e Prokurimit Publik REF-00994-06-26                              |                 |  |  |  |  |  |  |  |
| 🖻 🧰 Kërkesat (17)                   | Progresi                      |                                                                                                    | 😤 Kritoro të Vlorërimit                                                          | te 💈 ^          |  |  |  |  |  |  |  |
| S'kanë marrë përgjigje (15)         | Dosja e T                     | enderit                                                                                                    |                                                                                  | MD              |  |  |  |  |  |  |  |
| Kanë marrë përgjigje (2)            | <ul> <li>Zyrtarët</li> </ul>  | e Prokurimit                                                                                                    | Kritere të Vlerësimit                                                            | MD              |  |  |  |  |  |  |  |
| —🧀 Shpalljet e Pezulluara (0)       | Kriteret e                    | Pjesëmarrjes                                                                                                    |                                                                                  | MD              |  |  |  |  |  |  |  |
| —🫅 Tenderat e Anulluar (2)          | O Kriteret e                  | interet e Vieresimit Ofertat e marra mund te vieresonen ne baze te çimmit me te Ulet ose duke u nisur nga di eshte Oferta me e ulet e vieresuar. Autoriteti Kontraktor duhet te<br>për caktorie metoden e vieresimit dhe ta shënoje këtë në Njoftimin e Tenderit. |                                                                                  |                 |  |  |  |  |  |  |  |
| Investigation (1)                   | O Dokumen                     | tet e Tenderit                                                                                                    | ktoje metoden e vieresimit dne ta snenoje kete ne vijorumin e rendent.           |                 |  |  |  |  |  |  |  |
| Mesazhe (8)                         | <ul> <li>Informaci</li> </ul> | on Administrativ                                                                                                    | Metoda e Vlerësimit të Ofertave do të bazohet në:                                | _               |  |  |  |  |  |  |  |
| 🛅 Arkiva                            | O Njoftimi i                  | Kontratës                                                                                                    |                                                                                  |                 |  |  |  |  |  |  |  |
| Mdrysho Fjalëkalimin                | O Njoftimi i                  | Operatorëve Ekono                                                                                                    | c Offerta më e ulët e vlerësuar                                                  |                 |  |  |  |  |  |  |  |
|                                     | O Dorëzimi i                  | Ofertave                                                                                                    |                                                                                  |                 |  |  |  |  |  |  |  |
|                                     | (found 12)                    | Ofertave                                                                                                    |                                                                                  | 1.1.00          |  |  |  |  |  |  |  |
|                                     | (Ibunu 12)                    |                                                                                                    |                                                                                  |                 |  |  |  |  |  |  |  |
|                                     |                               |                                                                                                    |                                                                                  |                 |  |  |  |  |  |  |  |
|                                     |                               |                                                                                                    |                                                                                  |                 |  |  |  |  |  |  |  |
|                                     |                               |                                                                                                    |                                                                                  |                 |  |  |  |  |  |  |  |
|                                     |                               |                                                                                                    |                                                                                  |                 |  |  |  |  |  |  |  |
|                                     |                               |                                                                                                    |                                                                                  |                 |  |  |  |  |  |  |  |
|                                     |                               |                                                                                                    |                                                                                  |                 |  |  |  |  |  |  |  |
|                                     |                               |                                                                                                    |                                                                                  |                 |  |  |  |  |  |  |  |
|                                     |                               |                                                                                                    |                                                                                  |                 |  |  |  |  |  |  |  |
|                                     |                               |                                                                                                    |                                                                                  |                 |  |  |  |  |  |  |  |
|                                     |                               |                                                                                                    |                                                                                  |                 |  |  |  |  |  |  |  |
|                                     |                               |                                                                                                    |                                                                                  |                 |  |  |  |  |  |  |  |
|                                     |                               |                                                                                                    |                                                                                  |                 |  |  |  |  |  |  |  |
|                                     |                               |                                                                                                    | 반응 Roundtrip: -> ActivityAwardingForm                                            |                 |  |  |  |  |  |  |  |
|                                     |                               |                                                                                                    | ✓ Pêrditêsim 💽 Hapi Tjetêr 🛛 🔀 Mbyl                                              |                 |  |  |  |  |  |  |  |
|                                     |                               |                                                                                                    |                                                                                  |                 |  |  |  |  |  |  |  |
|                                     |                               |                                                                                                    |                                                                                  |                 |  |  |  |  |  |  |  |
|                                     |                               |                                                                                                    |                                                                                  | $\vee$          |  |  |  |  |  |  |  |

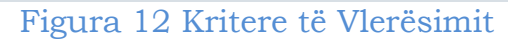

| Faqja kryesore <u>Vendi i punës</u> | Mesazhet Libraria e sl              | kedarëve 🛛 👘         |                                  |                             |                                    |                 |                       |
|-------------------------------------|-------------------------------------|----------------------|----------------------------------|-----------------------------|------------------------------------|-----------------|-----------------------|
| Vendi im i punës 🧳                  | Gjej Emri 🗸                         |                      |                                  |                             |                                    |                 | Gjej                  |
| 🗆 🖐 Shefi i Sektorit (1)            | Krijo Dosjen e Tenderit   Më        | Shumë Veprime 👻      |                                  |                             |                                    |                 | 🛛 🖉 🎒                 |
| Shpallje të Papërfunduara (1)       | Emri                                |                      |                                  | Autoriteti Kontraktues      | Numri i Referencës 🚽 Data e Hapies | Data e Mbyllies | Nioftim i Publikuar   |
| 🔚 Shpallje të Përfunduara (1)       | 💻 Blerjer Toner per printer dhe fot | okopje               | 4                                | gjencia e Prokurimit Publik | REF-00984-04-12                    |                 |                       |
| 🖻 🦾 Kërkesat (17)                   | Progresi                            |                      |                                  |                             | Statusi                            | Stag            | e complete date 🛛 🖉 🗥 |
| S'kanë marrë përgjigje (16)         | Dosja e Tenderit                    | 🎥 Statusi            |                                  |                             |                                    | 1 ? 5           | 5.PD                  |
| Kanë marrë përgjigje (1)            | Zyrtarët e Prokurimit               |                      |                                  |                             |                                    |                 | D.PD                  |
| 🛅 Shpalljet e Pezulluara (0)        | Kriteret e Pjesëmarrjes             | Informacion          |                                  |                             |                                    |                 | 2.PD                  |
| 🛅 Tenderat e Anulluar (0)           | O Kriteret e Vlerësimit             | Shpallje për         | Blerier Toner per printer dhe fo | tokopie                     |                                    |                 |                       |
| Investigation (0)                   | O Dokumentet e Tenderit             | Farat o Charllios    | Kriteret e Vlerësimit            |                             |                                    |                 |                       |
| 🛅 Mesazhe (0)                       | Informacion Administrativ           | razat e snpanjes     | Kriteret e vieresimit            |                             |                                    |                 |                       |
| 🛅 Arkiva                            | O Njoftimi i Kontratës              | Ju lutem, perditeson | i gjendjen e fazes aktuale!      |                             |                                    |                 |                       |
| Mdrysho Fjalëkalimin                | O Njoftimi i Operatorëve Ekon       | Statusi i Fazës      | E përfunduar                     | ~                           |                                    |                 |                       |
|                                     | O Dorëzimi i Ofertave               |                      |                                  |                             |                                    |                 |                       |
|                                     | Vlerësimi i Ofertave                |                      |                                  |                             |                                    |                 |                       |
|                                     |                                     |                      |                                  |                             |                                    |                 |                       |
|                                     |                                     | Roundtrip: -> Activi | tyAwardingForm -> Form11         | 💽 Hapi i Mëparsl            | hëm 🗸 Përditësim 🔕 Ha              | pi Tjetër 🔀 I   | Mbyll                 |
|                                     |                                     | 5                    |                                  |                             |                                    |                 |                       |

Figura 13 Statusi i fazës Kriteret e Vlerësimit

#### Dokumentat e Tenderit

Klikoni dy herë në fazën "Dokumentet e Tenderit". Në dritaren e shfaqur (Figura 14 Dokumentet e Tenderit) klikoni butonin "Shto Dokument". Duke klikuar mbi <u>Bashkëlidh dokument</u> do t'ju shfaqet dritarja ku mund të kërkoni 11 / 47 të bashkëlidhni një dokument nga kompjuteri i punës tuaj. Pasi të keni selektuar dokumentin që do ngarkoni në sistem klikoni butonin "Ngarko". Në dritare do të shfaqet dokumenti juaj i ngarkuar, ku duhet të specifikoni gjuhën e zgjedhur dhe të paraqisni një përshkrim të shkurtër (Figura 15 dhe Figura 16 Bashkëlidhja e dokumentave të tenderit), më tutje klikoni "Përditësim" dhe mbyllni dritaren.

Shënim: Dokumentat që duhet të bashkëlidhet në këtë rast mund të jenë të dhënat e objektit që do të prokurohet si psh, sasia, specifikimet teknike, preventivit, termat e references, kushtet e kualifikimit etj

Kujdes: Tek faza e dokumetave te tenderit duhet te bashkelidhet te pakten "Ftesa per oferte"

Ju mund të shtoni dokumente të tjerë duke klikuar përsëri opsionin "Shto dokument". Pasi të keni bashkëlidhur të gjithë dokumentacionin e kërkuar, klikoni në butonin "Hapi tjetër"(Figura 17 Dokumentat e bashkëlidhur të tenderit), në dritaren që shfaqet zgjidhni statusin e fazës "E përfunduar" dhe klikoni butonin "Përditësim" dhe "Hapi tjetër" (Figura 18 Statusi i fazë Dokumentave të Tenderit).

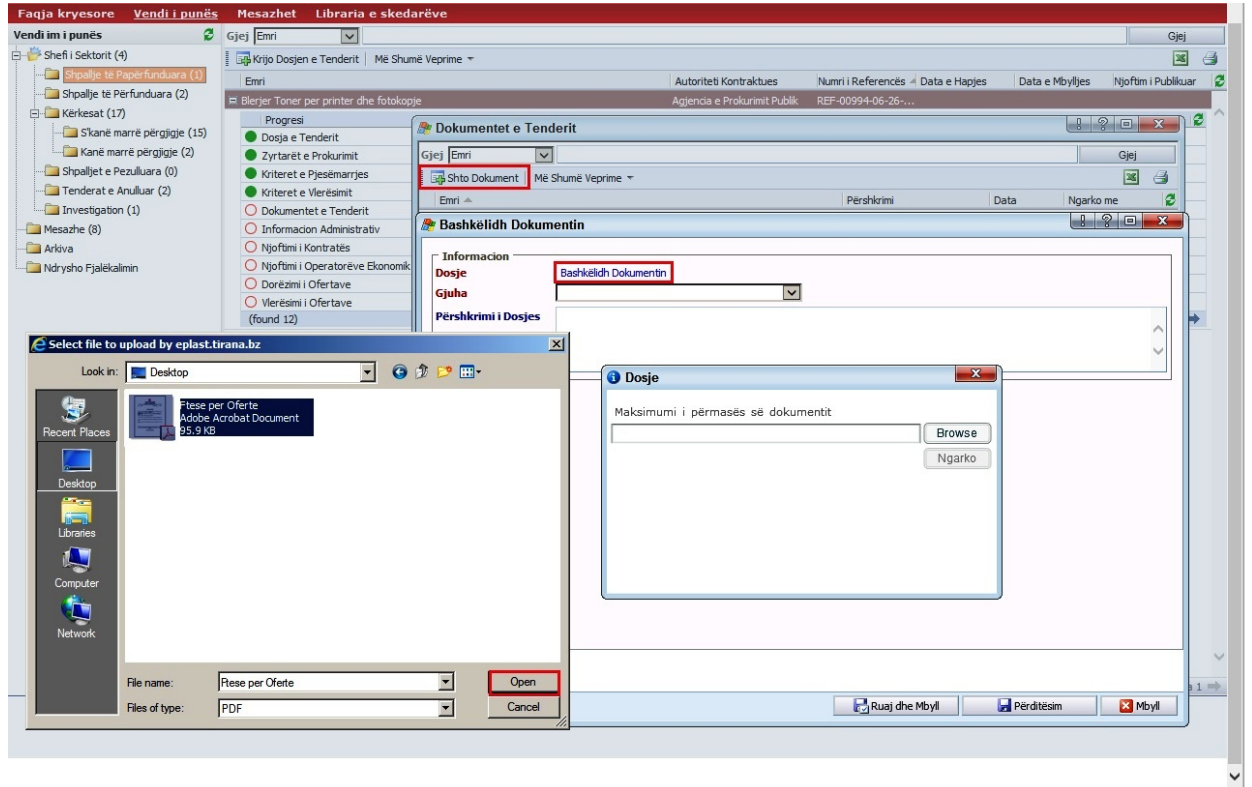

Figura 14 Dokumentet e Tenderit

| Faqja kryesore <u>Vendi i punës</u> | Mesazhet Libraria e skeda                       | rëve                |                              |                                 |                      |                         |
|-------------------------------------|-------------------------------------------------|---------------------|------------------------------|---------------------------------|----------------------|-------------------------|
| Vendi im i punës 🛛 💈                | Gjej Emri 🗸                                     |                     |                              |                                 |                      | Gjej                    |
| 🗆 萨 Shefi i Sektorit (4)            | Krijo Dosjen e Tenderit   Më Shum               | ë Veprime 🔻         |                              |                                 |                      | 🕱 🛃                     |
| Shpallje të Papërfunduara (1)       | Emri                                            |                     | Autoriteti Kontraktues       | Numri i Referencës 🔺 Data e Hap | ojes Data e Mbylljes | Njoftim i Publikuar 🛛 🛃 |
|                                     | 🛱 Blerjer Toner per printer dhe fotokopj        | e                   | Agjencia e Prokurimit Publi  | k REF-00994-06-26               |                      |                         |
| E-E Kërkesat (17)                   | Progresi                                        | A Dokumentet e Ten  | derit                        |                                 |                      | 2 🗆 🗙 🗳 ^               |
| Skanë marrë përgjigje (15)          | Dosja e Tenderit                                | Dokumentet e Ten    | w                            |                                 |                      |                         |
| Chaellist a Data Brand (0)          | Zyrtarët e Prokurimit                           | Gjej Emri 🗸         |                              |                                 |                      | Gjej                    |
| Topderatio Apulluar (2)             | Kriteret e Pjesëmarrjes                         | Shto Dokument   Më  | Shumë Veprime 🔻              |                                 |                      |                         |
| Investigation (1)                   | Rriteret e vieresimit     Dokumentet e Tenderit | Emri 📥              |                              | Përshkrimi                      | Data Ngarko          | me 🖉                    |
| Mesazhe (8)                         |                                                 | 🎥 Bashkëlidh Dokun  | nentin                       |                                 | 8                    | ? • • × •               |
| Arkiva                              | O Njoftimi i Kontratës                          | -                   |                              |                                 |                      |                         |
|                                     | O Njoftimi i Operatorëve Ekonomik               | Informacion         | Pachkölidh Dole montin       |                                 |                      |                         |
|                                     | O Dorëzimi i Ofertave                           | Giuba               | Dasi keliuri Dokumenturi     | 1                               |                      |                         |
|                                     | O Vlerësimi i Ofertave                          | Gjuna               |                              | <u> </u>                        |                      |                         |
|                                     | (found 12)                                      | Përshkrimi i Dosjes |                              |                                 |                      |                         |
|                                     |                                                 |                     |                              |                                 |                      | ~                       |
|                                     |                                                 |                     |                              |                                 | ~                    |                         |
|                                     |                                                 |                     | 🕘 Dosje                      |                                 | <u> </u>             |                         |
|                                     |                                                 |                     | Maksimumi i përmasës së doki | imentit                         |                      |                         |
|                                     |                                                 |                     | Etese per Oferte pdf         | Brows                           | e                    |                         |
|                                     |                                                 |                     |                              | ( Name                          |                      |                         |
|                                     |                                                 |                     | Duke u ngarkuar 0%           | Ingark                          | <u> </u>             |                         |
|                                     |                                                 |                     |                              |                                 |                      |                         |
|                                     |                                                 |                     |                              |                                 |                      |                         |
|                                     |                                                 |                     |                              |                                 |                      |                         |
|                                     |                                                 |                     |                              |                                 |                      |                         |
|                                     |                                                 |                     |                              |                                 |                      |                         |
|                                     |                                                 |                     |                              |                                 |                      |                         |
|                                     |                                                 |                     |                              |                                 |                      |                         |
|                                     | l l                                             |                     |                              |                                 |                      |                         |
|                                     |                                                 |                     |                              |                                 |                      |                         |
|                                     |                                                 |                     |                              |                                 |                      |                         |
|                                     | 1 nga 1 e përzgjedhur (të gjetura 1)            |                     |                              |                                 |                      | a 1 🔿                   |
|                                     | Adresa: Bulevardi '                             |                     |                              | Ruaj dhe Mbyll                  | 🛃 Përditësim         | Mbyll                   |
|                                     |                                                 | <u> </u>            |                              |                                 |                      |                         |
|                                     |                                                 |                     |                              |                                 |                      |                         |
|                                     |                                                 |                     |                              |                                 |                      |                         |

Figura 15

| s riesaziiet Libraria e skeu                             | areve                                                                                                    |                                                                                                    |
|----------------------------------------------------------|----------------------------------------------------------------------------------------------------|----------------------------------------------------------------------------------------------------|
| Gjej Emri 🔽                                              |                                                                                                    | Gjej                                                                                                    |
| Krijo Dosjen e Tenderit   Më Shu                         | më Veprime 🔻                                                                                                    | × 3                                                                                                    |
| Emri                                                     | Autoriteti Kontraktues Numri i Referencës 🖉 Data e Hapjes Data e Mbylljes                                                                                                    | Njoftim i Publikuar 🔮                                                                                                    |
| 🗏 Blerjer Toner per printer dhe fotokoj                  | oje Agjencia e Prokurimit Publik REF-00994-06-26                                                                                                    |                                                                                                    |
| Emri                                                     | Autoriteti Kontraktues     Numri i Referencës 4 Data e Hagjes     Data e Möyljes       29     Agjencia e Prolummit Publik     REF-0099406-26       © Dobumentet e Tenderit     Image: Comparison of the state of the state of | Njoftmi Publikar                                                                                                    |
| 1 nga 1 e përzgjedhur (të gjetura 1)<br>Adresa: Bulevard | 🖓 Ruaj dhe Mbyll 🚽 Perditësim                                                                                                    | → 1 →                                                                                                    |
|                                                          | Grej Emri     Grej Emri     Grej Emri     Grej Krijo Dosjen e Tenderit Me Shu Emri     Dosja e Tenderit     Dosja e Tenderit     Zyrtærët e Prokurimit     Kriteret e Vjesämarjes     Kriteret e Vjesämarjes     Kriteret e Vjesämarjes     Njoftmi i Aontratës     Njoftmi i Aontratës     Njoftmi i Ofertave     (found 12)     Inga 1 e përzgjedhur (të gjetura 1)     Adresa: Bulevad                                                                                                    | Greg Ender       Shune Vegrime *         Brin       Autoriteti Kontraktues       Numri i Referencis - Data e Hagjes       Data e Mojljes         Briger Toner per printer die fotologie       Argienzia e Produktink Publik       REF#000994063-25         Progress       Dobarentite to Tenderit       Image: Dobarentite to Tenderit         Vertreet & Pressmirijs       Schter et Merisimi       Data         Mitteret & Pressmirijs       Schter et Merisimi       Data         Nightmi i Operatorëve Elonomi       Informacion       Informacion         Diversini i Ofertave       Progress       Presskrimi i Dogies         Persskrimi i Dogies       Persskrimi i Dogies       Persskrimi i Dogies         Persskrimi i Dogies       Persskrimi i Dogies       Persskrimi i Dogies         Persskrimi i Dogies       Persskrimi i Dogies       Persskrimi i Dogies         Persskrimi i Dogies       Persskrimi i Dogies       Persskrimi i Dogies         Persskrimi i Dogies       Persskrimi i Dogies       Persskrimi i Dogies         Persskrimi i Dogies       Persskrimi i Dogies       Persskrimi i Dogies |

Figura 16 Bashkëlidhja e dokumentave të tenderit

| Faqja kryesore <u>Vendi i punës</u> | Mesazhet Libraria e sked                                  | arëve                                                                                                    |                                  |                               |                |                   |              |       |
|-------------------------------------|-----------------------------------------------------------|----------------------------------------------------------------------------------------------------|----------------------------------|-------------------------------|----------------|-------------------|--------------|-------|
| Vendi im i punës 🛛 💈                | Gjej Emri 🔽                                               |                                                                                                    |                                  |                               |                |                   | Gje          | .j    |
| - Shefi i Sektorit (4)              | Krijo Dosjen e Tenderit   Më Shur                         | më Veprime 🔻                                                                                                    |                                  |                               | Data a         | والمراقعة المراجع |              |       |
|                                     | Emn                                                       | nte :                                                                                                    | Autoriteti Kontraktues           | Numini References 4 Data e no | apjes Data e i | ndyiljes Njoh     | Im i Publiki | Jar 😰 |
| 🖻 🛅 Kërkesat (17)                   |                                                           |                                                                                                    | Agjerica e Prokurimit Publik     | KEF-00994-06-26               |                |                   |              |       |
| 🛅 S'kanë marrë përgjigje (15)       | <ul> <li>Dosia e Tenderit</li> </ul>                      | Arrow Dokumentet e Tenderit                                                                                                    |                                  |                               |                |                   | ×            | -     |
| 🛄 Kanë marrë përgjigje (2)          | Zyrtarët e Prokurimit                                     | Gjej Emri 🗸                                                                                                    |                                  |                               |                | Gjej              |              |       |
| 🛅 Shpalljet e Pezulluara (0)        | Kriteret e Pjesëmarrjes                                   | Shto Dokument   Më Shumë Venrime 🔻                                                                                                    |                                  |                               |                | 3                 |              |       |
|                                     | Kriteret e Vlerësimit                                     |                                                                                                    |                                  | Disablaini                    | Data           | Needle ere        | -            |       |
| Investigation (1)                   | O Dokumentet e Tenderit                                   | Etites per Oferte adf                                                                                                    |                                  | Etere per Oferte              | 2012 06 26     | ADD 1             | ~            |       |
| 🛅 Mesazhe (8)                       | <ul> <li>Informacion Administrativ</li> </ul>             | Prese per Orente.pui                                                                                                    |                                  | r tese per orerte             | 2013-00-20     | AFF 1             | ^            |       |
| - 🛅 Arkiva                          | <ul> <li>Njoftimi i Kontratës</li> </ul>                  |                                                                                                    |                                  |                               |                |                   |              |       |
| Ndrysho Fjalëkalimin                | <ul> <li>Njoftimi i Operatorëve Ekonomik</li> </ul>       |                                                                                                    |                                  |                               |                |                   |              |       |
|                                     | O Dorëzimi i Ofertave                                     |                                                                                                    |                                  |                               |                |                   |              |       |
|                                     | O Vlerësimi i Ofertave                                    |                                                                                                    |                                  |                               |                |                   |              | _     |
|                                     | (found 12)                                                |                                                                                                    |                                  |                               |                |                   |              | -     |
|                                     |                                                           |                                                                                                    |                                  |                               |                |                   |              |       |
|                                     |                                                           |                                                                                                    |                                  |                               |                |                   |              |       |
|                                     |                                                           |                                                                                                    |                                  |                               |                |                   |              |       |
|                                     |                                                           |                                                                                                    |                                  |                               |                |                   |              |       |
|                                     |                                                           |                                                                                                    |                                  |                               |                |                   |              |       |
|                                     |                                                           |                                                                                                    |                                  |                               |                |                   |              |       |
|                                     |                                                           |                                                                                                    |                                  |                               |                |                   |              |       |
|                                     |                                                           |                                                                                                    |                                  |                               |                |                   |              |       |
|                                     |                                                           |                                                                                                    |                                  |                               |                |                   |              |       |
|                                     |                                                           |                                                                                                    |                                  |                               |                |                   |              |       |
|                                     |                                                           |                                                                                                    |                                  |                               |                |                   | $\sim$       |       |
|                                     |                                                           | 1 mm 1 m simple flux (Ai sink on 1)                                                                                                    |                                  |                               |                | 14 d= ===         | - 1 -        |       |
|                                     |                                                           | ingale perzgjednur (te gjetural)                                                                                                    |                                  |                               |                | ia 🖛 Fadi         | a 1 🥌        |       |
|                                     |                                                           | Contraction Contraction Contra |                                  |                               | -              |                   |              |       |
|                                     |                                                           |                                                                                                    |                                  |                               | Hapi Tjetër    | Mt Nt             | yll          |       |
|                                     |                                                           | c                                                                                                    |                                  |                               |                |                   |              | ,     |
|                                     |                                                           |                                                                                                    |                                  |                               |                |                   |              | ~     |
|                                     | tores to a Versia Reve (AV al. 1                          |                                                                                                    |                                  |                               |                |                   | 4 4- 5       |       |
|                                     | 1 nga 1 e perzgjednur (te gjetura 1)<br>Adresa; Bulevardi | "Dëshmorët e Kombit", Këshilli i Ministrave, Tel. & Fa                                                                                                    | x, 23 04 34, Tel, 23 26 52 Fmail | :infoapp@app.gov.al           |                |                   | Paq Paq      | Ja I  |

# Figura 17 Dokumentat e bashkëlidhur të tenderit

| Faqja kryesore <u>Vendi i punës</u> | Mesazhet Libraria e sked                  | arëve                          |                            |                                |                                   |                    |                    |            |
|-------------------------------------|-------------------------------------------|--------------------------------|----------------------------|--------------------------------|-----------------------------------|--------------------|--------------------|------------|
| Vendi im i punës 🛛 🖉                | Gjej Emri                                 |                                |                            |                                |                                   |                    | Gjej               |            |
| 🖃 萨 Shefi i Sektorit (4)            | Krijo Dosjen e Tenderit   Më Shur         | në Veprime 🔻                   |                            |                                |                                   |                    | ×                  | 8          |
| — Shpallje të Papërfunduara (1)     | Emri                                      |                                |                            | Autoriteti Kontraktues         | Numri i Referencës 🖉 Data e Hapie | es Data e Mbyllies | Nioftim i Publikua | r 2        |
| — Shpallje të Përfunduara (2)       | 🛱 Blerjer Toner per printer dhe fotokop   | je                             |                            | Agjencia e Prokurimit Publik   | REF-00994-06-26                   |                    |                    |            |
| 🖹 🦾 Kërkesat (17)                   | Progresi                                  | A Canturi                      |                            |                                |                                   | 0                  | 0 <b>- x</b>       | <b>2</b> ^ |
|                                     | Dosja e Tenderit                          |                                |                            |                                |                                   |                    |                    |            |
| Kanë marrë përgjigje (2)            | <ul> <li>Zyrtarët e Prokurimit</li> </ul> | Informacion                    |                            |                                |                                   |                    |                    |            |
| - Shpalljet e Pezulluara (0)        | Kriteret e Pjesëmarrjes                   | Shpallje për                   | lorior Topor por printer d | ha fatakania                   |                                   |                    |                    |            |
|                                     | Kriteret e Vlerësimit                     | Tendera                        | lerjer roner per printer u | петотокорје                    |                                   |                    |                    |            |
| Investigation (1)                   | O Dokumentet e Tenderit                   | Fazat e Shpalljes D            | okumentet e Tenderit       |                                |                                   |                    |                    |            |
| Mesazhe (8)                         | O Informacion Administrativ               | Ju lutem, përditësoni g        | jendjen e fazës aktu       | ale!                           |                                   |                    |                    |            |
| Arkiva                              | Njoftimi i Operatorijuo Ekonomik          | Statusi i Fazës                | përfunduar                 | ×                              |                                   |                    |                    |            |
| Marysho Hjalekalimin                | Dorāzimi i Ofertave                       |                                |                            |                                |                                   |                    |                    |            |
|                                     | Verësimi i Ofertave                       |                                |                            |                                |                                   |                    |                    |            |
|                                     | (found 12)                                |                                |                            |                                |                                   |                    | -                  | •          |
|                                     |                                           | Roundtrip: -> Tenders          | Documents -> Form3         | 1                              | ✓ Perditësim                      | Hapi Tjetër        | 2 МБуя             |            |
|                                     |                                           |                                |                            |                                |                                   |                    |                    |            |
|                                     |                                           |                                |                            |                                |                                   |                    |                    | $\sim$     |
|                                     |                                           |                                |                            |                                |                                   |                    | 14.4               |            |
|                                     | 1 nga 1 e përzgjedhur (të gjetura 1)      | "Dächmorät e Komhit" Kächili i | Ministrava Tal & Eav.      | 22.04.24 Tal. 22.26 52 Email   | inform@ann.cov.al                 |                    | 🕅 🖛 Faqja          | 1 =>       |
|                                     | Auresa, bulevarui                         | bearmorece combre , Resmin r   | manadave, ren orrax. a     | 10 0 1 0 1, TEL 20 20 02, EMdi |                                   |                    |                    |            |

Figura 18 Statusi i fazës Dokumentet e Tenderit

#### Informacion Administrativ

Klikoni dy herë në fazën "Informacion Administrativ". Në dritaren e shfaqur vendosni afatet për "Data e Publikimit", "Afati i fundit për pranimin e dokumentave" dhe "Data e zhvillimit të tenderit" .

Për të përcaktuar daten dhe ora duhet të klikoni mbi kalendarin dhe oren (simbolet) që ndodhen në dritaren e informacionit administrativ. (Figura 19 dhe Figura 20 Plotësimi i Datës dhe ores së Publikimit, Figura 21 dhe Figura 22 Plotësimi i Afati i fundit për pranimin e dokumentave dhe Data e zhvillimit te tenderit)

Kujdes Në sistem "Afati i fundit për pranimin e dokumentave" dhe "Data e zhvillimit të tenderit" duhet ( data dhe ora ) të jenë të njëjta me afatet e përcaktuar tek Formulari Ftesë për ofertë.

#### Kujdes:

Nuk pranohen data dhe orë të kaluara.

Duhet të sigurohet minimumi 1 ditë pune kohë për Operatorët Ekonomikë që të paraqesin ofertat.

Si datë për zhvillimin e procedures për prokurimin me vlerë të vogël duhet jetë vetëm ditë pune pra jo datë festash zyrtare apo fundjave.

Më pas, klikoni butonin "Përditësim" dhe "Hapi tjetër", në dritaren që do të shfaqet zgjidhni statusin e fazës "E përfunduar" (Figura 23 Statusi i fazës Informacionit Administrativ) dhe klikoni butonin "Përditësim" dhe "Hapi tjetër".

| Faqja kryesore <u>Vendi i punës</u> | Mesazhet Libraria e sked                      | arëve                                         |                                          |                                    |                 |                     |
|-------------------------------------|-----------------------------------------------|-----------------------------------------------|------------------------------------------|------------------------------------|-----------------|---------------------|
| Vendi im i punës 🛛 🦉                | Gjej Emri 🗸                                   |                                               |                                          |                                    |                 | Gjej                |
| 🖶 萨 Shefi i Sektorit (4)            | Krijo Dosjen e Tenderit   Më Shu              | në Veprime 🔻                                  |                                          |                                    |                 | × 4                 |
| - Shpallje të Papërfunduara (1)     | Emri                                          |                                               | Autoriteti Kontraktues                   | Numri i Referencës 🖉 Data e Hanies | Data e Mhyllies | Nioftim i Publikuar |
| - Shpallje të Përfunduara (2)       | Blerier Toner per printer dhe fotokor         | vie                                           | Agiencia e Prokurimit Publik             | REF-00994-06-26                    |                 |                     |
| 🖻 🦾 Kërkesat (17)                   | Progresi                                      |                                               |                                          |                                    | 0 9             |                     |
| - 🛄 S'kanë marrë përgjigje (15)     | Dosja e Tenderit                              | The Informacion Administrativ                 |                                          |                                    |                 |                     |
| Kanë marrë përgjigje (2)            | Zyrtarët e Prokurimit                         | Dosja e Tenderit: Informacion Adm             | inistrativ                               |                                    |                 |                     |
| - Shpalljet e Pezulluara (0)        | Kriteret e Pjesëmarrjes                       | Objekti i Prokurimit                          | Blerier Toper per printer dhe fotokonie  |                                    |                 |                     |
| - Tenderat e Anulluar (2)           | Kriteret e Vlerësimit                         | objektiviokalinie                             | bieljer foner per printer dire fototopje |                                    |                 |                     |
| Investigation (1)                   | Dokumentet e Tenderit                         | Pershkrim i Shkurter                          | Bierje toner per printer dne fotokopje   |                                    |                 |                     |
| 🛅 Mesazhe (8)                       | <ul> <li>Informacion Administrativ</li> </ul> |                                               |                                          |                                    |                 |                     |
| 🧰 Arkiva                            | <ul> <li>Njoftimi i Kontratës</li> </ul>      |                                               |                                          |                                    |                 |                     |
| Mdrysho Fjalëkalimin                | Njoftimi i Operatorëve Ekonomik               | Numri i Referencës së Brendshme               | REF-00994-06-26-2013                     |                                    |                 |                     |
|                                     | O Dorëzimi i Ofertave                         | Kufijtë Kohore                                |                                          |                                    |                 |                     |
|                                     | Vlerësimi i Ofertave                          | Data e Publikimit                             |                                          |                                    |                 |                     |
|                                     | (round 12)                                    | Afati i fundit për pranimin e                 | < Qer 2013 >                             |                                    |                 |                     |
|                                     |                                               | dokumentave                                   | Hë Ma Më En Pr Sh Di                     |                                    |                 |                     |
|                                     |                                               | Adresa                                        | 22 27 28 29 30 31 1 2                    |                                    |                 | ^                   |
|                                     |                                               |                                               | 23 3 4 5 6 7 8 9                         |                                    |                 | $\sim$              |
|                                     |                                               | Data o zhvillimit të tondorit                 | 24 10 11 12 13 14 15 16                  |                                    |                 |                     |
|                                     |                                               | bata e zivinimit te tenderit                  | 25 17 18 19 20 21 22 23                  |                                    |                 |                     |
|                                     |                                               | Adresa                                        | 26 24 25 26 27 28 29 30                  |                                    |                 | ^                   |
|                                     |                                               |                                               | 27 1 2 3 4 5 6 7                         |                                    |                 | $\sim$              |
|                                     |                                               |                                               | Today: 2013-06-26                        |                                    |                 |                     |
|                                     |                                               |                                               |                                          |                                    |                 |                     |
|                                     |                                               |                                               |                                          |                                    |                 |                     |
|                                     |                                               |                                               |                                          |                                    |                 |                     |
|                                     |                                               |                                               |                                          |                                    |                 |                     |
|                                     |                                               |                                               |                                          |                                    |                 |                     |
|                                     |                                               | Winderp> Ionini                               |                                          | d Divedition                       | Hani Tiatika    |                     |
|                                     |                                               |                                               |                                          | ✓ Perditesim                       | napi ijeter     | MUYII               |
|                                     |                                               |                                               |                                          |                                    |                 |                     |
|                                     |                                               |                                               |                                          |                                    |                 | $\sim$              |
|                                     | 1 pag 1 o përgajadhur (të gjatura 1)          |                                               |                                          |                                    |                 |                     |
|                                     | Adresa: Bulevardi                             | "Dëshmorët e Kombit", Këshili i Ministrave, 1 | el & Fay 23.04.34 Tel 23.26.52 Email     | infoann@ann.gov.al                 |                 | i - rauja 1 -       |

Figura 19 Plotësimi i Datës së Publikimit

| Faqja kryesore <u>Vendi i punës</u> | Mesazhet Libraria e sked                  | arëve                                                               |                                          |                                    |                                  |          |  |
|-------------------------------------|-------------------------------------------|---------------------------------------------------------------------|------------------------------------------|------------------------------------|----------------------------------|----------|--|
| Vendi im i punës 🛛 🖗                | Gjej Emri 🔽                               |                                                                     |                                          |                                    | Gje                              | aj .     |  |
| 🖻 萨 Shefi i Sektorit (4)            | 🚪 🏣 Krijo Dosjen e Tenderit   Më Shu      | në Veprime ▼                                                        |                                          |                                    |                                  |          |  |
| Shpalije të Papërfunduara (1)       | Emri                                      |                                                                     | Autoriteti Kontraktues                   | Numri i Referencës 🔺 Data e Hapjes | Data e Mbylljes Njoftim i Publik | uar 🖉    |  |
| Shpallje të Përfunduara (2)         | 💻 Blerjer Toner per printer dhe fotokop   | oje                                                                 | Agjencia e Prokurimit Publik             | REF-00994-06-26                    |                                  |          |  |
| E Kërkesat (17)                     | Progresi                                  | Administrativ                                                       |                                          |                                    | 1 ? 🗆 🗙 🗋                        | 2        |  |
| Skanë marrë përgjigje (15)          | Dosja e Tenderit                          |                                                                     |                                          |                                    |                                  |          |  |
| Kanë marrë përgjigje (2)            | Zyrtarët e Prokurimit                     | Dosja e Tenderit: Informacion Adm                                   | inistrativ                               |                                    |                                  |          |  |
| Shpalijet e Pezulluara (0)          | Kriteret e Pjesëmarrjes                   | Objekti i Prokurimit                                                | Blerjer Toner per printer dhe fotokopje  |                                    |                                  |          |  |
| Tenderat e Anulluar (2)             | <ul> <li>Kriteret e Vlerësimit</li> </ul> | Përshkrim i Shkurtër                                                | Blerie toner per printer dhe fotokopie   |                                    |                                  |          |  |
| Investigation (1)                   | Dokumentet e Tenderit                     |                                                                     |                                          |                                    |                                  |          |  |
| Mesazhe (8)                         | O Información Administrativ               |                                                                     |                                          |                                    |                                  | _        |  |
| Arkiva                              | O Njoftimi i Kontrates                    |                                                                     |                                          |                                    |                                  | <u> </u> |  |
| Mdrysho Fjalekalimin                | Norumi i Ofertave                         | Numri i Referencës së Brendshme                                     | REF-00994-06-26-2013                     |                                    |                                  | _        |  |
|                                     | Verësimi i Ofertave                       | Kutijte Konore                                                      |                                          |                                    |                                  |          |  |
|                                     | (found 12)                                | Data e Publikimit 2<br>Afati i fundit për pranimin e<br>dokumentave | 2013-06-26 🔢 1:44.MD                     |                                    |                                  | -        |  |
|                                     |                                           |                                                                     | Hours                                    | Minutes                            |                                  |          |  |
|                                     |                                           | dokumentave                                                         | 0 1 2                                    | 3 :00 :05                          |                                  |          |  |
|                                     |                                           | Adresa                                                              | 4 5 6                                    | 7 :10 :15                          | $\sim$                           |          |  |
|                                     |                                           |                                                                     | 8 9 10 1                                 | 11 :20 :25                         | ~                                |          |  |
|                                     |                                           | Data e zhvillimit të tenderit                                       |                                          | 140 145                            |                                  |          |  |
|                                     |                                           | Adresa                                                              |                                          | 15 .TU .TU                         |                                  |          |  |
|                                     |                                           |                                                                     | cancel                                   | ok                                 |                                  |          |  |
|                                     |                                           |                                                                     | Canoca                                   |                                    | Y                                |          |  |
|                                     |                                           |                                                                     |                                          |                                    |                                  |          |  |
|                                     |                                           | Roundtrip: -> form1                                                 |                                          | Dirdižeim Ald                      | ani Tietër 🕅 Mhull               |          |  |
|                                     |                                           |                                                                     |                                          |                                    |                                  | ļ        |  |
|                                     | 1 pop 1 o përgjodhur (të gjoturo 1)       |                                                                     |                                          |                                    |                                  | ~        |  |
|                                     | i nga i e perzgjednur (te gjetura 1)      | "Džehmeršt o Kombit", Kšehili i Ministravo "                        | Fel 9 Eau 22 04 24 Tel 22 26 E2 Emplisio | fanna @ann anu al                  | M 💷 Faq                          | .ija 1 🦐 |  |

Figura 20 Plotësimi i Datës dhe ores së Publikimit

| Faqja kryesore <u>Vendi i punës</u> | Mesazhet Libraria e sked                | arëve                                                                                                    |                                                                                                    |                                    |                 |                                                                                                    |
|-------------------------------------|-----------------------------------------|----------------------------------------------------------------------------------------------------|----------------------------------------------------------------------------------------------------|------------------------------------|-----------------|----------------------------------------------------------------------------------------------------|
| Vendi im i punës 🛛 🖉                | Gjej Emri 🗸                             |                                                                                                    |                                                                                                    |                                    |                 | Gjej                                                                                                    |
| 🖻 👘 Shefi i Sektorit (4)            | Krijo Dosjen e Tenderit   Më Shu        | më Veprime 👻                                                                                                    |                                                                                                    |                                    |                 | × 3                                                                                                    |
| Shpalije të Papërfunduara (1)       | Emri                                    |                                                                                                    | Autoriteti Kontraktues                                                                                                    | Numri i Referencës 🚽 Data e Hapies | Data e Mbyllies | Njoftim i Publikuar 🖉                                                                                                    |
| 🛄 Shpallje të Përfunduara (2)       | 🗏 Blerjer Toner per printer dhe fotokop | oje                                                                                                    | Agjencia e Prokurimit Publik                                                                                                    | REF-00994-06-26                    |                 | Statement of the local division of the local division of the local |
| E Kërkesat (17)                     | Progresi                                | Administrativ                                                                                                    |                                                                                                    |                                    | 8 8             |                                                                                                    |
| — Skanë marrë përgjigje (15)        | Dosja e Tenderit                        |                                                                                                    |                                                                                                    |                                    |                 |                                                                                                    |
| Kanë marrë përgjigje (2)            | Zyrtarët e Prokurimit                   | Dosja e Tenderit: Informacion Adm                                                                                        | inistrativ                                                                                                    |                                    |                 |                                                                                                    |
| Shpalljet e Pezulluara (0)          | Kriteret e Pjesëmarrjes                 | Objekti i Prokurimit                                                                                                    | Blerjer Toner per printer dhe fotokopje                                                                                                    |                                    |                 |                                                                                                    |
| Tenderat e Anulluar (2)             | Kriteret e Vlerësimit                   | Pörchkrim i Shkurtör                                                                                                    | Blerie toper per printer dhe fotokonie                                                                                                    |                                    |                 |                                                                                                    |
| Investigation (1)                   | Dokumentet e Tenderit                   |                                                                                                    | bierje toner per printer and rotanopje                                                                                                    |                                    |                 |                                                                                                    |
| Mesazhe (8)                         | O Informacion Administrativ             |                                                                                                    |                                                                                                    |                                    |                 |                                                                                                    |
|                                     | O Njoftimi i Kontratës                  |                                                                                                    |                                                                                                    |                                    |                 |                                                                                                    |
| Marysho Fjalëkalimin                | Designini i Ofestave                    | Numri i Referencës së Brendshme                                                                                          | REF-00994-06-26-2013                                                                                                    |                                    |                 |                                                                                                    |
|                                     | O Morărini i Ofertave                   | Kufijtë Kohore                                                                                                    |                                                                                                    |                                    |                 |                                                                                                    |
|                                     | (found 12)                              | Data e Publikimit                                                                                                    | 2013-06-26 1:50.MD                                                                                                    |                                    |                 | -                                                                                                    |
|                                     | (found 12)                              | Afati i fundit për pranimin e<br>dokumentave<br>Adresa<br>Data e zhvillimit të tenderit<br>Adresa<br>Roundtrip: -> form1 | Image         Image         Image <th< th=""><th>✓ Pērditēsim</th><th>Hapi Tjetër</th><th>→ → → → → → → → → → → → → → → → → → →</th></th<> | ✓ Pērditēsim                       | Hapi Tjetër     | → → → → → → → → → → → → → → → → → → →                                                                                                    |
|                                     |                                         |                                                                                                    |                                                                                                    |                                    |                 | ~                                                                                                    |
|                                     | 1 nga 1 e përzgjedhur (të gjetura 1)    |                                                                                                    |                                                                                                    |                                    |                 | H 🖛 Faqja 1 🔿                                                                                                    |

Figura 21 Konfigurimet e Informacionit Administrativ

| Vendi im i punës 🦉                                                                                                    | Gjej Emri 🔽                              |                                              |                                          |                                       |                 | Gjej                |   |  |  |
|----------------------------------------------------------------------------------------------------|------------------------------------------|----------------------------------------------|------------------------------------------|---------------------------------------|-----------------|---------------------|---|--|--|
| 🖻 萨 Shefi i Sektorit (4)                                                                                                    | Krijo Dosjen e Tenderit   Më Shur        | më Veprime 👻                                 |                                          |                                       |                 | × 3                 |   |  |  |
| - Shpalije të Papërfunduara (1)                                                                                                    | Emri                                     |                                              | Autoriteti Kontraktues                   | Numri i Referencës 🚽 Data e Hapies    | Data e Mbyllies | Nioftim i Publikuar |   |  |  |
| - 🔚 Shpallje të Përfunduara (2)                                                                                                    | 🛱 Blerier Toner per printer dhe fotokop  | rie                                          | Agiencia e Prokurimit Publik             | REF-00994-06-26                       |                 |                     |   |  |  |
| E- Contract (17) S'kanë marrë përgjigje (15)                                                                                                    | Progresi  Dosja e Tenderit               | Reference in Administrativ                   |                                          |                                       |                 |                     |   |  |  |
| Kanë marrë përgjigje (2)                                                                                                    | Zyrtarët e Prokurimit                    | Dosja e Tenderit: Informacion Adm            | inistrativ                               |                                       |                 |                     |   |  |  |
| - Calling - Calling - Call | Kriteret e Pjesëmarrjes                  | Objekti i Prokurimit                         | Blarier Toper per printer dhe fotokonie  |                                       |                 |                     |   |  |  |
| —🥅 Tenderat e Anulluar (2)                                                                                                    | Kriteret e Vlerësimit                    | Objekti Prokulinik                           | bierger forter per printer une fotokopje |                                       |                 |                     |   |  |  |
| Investigation (1)                                                                                                    | Dokumentet e Tenderit                    | Përshkrim i Shkurtër                         | Blerje toner per printer dhe fotokopje   |                                       |                 |                     |   |  |  |
| Mesazhe (8)                                                                                                    | O Informacion Administrativ              |                                              |                                          |                                       |                 |                     |   |  |  |
| 🚰 Arkiva                                                                                                    | <ul> <li>Njoftimi i Kontratës</li> </ul> |                                              |                                          |                                       |                 |                     |   |  |  |
| Mdrysho Fjalëkalimin                                                                                                    | Njoftimi i Operatorëve Ekonomik          | Numri i Referencës së Brendshme              | REF-00994-06-26-2013                     |                                       |                 |                     |   |  |  |
|                                                                                                    | O Dorëzimi i Ofertave                    | Kufijtë Kohore                               |                                          |                                       |                 |                     |   |  |  |
|                                                                                                    | O Vlerësimi i Ofertave                   | Data e Publikimit                            | 2013-06-26 III 1:50.MD                   |                                       |                 |                     |   |  |  |
|                                                                                                    | (round 12)                               | Afati i fundit për pranimin e<br>dokumentave | 2013-06-27 😨 2:00.MD 🥑                   |                                       |                 |                     |   |  |  |
|                                                                                                    |                                          |                                              | Adresa                                   | prokurim elektronik ne www.app.gov.al |                 |                     | 0 |  |  |
|                                                                                                    |                                          | Data e zhvillimit të tenderit                | 2013-06-27 👿 2:00.MD 🥑                   |                                       |                 |                     |   |  |  |
|                                                                                                    |                                          | Adresa                                       | prokurim elektronik ne www.app.gov.a     |                                       |                 | $\hat{}$            |   |  |  |
|                                                                                                    |                                          | Roundtrip: -> form1                          |                                          |                                       |                 |                     |   |  |  |
|                                                                                                    |                                          |                                              |                                          | ✓ Pērditēsim                          | Hapi Tjetër     | Mbyl                |   |  |  |
|                                                                                                    |                                          |                                              |                                          |                                       |                 |                     |   |  |  |

Figura 22 Plotësimi i Afati i fundit për pranimin e dokumentave dhe Data e zhvillimit te tenderit

| Faqja kryesore <u>Vendi i punës</u> | Mesazhet Libraria e sked                  | arëve                |                                         |              |                                    |                 |                       |   |
|-------------------------------------|-------------------------------------------|----------------------|-----------------------------------------|--------------|------------------------------------|-----------------|-----------------------|---|
| Vendi im i punës 🛛 🖉                | Gjej Emri 🔽                               |                      |                                         |              |                                    |                 | Gjej                  |   |
| 🗄 🤔 Shefi i Sektorit (4)            | Krijo Dosjen e Tenderit   Më Shu          | më Veprime 🔻         |                                         |              |                                    |                 | × 3                   | 1 |
| Shpalje të Papertunduara (1)        | Emri                                      |                      | Autoriteti Kontra                       | aktues       | Numri i Referencës 🔺 Data e Hapjes | Data e Mbylljes | Njoftim i Publikuar 🦌 | З |
| Snpalije te Perfunduara (2)         | 🗏 Blerjer Toner per printer dhe fotokoj   | oje                  | Agjencia e Proku                        | rimit Publik | REF-00994-06-26                    |                 |                       |   |
| E Kerkesat (1/)                     | Progresi                                  | 🎥 Statusi            |                                         |              |                                    | 1 ?             |                       |   |
| Kanë marrë përgjigje (2)            | Dosja e Tenderit                          | Informacion          |                                         |              |                                    |                 |                       |   |
| Shpalljet e Pezulluara (0)          | Kriteret e Piesëmarries                   | Charlin and          |                                         |              |                                    |                 |                       |   |
| - 🦳 Tenderat e Anulluar (2)         | <ul> <li>Kriteret e Vlerësimit</li> </ul> | Tendera              | Blerjer Toner per printer dhe fotokopje |              |                                    |                 |                       |   |
| Investigation (1)                   | Dokumentet e Tenderit                     | Fazat e Shpalljes    | Informacion Administrativ               |              |                                    |                 |                       |   |
|                                     | O Informacion Administrativ               | Ju lutem, përditëson | i gjendjen e fazës aktuale!             |              |                                    |                 |                       |   |
| 🛅 Arkiva                            | <ul> <li>Njoftimi i Kontratës</li> </ul>  | Statusi i Fazës      | E përfunduar                            | $\sim$       |                                    |                 |                       |   |
| Mdrysho Fjalëkalimin                | O Njoftimi i Operatorëve Ekonomik         |                      |                                         |              |                                    |                 |                       |   |
|                                     | O Dorëzimi i Ofertave                     |                      |                                         |              |                                    |                 |                       |   |
|                                     | O Vlerësimi i Ofertave                    |                      |                                         |              |                                    |                 |                       |   |
|                                     | (found 12)                                |                      |                                         |              |                                    |                 | -                     |   |
|                                     |                                           |                      |                                         |              |                                    |                 |                       |   |
|                                     |                                           |                      |                                         |              |                                    |                 |                       |   |
|                                     |                                           |                      |                                         |              |                                    |                 |                       |   |
|                                     |                                           |                      |                                         |              |                                    |                 |                       |   |
|                                     |                                           |                      |                                         |              |                                    |                 |                       |   |
|                                     |                                           |                      |                                         |              |                                    |                 |                       |   |
|                                     |                                           |                      |                                         |              |                                    |                 |                       |   |
|                                     |                                           |                      |                                         |              |                                    |                 |                       |   |
|                                     |                                           |                      |                                         |              |                                    |                 |                       |   |
|                                     |                                           |                      |                                         |              |                                    |                 |                       |   |
|                                     |                                           |                      |                                         |              |                                    |                 |                       |   |
|                                     |                                           |                      |                                         |              |                                    |                 |                       |   |
|                                     |                                           | R-8                  |                                         |              |                                    |                 |                       |   |
|                                     |                                           | Roundtrip: -> form1  | -> Form11                               |              |                                    |                 |                       |   |
|                                     |                                           |                      |                                         |              | 6                                  | Hapi Tjetër     | Mbyll                 |   |
|                                     |                                           |                      |                                         |              |                                    |                 |                       |   |
|                                     |                                           |                      |                                         |              |                                    |                 |                       | ~ |
|                                     |                                           |                      |                                         |              |                                    |                 |                       |   |

Figura 23 Statusi i fazës Informacionit Administrativ

### Njoftimi i kontratës

Në fazen tjetër klikoni dy herë në hapin "Njoftimi i kontratës". Në dritare do të shfaqet <u>njoftimi i kontratës i cili është automatikisht i krijuar dhe i publikuar</u> (Figura 24 Njoftimi i kontratës). Në këtë fazë nuk duhet të bëni asnjë ndërhyrje (si modifikim të njoftimit apo të fshihni dhe të krijoni një njoftimit të ri) vetem duhet të klikoni butonin "Hapi Tjeter". Në dritaren që shfaqet duhet të zgjidhni statusin e fazës "E përfunduar" dhe të klikoni butonin "Përditësim" dhe "Hapi tjetër" (Figura 25 Statusi i fazës Njoftimi i Kontratës).

Njoftimi i kontratës do të krijohet dhe do të publikohet automatikisht mbasi ky hap ka përfunduar.

#### Kujdes :

Njoftimi i Kontratës në proceduren e prokurimit me vlerë të vogël, nuk pret miratim nga publikuesi i Agjencisë së Prokurimit Publik, pasi publikimi i tij bëhet automatikisht nga sistemi i prokurimit elektronik.

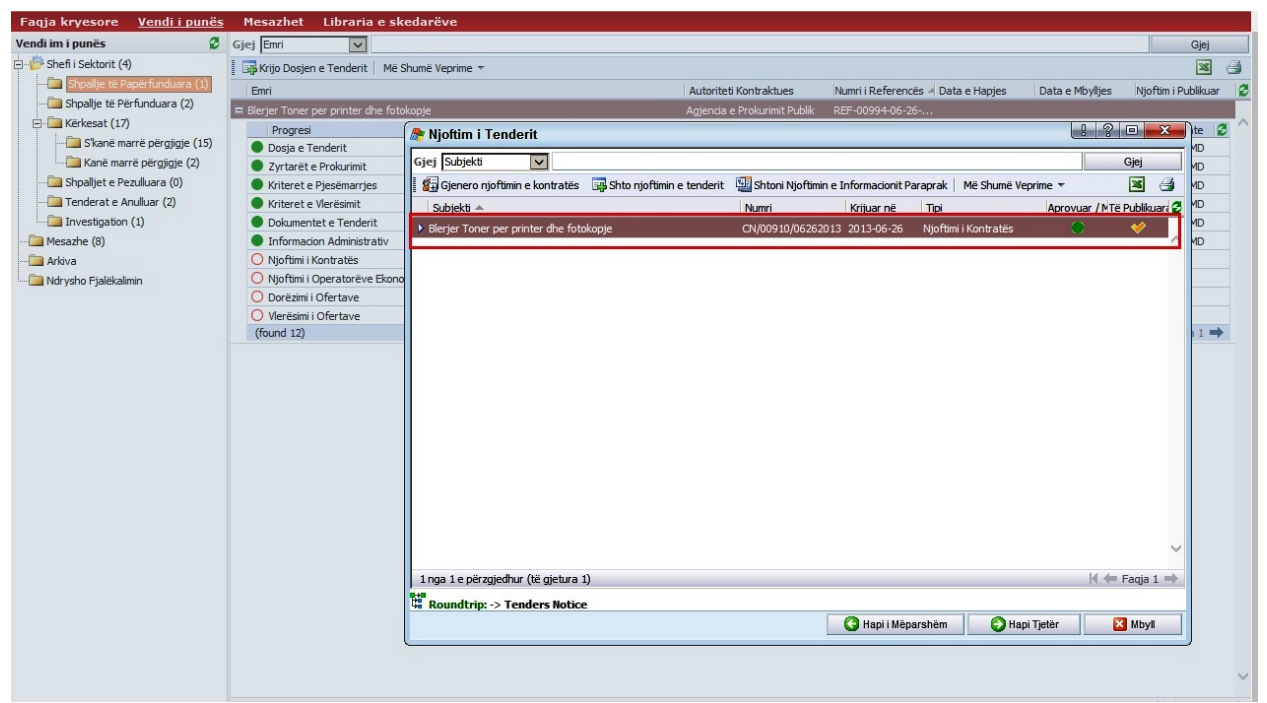

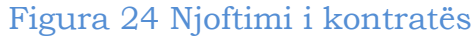

| Faqja kryesore <u>Vendi i punës</u> | Mesazhet Libraria e sk               | cedarëve             |                              |                              |                               |                        |                     |
|-------------------------------------|--------------------------------------|----------------------|------------------------------|------------------------------|-------------------------------|------------------------|---------------------|
| Vendi im i punës 🛛 🖉                | Gjej Emri 🗸                          |                      |                              |                              |                               |                        | Gjej                |
| 🖶 🍟 Shefi i Sektorit (4)            | Krijo Dosjen e Tenderit   Më         | Shumë Veprime 🔻      |                              |                              |                               |                        | 🛛 🔿                 |
| - Shpallje të Papërfunduara (1)     | Emri                                 |                      |                              | Autoriteti Kontraktues       | Numri i Referencës 🔺 Data e H | Hanies Data e Mbyllies | Nioftim i Publikuar |
| - Shpallje të Përfunduara (2)       | 🗏 Blerier Toner per printer dhe foto | okopie               |                              | Agiencia e Prokurimit Publik | REF-00994-06-26               |                        |                     |
| 🖻 🦾 Kërkesat (17)                   | Progresi                             | A Statuei            |                              |                              |                               | 1 2                    | 🗆 🗙 Ite 🔮 ^         |
| 🛅 S'kanë marrë përgjigje (15)       | Dosja e Tenderit                     |                      |                              |                              |                               |                        | MD                  |
|                                     | Zyrtarët e Prokurimit                | Informacion          |                              |                              |                               |                        | MD                  |
| Shpalljet e Pezulluara (0)          | Kriteret e Pjesëmarrjes              | Shpallje për         | Planiar Topar par printer dh | a fatakonia                  |                               |                        | MD                  |
| Tenderat e Anulluar (2)             | Kriteret e Vlerësimit                | Tendera              | bierjer roner per printer un | етотокорје                   |                               |                        | MD                  |
| Investigation (1)                   | Dokumentet e Tenderit                | Fazat e Shpalljes    | Njoftimi i Kontratës         |                              |                               |                        | MD                  |
| 🛅 Mesazhe (8)                       | Informacion Administrativ            | Ju lutem, përditëson | i gjendjen e fazës aktual    | e!                           |                               |                        | MD                  |
| 🛅 Arkiva                            | O Njoftimi i Kontratës               | Statusi i Fazës      | E përfunduar                 | $\checkmark$                 |                               |                        |                     |
| Mdrysho Fjalëkalimin                | O Njoftimi i Operatorëve Ekono       | 2                    |                              |                              |                               |                        |                     |
|                                     | O Dorëzimi i Ofertave                | -                    |                              |                              |                               |                        |                     |
|                                     | Vierësimi i Ofertave                 |                      |                              |                              |                               |                        |                     |
|                                     | (10010 12)                           |                      |                              |                              |                               |                        |                     |
|                                     |                                      |                      |                              |                              |                               |                        |                     |
|                                     |                                      |                      |                              |                              |                               |                        |                     |
|                                     |                                      |                      |                              |                              |                               |                        |                     |
|                                     |                                      |                      |                              |                              |                               |                        |                     |
|                                     |                                      |                      |                              |                              |                               |                        |                     |
|                                     |                                      |                      |                              |                              |                               |                        |                     |
|                                     |                                      |                      |                              |                              |                               |                        |                     |
|                                     |                                      |                      |                              |                              |                               |                        |                     |
|                                     |                                      |                      |                              |                              |                               |                        |                     |
|                                     |                                      |                      |                              |                              |                               |                        |                     |
|                                     |                                      |                      |                              |                              |                               |                        |                     |
|                                     |                                      | 0.00                 |                              |                              |                               |                        |                     |
|                                     |                                      | Roundtrip: -> Tende  | ers Notice -> Form11         |                              |                               |                        |                     |
|                                     |                                      |                      |                              | 🛛 🔇 Hapi i Mëpars            | shëm 🗸 Përditësim             | 🚯 Hapi Tjetër          | Mbyl                |
|                                     |                                      |                      |                              |                              |                               | •                      |                     |
|                                     |                                      |                      |                              |                              |                               |                        |                     |
|                                     |                                      |                      |                              |                              |                               |                        | $\sim$              |

Figura 25 Statusi i fazës Njoftimi i Kontratës

### Njoftimi i Operatoreve Ekonomike

Klikoni dy herë në fazen "Njoftimi i Operatorëve Ekonomikë". Në dritaren e shfaqur plotesoni plotësoni përmbajtjen e njoftimit (Figura 26 Plotesimi i Njoftimit për Operatorët Ekonomikë).

Më pas, përzgjidhni operatorët ekonomikë që do të ftoni për këtë procedure. Zgjidhni Operatorët Ekonomikë nga kërkimi "look up". (Figura 27 dhe Figura 28 Selektimi i Operatoreve Ekonomike). Kërkimi i operatorëve ekonomikë në sistem mund të bëhet sipas këtyre mënyrave:

- 1. **Emri i plotë** sipas emërtimit të operatorit ekonomik duke vendosur shenjën "%" para emërtimit.
- 2. **Hyr** sipas NIPT-it të operatorit ekonomik me shkronja kapitale, dhe pa hapësira ndërmjet gërmave dhe numrave
- 3. **Email**

Më pas, plotësoni përmbajtjen e njoftimit. Në përfundim, klikoni butonin "Përditësim" dhe "Tjetër". Në dritaren që do të shfaqet zgjidhni statusin e fazës "E përfunduar" dhe klikoni butonin "Përditësim" dhe "Tjetër" (Figura 29 Statusi i fazës Njoftimi i Operatoreve Ekonomik).

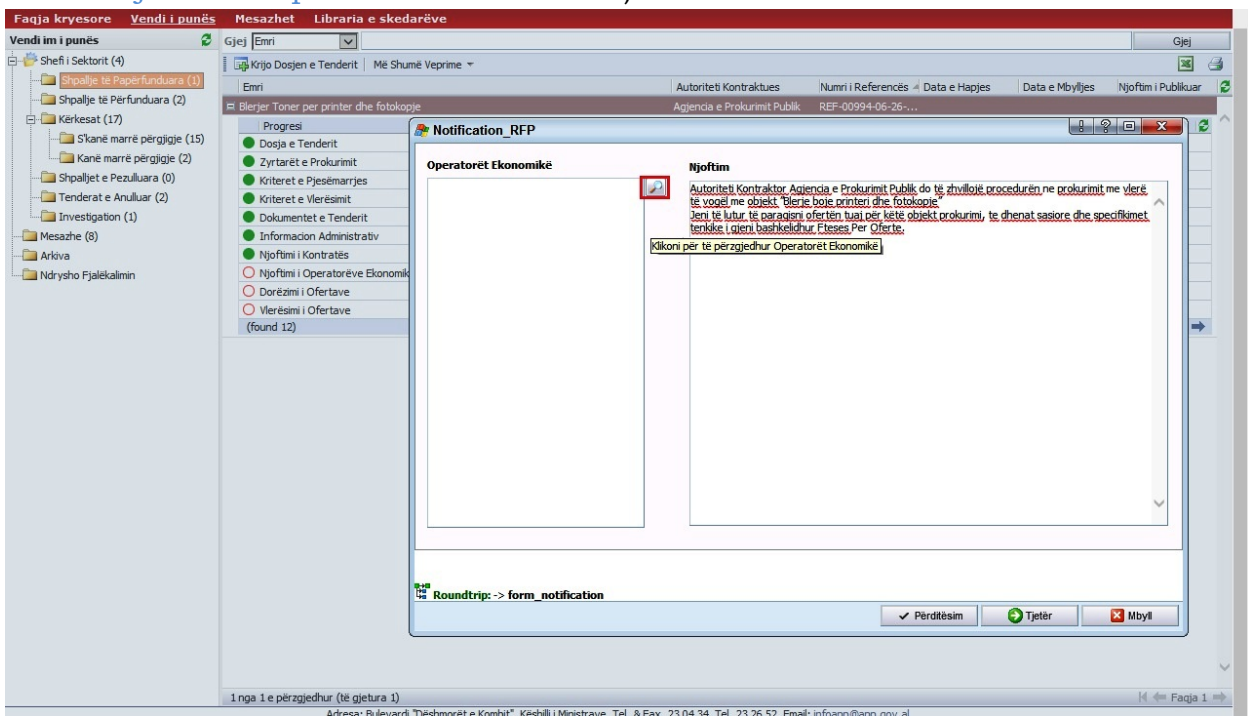

Figura 26 Plotesimi i Njoftimit për Operatorët Ekonomikë

| Faqja kryesore <u>Vendi i punës</u> | Mesazhet                     | Libraria e sked            | larëve                          |                         |                 |                     |                                                |                       |                     |
|-------------------------------------|------------------------------|----------------------------|---------------------------------|-------------------------|-----------------|---------------------|------------------------------------------------|-----------------------|---------------------|
| Vendi im i punës 🛛 🖉                | Gjej Emri                    | ~                          |                                 |                         |                 |                     |                                                |                       | Gjej                |
| 🗄 嬙 Shefi i Sektorit (4)            | Krijo Dosje                  | en e Tenderit   Më Shu     | më Veprime 🔻                    |                         |                 |                     |                                                |                       | × 3                 |
|                                     | Emri                         |                            |                                 |                         | Autoriteti      | Kontraktues         | Numri i Referencës 🔺 Data e Hapies             | Data e Mbyllies       | Nioftim i Publikuar |
| 🛅 Shpallje të Përfunduara (2)       | 🗏 Blerier Toner              | r per printer dhe fotoko   | pie                             |                         | Agiencia e      | Prokurimit Publik   | REF-00994-06-26                                |                       |                     |
| 🖃 🧰 Kërkesat (17)                   | Progres                      | si                         | A Notification PEP              |                         |                 |                     |                                                | 9 9                   | 2 0 × 1 2 ^         |
| S'kanë marrë përgjigje (15)         | Dosja e                      | Tenderit                   | Noulication_KFF                 |                         |                 |                     |                                                | <u></u>               |                     |
| Kanë marrë përgjigje (2)            | Zyrtarët                     | t e Prokurimit             | Operatorët Ekonomikë            |                         | Nioftir         |                     |                                                |                       |                     |
| 🛅 Shpalljet e Pezulluara (0)        | <ul> <li>Kriteret</li> </ul> | e Pjesëmarrjes             |                                 |                         | Autorit         | ti Kontroktor Agi   | ancia o Deole vimit Dublik do të abvillojë neo | codurão po proluzimit | moularä             |
|                                     | Kriteret                     | e Vlerësimit               |                                 | ×                       | të vogë         | me objekt "Blerje   | boje printeri dhe fotokopje"                   | ceduren ne prokurimic | me viere            |
| Investigation (1)                   | Dokume                       | ntet e Tenderit            |                                 |                         | Jeni të         | utur të paragisni i | ofertën tuaj për këtë objekt prokurimi, te     | dhenat sasiore dhe sp | ecifikimet          |
|                                     | Informa                      | cion Administrativ         |                                 |                         | сепкике         | gjeni bashkelidhu   | r rteses Per Orerte.                           |                       |                     |
|                                     | Njoftimi                     | 🎥 Multi Look Up            | Records for vw_aspnet           | MembershipUser          | s/Economi       | cOperators          |                                                | <u> </u>              |                     |
| Mdrysho Fjalëkalimin                | O Njoftimi                   | Shkruani informacioni      | n që po kërkoni në kutinë Kërko | sipas dhe klikoni mbi G | jej. Pastaj, zg | idhni rekordin që   | dëshironi dhe klikoni OK                       |                       |                     |
|                                     | O Dorëzim                    | Tini: Opera                | torët Ekonomikë                 |                         |                 |                     |                                                |                       |                     |
|                                     | O Vlerësim                   | Kërko sinas: Emri il       | Plotë                           |                         |                 |                     | Giei                                           |                       |                     |
|                                     | (found 12)                   | KEIKO SIPAS. EIIITTI       | Hote                            |                         |                 |                     | Glel                                           | -                     | -                   |
|                                     |                              | Nëpunës të disponues       | nëm                             |                         | -               | Nëpunësit e cakt    | Jar                                            | _                     |                     |
|                                     |                              | Emri i Plotë               | NIPT                            | Hyr 🔻                   | 3               | Economic Op         | perator 2                                      | _                     |                     |
|                                     |                              | <b>§</b> 11                | 111                             | 1                       | ~               | Economic Op         | perator 3                                      |                       |                     |
|                                     |                              | Ionel Ciobanu              | 123456789                       | 1234567890              |                 | Economic Op         | perator 4                                      |                       |                     |
|                                     |                              | eeee eeee                  |                                 | 333                     |                 | Economic Op         | perator 1                                      | _                     |                     |
|                                     |                              | ab                         | passportnr                      | а                       |                 |                     |                                                |                       |                     |
|                                     |                              | aa bb                      | passport2                       | aa                      |                 |                     |                                                |                       |                     |
|                                     |                              |                            | passo                           | aaa                     |                 |                     |                                                |                       |                     |
|                                     |                              |                            | d                               | dsudsu                  | >>              |                     |                                                |                       | ~                   |
|                                     |                              | <b>a</b> uu<br><b>a</b> aa | u<br>000                        | u<br>                   | <<              |                     |                                                |                       |                     |
|                                     |                              |                            |                                 | -                       |                 |                     |                                                |                       |                     |
|                                     |                              | Economic Operator          | r1 1                            | eo1                     |                 |                     |                                                |                       |                     |
|                                     |                              | eo 10                      |                                 | eo10                    |                 |                     |                                                |                       |                     |
|                                     |                              | S Economic Operato         | vr 2 2                          | eo2                     |                 |                     |                                                |                       |                     |
|                                     |                              | Economic Operato           | wr3 3                           | eo3                     |                 |                     |                                                | Ijeter                | MDyll               |
|                                     |                              | Economic Operato           | wr 4 4                          | eo4                     | ~               |                     |                                                |                       |                     |
|                                     |                              | 1 nga 15 e përzgjedh       | nur (të gjetura 107989)         | 🔰 🖛 Faqja 1 🗖           |                 |                     |                                                |                       | v.                  |
|                                     |                              |                            |                                 |                         |                 |                     |                                                | _                     |                     |
|                                     | 1 nga 1 e përz               |                            |                                 |                         |                 |                     | V OK 🛛 🛛 Anuk                                  |                       | 🛛 🖛 Faqja 1 🔿       |
|                                     |                              |                            |                                 |                         |                 |                     |                                                |                       |                     |
|                                     |                              | ·                          |                                 |                         |                 |                     |                                                | _                     |                     |
|                                     |                              |                            |                                 |                         |                 |                     |                                                |                       |                     |

#### Figura 27 Selektimi i Operatoreve Ekonomike

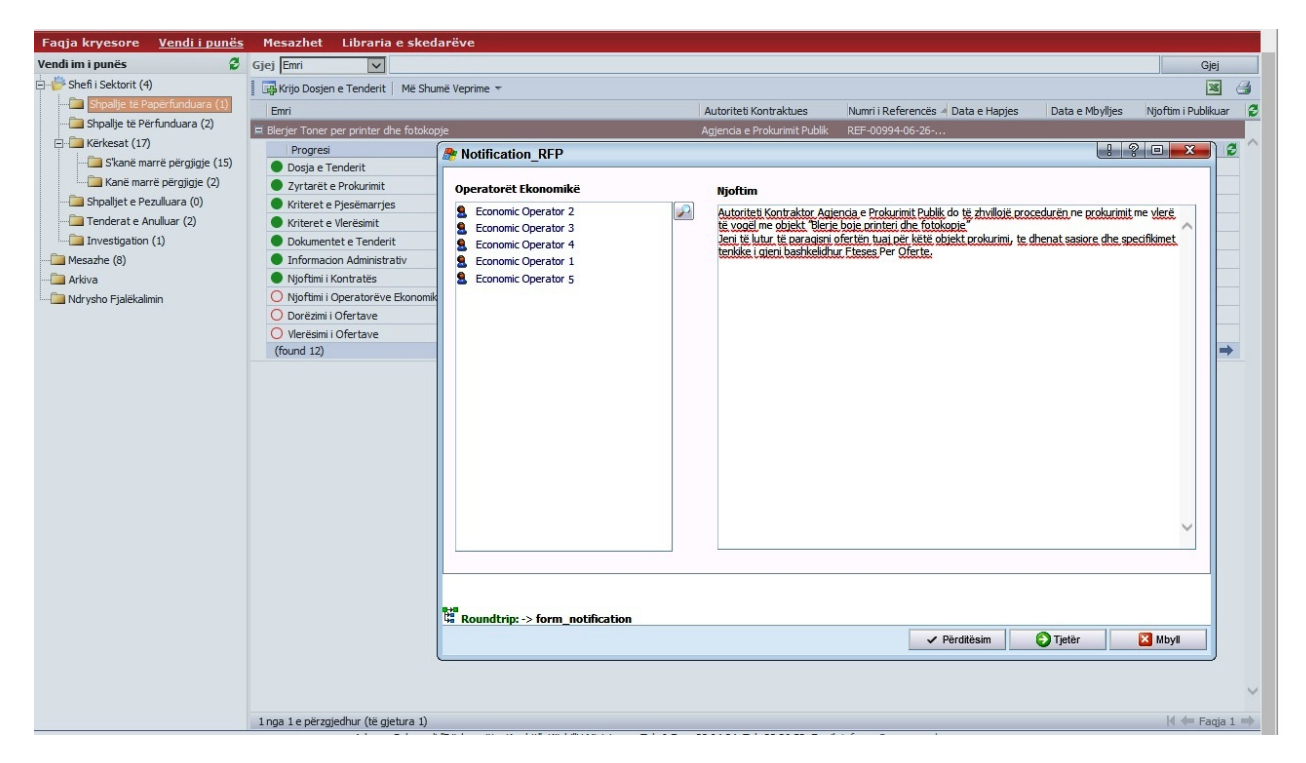

Figura 28 Plotësimi i Operatoreve Ekonomike

| Faqja kryesore <u>Vendi i punës</u> | Mesazhet Libraria e sked             | arëve                   |                             |                              |                                    |                 |                     |
|-------------------------------------|--------------------------------------|-------------------------|-----------------------------|------------------------------|------------------------------------|-----------------|---------------------|
| Vendi im i punës 🛛 🖉                | Gjej Emri 🔽                          |                         |                             |                              |                                    |                 | Gjej                |
| 🗆 萨 Shefi i Sektorit (4)            | Krijo Dosjen e Tenderit   Më Shu     | më Veprime 🔻            |                             |                              |                                    |                 | × 3                 |
|                                     | Emri                                 |                         |                             | Autoriteti Kontraktues       | Numri i Referencës 🖉 Data e Hanies | Data e Mbyllies | Nioftim i Publikuar |
| 🛅 Shpallje të Përfunduara (2)       | Blerier Toner per printer dhe fotoko | Die                     |                             | Agiencia e Prokurimit Publik | REF-00994-06-26                    |                 |                     |
| 🗄 🛅 Kërkesat (17)                   | Progresi                             | Cantural                |                             | 5,                           |                                    | 1.0             |                     |
| — S'kanë marrë përgjigje (15)       | Dosja e Tenderit                     | at status               |                             |                              |                                    |                 |                     |
| Kanë marrë përgjigje (2)            | Zyrtarët e Prokurimit                | Informacion             |                             |                              |                                    |                 |                     |
| 🛅 Shpalljet e Pezulluara (0)        | Kriteret e Pjesëmarrjes              | Shpallje për            | Planias Tanas and aviatas   | In fabrication               |                                    |                 |                     |
|                                     | Kriteret e Vlerësimit                | Tendera                 | bierjer roner per printer o | ane totokopje                |                                    |                 |                     |
| Investigation (1)                   | Dokumentet e Tenderit                | Fazat e Shpalljes       | Njoftimi i Operatorëve Ek   | onomik                       |                                    |                 |                     |
| Mesazhe (8)                         | Informacion Administrativ            | Ju lutem, përditësoni   | gjendjen e fazës aktu       | ale!                         |                                    |                 |                     |
| Arkiva                              | Njoftimi i Kontratës                 | Statusi i Fazës         | E përfunduar                | ~                            |                                    |                 |                     |
| Mdrysho Fjalëkalimin                | O Njoftimi i Operatorëve Ekonomik    |                         |                             |                              |                                    |                 |                     |
|                                     | O Dorëzimi i Ofertave                |                         |                             |                              |                                    |                 |                     |
|                                     | O Vlerësimi i Ofertave               |                         |                             |                              |                                    |                 |                     |
|                                     | (Tound 12)                           |                         |                             |                              |                                    |                 |                     |
|                                     |                                      |                         |                             |                              |                                    |                 |                     |
|                                     |                                      |                         |                             |                              |                                    |                 |                     |
|                                     |                                      |                         |                             |                              |                                    |                 |                     |
|                                     |                                      |                         |                             |                              |                                    |                 |                     |
|                                     |                                      |                         |                             |                              |                                    |                 |                     |
|                                     |                                      |                         |                             |                              |                                    |                 |                     |
|                                     |                                      |                         |                             |                              |                                    |                 |                     |
|                                     |                                      |                         |                             |                              |                                    |                 |                     |
|                                     |                                      |                         |                             |                              |                                    |                 |                     |
|                                     |                                      |                         |                             |                              |                                    |                 |                     |
|                                     |                                      |                         |                             |                              |                                    |                 |                     |
|                                     |                                      |                         |                             |                              |                                    |                 |                     |
|                                     |                                      | B+B                     |                             |                              |                                    |                 |                     |
|                                     |                                      | He Koundtrip: -> form_i | iouncation -> rorm11        | <b>.</b>                     | Manager and a parameter            | O Testin        |                     |
|                                     |                                      |                         |                             | GI                           | Meparsnem V Perditesim             | U ijeter        | MDYII               |
|                                     |                                      |                         |                             |                              |                                    |                 |                     |
|                                     |                                      |                         |                             |                              |                                    |                 | ~                   |
|                                     |                                      |                         |                             |                              |                                    |                 |                     |
|                                     | 1 naa 1 e përzaiedhur (të aietura 1) |                         |                             |                              |                                    |                 | 😽 🖛 Fagia 1 🔿       |

Figura 29 Statusi i fazës Njoftimi i Operatoreve Ekonomik

Kujdes: Pasi të keni përfunduar të gjitha fazat e mësiperme procedura e krijuar në sistemin e prokurimit elektronik duhet të kalojë tek skedari "Shpallje të Përfunduara", përndryshe njoftimi i kontratës nuk bëhet publik për të gjithë operatorët ekonomikë të interesuar.

| <ul> <li>Sheft i Sektorit (4)</li> <li>Sheft i Sektorit (4)</li></ul>                                                                                                    | Vendi im i punës 🧳                                                                   | Gjej Emri 🗸                                  |                              |                      |               |                  |                        |                           | Gje                 | ij 👘 |
|----------------------------------------------------------------------------------------------------|--------------------------------------------------------------------------------------|----------------------------------------------|------------------------------|----------------------|---------------|------------------|------------------------|---------------------------|---------------------|------|
| Shapligt et Pagefunduara (0)     Status     Shapligt et Pagefunduara (0)     Status     Shapligt et Pagefunduar     Status     Shapligt et Pagefunduar     Status     Shapligt et Pagefunduar     Status     Shapligt et Pagefunduar     Status     Shapligt et Pagefunduar     Status     Shapligt et Pagefunduar     Status     Shapligt et Pagefunduar     Status     Shapligt et Pagefunduar     Status     Shapligt et Pagefunduar     Status     Shapligt et Pagefunduar     Status     Shapligt et Pagefunduar | 🗄 📂 Shefi i Sektorit (4)                                                             | Krijo Dosjen e Tenderit   Më Shumë Veprime 🔻 |                              |                      |               |                  |                        |                           | 2                   | 3    |
| Image: Interpreter direction       Agjencia e Prokurimit Publik       REF-00994-06-26-2013       2013-06-26       2013-06-27       Po         Image: Interpreter direction       Image: Image: I                                                                                                    | Shpallje të Papërfunduara (0)                                                        | Emri                                         | Autoriteti Kontraktues       | Numri i Referencës 🔺 | Data e Hapjes | a Data e Mbyllje | es Njoftim i Publikuar | CanceledOn                | IsCanceled          | 1    |
| Investigation (1)       Progresi       Status       Status                                                                                                    | 🛅 Shpallje të Përfunduara (3)                                                        | 🗖 Blerjer Toner per printer dhe fotokopje    | Agjencia e Prokurimit Publik | REF-00994-06-26-2013 | 2013-06-26    | 2013-06-27       | Po                     | Concernance of the second |                     |      |
| Implementation     Eperfunduar     2013-06-26       Implementation     Eperfunduar     2013-06-26       Imple                                                                                                    | E- Kërkesat (17)                                                                     | Progresi                                     |                              |                      |               | Str              | atusi                  |                           | Stage complete date | 12   |
| Anive marie pörgigie (2)     Epérfunduar     Epérfunduar     2013-06-26       Arbaniet e Pezullura (0)     Finteret e Pjesimarjes     Epérfunduar     2013-06-26       Tenderat e Anduar (2)     Finteret e Pjesimarjes     Epérfunduar     2013-06-26       Investigation (1)     Obumentet e Tenderit     Epérfunduar     2013-06-26       Informacion Administrativ     Epérfunduar     2013-06-26       Arbara     Ndrysho Fjelékalmin     Epérfunduar     2013-06-26       Opriet Nortets     Epérfunduar     2013-06-26       Opriet Nortets     Epérfunduar     2013-06-26       Opriet Nortets     Epérfunduar     2013-06-26       Opriet Nortets     Epérfunduar     2013-06-26       Opriet Nortets     Epérfunduar     2013-06-26       Opriet Nortets     Epérfunduar     2013-06-26       Opriet Nortets     Epérfunduar     2013-06-26       Opriet Nortets     Epérfunduar     2013-06-26                                                                                                    | S'kanë marrë përgjigje (15)                                                          | Dosja e Tenderit                             |                              |                      |               | Epi              | ërfunduar              |                           | 2013-06-26 1:31.MD  |      |
| Shpaljet e Pezulkara (0)       E përfunduar       2013-06-26         Tenderat e Anulkara (2)       Kriteret e Vjesëmarijes       E përfunduar       2013-06-26         Tenderat e Anulkara (2)       Kriteret e Vjesëmarijes       E përfunduar       2013-06-26         Mesadhe (8)       E përfunduar       2013-06-26       2013-06-26         Mesadhe (8)       E përfunduar       2013-06-26       2013-06-26         Ndrysho Fjalëkalmin       Njoftmi i Kontratës       E përfunduar       2013-06-26         Vjoftmi i Operatorëve Ekonomik       E përfunduar       2013-06-26         O poëzimi i Ofertave       Njoftmi i Contratës       E përfunduar         O korëzimi i Ofertave       E përfunduar       2013-06-26                                                                                                    | 🔤 Kanë marrë përgjigje (2)                                                           | Zyrtarët e Prokurimit                        |                              |                      |               | Epi              | ërfunduar              |                           | 2013-06-26 1:37.MD  |      |
| Interderate Analuar (2)     Interderate Analuar (2)     Epérfunduar     2013-06-26       Dokumentet e Tenderit     Epérfunduar     2013-06-26       Mesadre (8)     Information Administrativ     Epérfunduar     2013-06-26       Ndrysho Fjelékalimin     Noftmi i Kontratès     Epérfunduar     2013-06-26       Vojfürni i Joperatoréve Ekonomik     Epérfunduar     2013-06-26       Vojfürni i Joperatoréve Ekonomik     Epérfunduar     2013-06-26       Obrézmi i Díefrave     EPapérfunduar     2013-06-26                                                                                                    |                                                                                      | Kriteret e Pjesëmarrjes                      |                              |                      |               | Epi              | ërfunduar              |                           | 2013-06-26 1:39.MD  |      |
| Investigation (1)     © Dokumente te Tenderit     Epérfunduar     2013/06-26.       Image: Investigation (1)     Image: Investigation (1)     Epérfunduar     2013/06-26.       Image: Investigation (1)     Image: Investigation (1)     Epérfunduar     2013/06-26.       Image: Investigation (1)     Image: Investigation (1)     Epérfunduar     2013/06-26.       Image: Investigation (1)     Image: Investigation (1)     Epérfunduar     2013/06-26.       Image: Investigation (1)     Image: Investigation (1)     Image: Investigation (1)     2013/06-26.       Image: Investigation (1)     Image: Investigation (1)     Image: Investigation (1)     2013/06-26.       Image: Investigation (1)     Image: Investigation (1)     Image: Investigation (1)     2013/06-26.       Image: Investigation (1)     Image: Investigation (1)     Image: Investigation (1)     2013/06-26.       Image: Investigation (1)     Image: Investigation (1)     Image: Investigation (1)     2013/06-26.       Image: Investigation (1)     Image: Investigation (1)     Image: Investigation (1)     Image: Investigation (1)       Image: Investigation (1)     Image: Image:                                                                                                    | Tenderat e Anulluar (2)                                                              | Kriteret e Vlerësimit                        |                              | E përfund            |               | ërfunduar        |                        | 2013-06-26 1:40.MD        |                     |      |
| Informadon Administrativ     Epérfunduar     2013-06-26       Arkiva     Vjoftmi i Kontratés     Epérfunduar     2013-06-26       Ndrysho Fjalékalimin     Njoftmi i Operatorëve Ekonomik     Epérfunduar     2013-06-26       O korézimi i Ofertave     Epaperfunduar     2013-06-26       O Verëzimi i Ofertave     Epaperfunduar                                                                                                    | Investigation (1)                                                                    | Dokumentet e Tenderit                        |                              |                      |               | Epi              | ërfunduar              |                           | 2013-06-26 1:46.MD  |      |
| Arkiva     E pérfunduar     2013-06-26       Ndrysho Fjalékalmin        • Njoftmi i Constratés         2013-06-26         2013-06-26        Ndrysho Fjalékalmin        • Opértunduar         E pérfunduar         2013-06-26        O Drézmi i Ofertave        E paperfunduar         E paperfunduar                                                                                                    | 🛅 Mesazhe (8)                                                                        | Informacion Administrativ                    |                              |                      |               | Epé              | ërfunduar              |                           | 2013-06-26 1:51.MD  |      |
| Ndrysho Fjalékalimin         € přefini Operatorëve Ekonomik         E přefinuduar         2013-06-26 ;           O Dorězimi i Ofertave         O Dorězimi i Ofertave         E Papěrfunduar         E Papěrfunduar                                                                                                    | Carlandar Carlandar Carlandar Carlandar Carlandar Carlandar Carlandar Carlandar Carl | Njoftimi i Kontratës                         |                              |                      |               | Ep               | ërfunduar              |                           | 2013-06-26 1:53.MD  |      |
| O Dorëzimi i Ofertave         E Papërfunduar           O Merësimi i Ofertave         E Papërfunduar                                                                                                    | - 🔁 Ndrysho Fjalëkalimin                                                             | Njoftimi i Operatorëve Ekonomik              |                              |                      |               | Epé              | ërfunduar              |                           | 2013-06-26 2:02.MD  |      |
| O Merësimi i Ofertave E Papërfunduar                                                                                                    |                                                                                      | O Dorëzimi i Ofertave                        |                              |                      |               | E Pr             | apërfunduar            |                           |                     |      |
|                                                                                                    |                                                                                      | Vlerësimi i Ofertave                         |                              |                      |               | EP               | apërfunduar            |                           |                     |      |
| (found 12)                                                                                                    |                                                                                      | (found 12)                                   |                              |                      |               |                  |                        |                           | 🕅 🖛 Faqja 1         | +    |
| H     Ref=00978-02-08-2013     2013-02-08     2013-02-08     Po     Po     |                                                                                      |                                              | Agjencia e Prokurimit Publik | REF-00978-02-08-2013 | 2013-02-08    | 2013-02-08       | Po                     |                           |                     |      |
| Beberje kancelari     Agjencia e Prokurimit Publik     REF-00976-01-30-2013     2013-01-30     2013-02-25     Po                                                                                                    |                                                                                      | 🗷 blerje kancelari                           | Agjencia e Prokurimit Publik | REF-00976-01-30-2013 | 2013-01-30    | 2013-02-25       | Po                     |                           |                     |      |
|                                                                                                    |                                                                                      |                                              |                              |                      |               |                  |                        |                           |                     |      |

Figura 30 Kalimi i procedures tek skedari Shpallje të Përfunduara

### Dorëzimi i ofertave nga Operatoret Ekonomikë

Për të kryer dorëzimin e ofertës tuaj në një procedurë prokurimi me vlerë të vogël, fillimisht duhet të logoheni në sistem, si një operator ekonomik. Klikoni mbi linkun Hyr që ndodhet në pjesen e sipërme të faqes, shkruani llogarinë e perdoruesit dhe fjalëkalimin, e me tej klikoni butonin "Hyr". Klikoni tek "Vendi i punes" në menunë kryesore. Tek skedari "Shpalljet e publikuara" gjeni shpalljen që ju intereson, dhe klikoni mbi të (Figura 31 Njoftimi tek Shpallje te Publikuara). Në këte dritare mund të gjeni të gjithë informacionin për procedurën e zgjedhur për të ofertuar. Klikoni tek butoni "Hapi tjetër". Në dritaren gë shfaqet duhet të shënoni ofertën tuaj tek fusha "Jep vleren e ofertuar" (Figura 32 Vendosja e Ofertes). Kjo është një procedurë prokurimi me vlerë të vogël. Në këtë procedurë nuk kerkohet të dorëzohen dokumenta, por mjafton të plotësoni me shifra ofertën tuaj ekonomike dhe më pas të klikoni butonin "Enkripto Ofertë" (Figura 33 Enkriptimi i ofertes). Pasi të ketë përfunduar procesi i enkriptimit të ofertës, klikoni butonin "Dërgo Ofertë" (Figura 34 Dergo Oferte). Në dritaren që ju shfaqet duhet të zgjidhni "Po" të fushës "E përfunduar" për të dorëzuar ofertën tuaj pranë autoritetit kontraktor (Figura 35 Konfirmimi i dorëzimit të ofertës).

Kujdes: "Oferta juaj" do të jetë e enkriptuar nga sistemi derisa të behet "Hapja e Procedurës" nga të gjithë anëtarët e komisionit të prokurimit me vlerë të vogël.

Kujdes: Dorëzimi i Ofertës tuaj ekonomike, nënkupton që ju keni rënë dakort dhe merrni përsipër të plotësoni kushtet e vendosura nga Autoriteti Kontraktor.

| AGJENCIA E<br>PROKURIMIT<br>PUBLIK                                                                                                    |                               |                           |                         |                                       |                    | Rrett                        | nesh   Përmbajta e faqes   Na | kontaktoni   Ndihmë  <br>Mirësevini - eo1Lo | Email ogout |
|----------------------------------------------------------------------------------------------------|-------------------------------|---------------------------|-------------------------|---------------------------------------|--------------------|------------------------------|-------------------------------|---------------------------------------------|-------------|
| Faqja kryesore <u>Vendi i punës</u> M                                                                                                    | lesazhet                      |                           |                         |                                       |                    |                              |                               |                                             |             |
| Vendi im i punës 🛛 🐉 Gjej                                                                                                    | j Shpallje për Tende 🗸        |                           |                         |                                       |                    |                              |                               | Gjej                                        |             |
| 🖓 🆓 Operatori Ekonomik (Tenderuesi)                                                                                                    |                               |                           |                         |                                       |                    |                              |                               | ×                                           | 8           |
|                                                                                                    | Shpallie për Tender           |                           | Vlera e Përllogaritur   | Procedurat                            | Publikuar          | Autoriteti Kontraktues       | Koha e Tenderit 🔻             | E pezulluar                                 | 3           |
| Sistem dinamik blerjeje                                                                                                    | Blerjer Toner per printer     | dhe fotokopje             | 300.000,00              | Blerje me vlerë të vogël              | 2013-06-26         | Agjencia e Prokurimit Publik | Hap për pranim ofertash       | Jo                                          |             |
| FA                                                                                                    | Blerjer Toner per             | printer dhe fotokopje     | 9                       |                                       |                    | . ? .                        | èr pranim ofertash            | Jo                                          | $\neg$      |
| Tenderat që u ka kaluar afati                                                                                                    | ofili/Periudha Lote F         | ormularët e Vlerësimit So | ecifikimet e Shorehieve | të Interesit Dokumentet e             | Tenderit Nioftim   | et e Kontratës Kërkesat      | për kërkesat e pjesë          | Po                                          |             |
| Sinpaije të Mbyllura                                                                                                    |                               |                           | container e or prenjere | te interest pondimenter e             | rendent Tijoram    |                              | për kërkesat e pjesë          | Jo                                          |             |
| Tenderat e Mi                                                                                                    | Objekti i Prokurimit          |                           |                         |                                       |                    |                              | per kerkesat e pjese          | JO                                          |             |
|                                                                                                    | Blerjer Toner per printer     | dhe fotokopje             |                         |                                       |                    |                              |                               |                                             |             |
| Mdrysho Fjalëkalimin                                                                                                    | Përshkrim i Shkurtër          |                           |                         |                                       |                    |                              |                               |                                             |             |
|                                                                                                    | Procedurat                    | Blerie me vlerë të voqël  |                         | Tipi i Kontratës                      | Malira             |                              |                               |                                             |             |
|                                                                                                    | Vioftimi Përfshin             | Kontratë Publike          |                         |                                       |                    |                              |                               |                                             |             |
|                                                                                                    | Data e Llogaritur e<br>Hapjes | 2013-06-26 1:50.MD        |                         | Data e<br>Përllogaritur e<br>Mbylljes | 2013-06-27         | 2:00.MD                      |                               |                                             |             |
| N                                                                                                    | /lera e Përllogaritur         | 300.000,00                |                         |                                       |                    |                              |                               |                                             |             |
|                                                                                                    | Kodi CPVS                     |                           |                         | Kodi NUTS                             |                    |                              |                               |                                             |             |
|                                                                                                    | Cohëzgjatja                   | 5 ditë                    |                         |                                       |                    |                              |                               |                                             |             |
| , start and start and sta | Roundtrip: -> Form1           |                           |                         | ✓ Pi                                  | èrditësim <b>(</b> | ) Hapi Tjetër 🛛 🔀 Mb         | M                             |                                             |             |

# Figura 31 Njoftimi tek Shpallje te Publikuara

| AGJENCIA E<br>PROKURIMIT<br>PUBLIK           |                                                            | Rreth nesh                                | Përmbajta e faqes   Na kontaktoni   Ndihmë   Email |
|----------------------------------------------|------------------------------------------------------------|-------------------------------------------|----------------------------------------------------|
|                                              |                                                            |                                           | Mirësevini - eo1Logout                             |
| Faqja kryesore <u>Vendi i punës</u> Mesazhet |                                                            |                                           |                                                    |
| Vendi im i punës 🖉 Gjej Shpallje për Tend    |                                                            |                                           | Gjej                                               |
| Gperatori Ekonomik (Tenderuesi)              |                                                            |                                           | X 🚽                                                |
| Shpalije te Publikuara Shpalije për Tende    | Vlera e Përllogaritur Procedurat Put                       | blikuar 🔺 🛛 Autoriteti Kontraktues 👘 Ko   | ha e Tenderit 🛛 🛛 E pezulluar 🖉                    |
| Blerjer Toner per pr                         | nter dhe fotokopje 300.000,00 Blerje me vlerë të vogël 201 | .3-06-26 Agjencia e Prokurimit Publik Haj | p për pranim ofertash Jo                           |
| Tenderat gë u ka kaluar afati                | r Blerje te Vogel                                          |                                           | Er pranim ofertash Jo                              |
| - Shpallje të Mbyllura Informacion i pere    | jitheshem                                                  |                                           | për kërkesat e pjesë Jo                            |
| Kërkesat e Mia Shpallje për                  | Distant Tanan and site for failer in                       |                                           | për kërkesat e pjesë Po                            |
| - Tenderat e Mi Tendera                      | Blerjer I oner per printer dhe totokopje                   | 81                                        |                                                    |
| Mesazhe Numri i Ofertës                      | OFFER-0773/27062013                                        |                                           |                                                    |
|                                              | AttentionU                                                 |                                           |                                                    |
|                                              | Time interval for submitting offers will expire in         |                                           |                                                    |
| Kjo ësh                                      | të një procedurë prokurimi me vlerë të vogël. Në           | ë këtë procedurë nuk                      |                                                    |
| kërkohet                                     | ë dorëzohen dokumenta, por mjafton të plotëso              | ni me shifra ofertën tuaj                 |                                                    |
| ekonomi                                      | te dhe më pas të shtypni butonin "Enkripto Ofert           | en". Kujdes! Dorëzimi i                   |                                                    |
| ofertës tu                                   | aj ekonomike, nënkupton që ju keni rënë dakor              | t dhe merrni përsipër të                  |                                                    |
|                                              | plotësoni kushtet e Autoriteti Kontrak                     | tor.                                      |                                                    |
|                                              |                                                            |                                           |                                                    |
| len vieren e oferi                           | Viera e                                                    |                                           |                                                    |
| Sep Vielere viel                             | Enkriptuar                                                 |                                           |                                                    |
|                                              |                                                            |                                           |                                                    |
|                                              | 0                                                          |                                           |                                                    |
|                                              |                                                            |                                           |                                                    |
|                                              | Enkripto Orente                                            |                                           |                                                    |
|                                              |                                                            |                                           |                                                    |
|                                              |                                                            |                                           |                                                    |
|                                              |                                                            |                                           |                                                    |
| 4 Roundtrip: -> Fo                           | m1 -> SmallPurchase                                        |                                           |                                                    |
|                                              |                                                            | Mbyl                                      |                                                    |
|                                              |                                                            |                                           |                                                    |
|                                              |                                                            |                                           | ~                                                  |
|                                              |                                                            |                                           |                                                    |

Figura 32 Vendosja e Ofertës

| AGJENCIA E<br>PROKURIMIT<br>PUBLIK  |                                                                        |                                                         |                                                                                                    |                                       | Rreth                                 | nesh   Përmbajta e faqes   Na k | ontaktoni   Ndihmë<br>Mirësevini - eo1 L | Email |
|-------------------------------------|------------------------------------------------------------------------|---------------------------------------------------------|----------------------------------------------------------------------------------------------------|---------------------------------------|---------------------------------------|---------------------------------|------------------------------------------|-------|
| Faqja kryesore <u>Vendi i punës</u> | Mesazhet                                                               |                                                         |                                                                                                    |                                       |                                       |                                 |                                          |       |
| Vendi im i punës 🛛 🧭                | Gjej Shpallje për Tende                                                | 7                                                       |                                                                                                    |                                       |                                       |                                 | Gjej                                     |       |
| 🗄 🆓 Operatori Ekonomik (Tenderuesi) | 1                                                                      |                                                         |                                                                                                    |                                       |                                       |                                 | 34                                       | 4     |
|                                     | Shnallie nër Tender                                                    |                                                         | Vlera e Përllogaritur Procedurat                                                                                       | Publikuar                             | Autoriteti Kontraktues                | Koha e Tenderit 💌               | Epezulluar                               | a     |
| Sistem dinamik blerjeje             | Blerier Toner per print                                                | er dhe fotokopie                                        | 300.000.00 Blerie me vlerë të voqël                                                                                    | 2013-06-26                            | Agiencia e Prokurimit Publik          | Hap për pranim ofertash         | Jo                                       | ~     |
| 🛅 FA                                | A Krijo Tender per                                                     | Blerie te Vogel                                         |                                                                                                    |                                       | 1 ? 🗆                                 | Y pranim ofertash               | Jo                                       | _^    |
| Tenderat që u ka kaluar afati       | Me Kiljo render per                                                    | Dieije te vogei                                         |                                                                                                    |                                       | (                                     | për kërkesat e pjesë.           | Po                                       |       |
| Shpallje të Mbyllura                | Informacion i pergji                                                   | theshem                                                 |                                                                                                    |                                       |                                       | për kërkesat e pjesë.           | Jo                                       |       |
| Kërkesat e Mia                      | Shpallje për                                                           | Blerier Toner per printer                               | dhe fotokopie                                                                                                    |                                       |                                       | për kërkesat e pjesë.           | Jo                                       |       |
| Tenderat e Mi                       | Tendera                                                                | OEEED 0746/26062012                                     |                                                                                                    |                                       |                                       |                                 |                                          |       |
| Mesazhe                             | Numri i Otertes                                                        | OFFER-0746/20062015                                     |                                                                                                    |                                       |                                       |                                 |                                          |       |
|                                     | ekonomike<br>ofertës tua<br>Jep vleren e ofertu<br>Jep vleren e ofertu | e dhe më pas të<br>j ekonomike, r<br>plotë<br>ar 180000 | ë shtypni butonin "Enkripto (<br>nënkupton që ju keni rënë d<br>soni kushtet e Autoriteti Kor<br>Vlera e<br>Enkriptuar | Dferten". I<br>akort dhe<br>itraktor. | Kujdes! Dorëzimi<br>merrni përsipër t |                                 |                                          |       |
|                                     |                                                                        |                                                         |                                                                                                    |                                       |                                       |                                 |                                          |       |
|                                     |                                                                        |                                                         |                                                                                                    |                                       |                                       |                                 |                                          | ~     |
|                                     | 1 nga 5 e përzgjedhur (të                                              | gjetura 5)                                              |                                                                                                    |                                       |                                       |                                 | 🛛 🖛 Faqja                                | a 1 🔿 |

# Figura 33 Enkriptimi i ofertës

|                                                                                              |                                                                                                    |                                                                                                    |                                                                                                    |                                                                                                    | Rret                                                                                                    | h nesh   Përmbajta e faqes   Na                                                                                                    | kontaktoni   Ne<br>Mirësevini -                                                                                                    | dihmë   Email<br>eo3 Logout                                                                                                    |
|----------------------------------------------------------------------------------------------|----------------------------------------------------------------------------------------------------|----------------------------------------------------------------------------------------------------|----------------------------------------------------------------------------------------------------|----------------------------------------------------------------------------------------------------|----------------------------------------------------------------------------------------------------|----------------------------------------------------------------------------------------------------|----------------------------------------------------------------------------------------------------|----------------------------------------------------------------------------------------------------|
| Mesazhet                                                                                     |                                                                                                    |                                                                                                    |                                                                                                    |                                                                                                    |                                                                                                    |                                                                                                    |                                                                                                    |                                                                                                    |
| Gjej Shpallje për Tend                                                                       |                                                                                                    |                                                                                                    |                                                                                                    |                                                                                                    |                                                                                                    |                                                                                                    |                                                                                                    | Gjej                                                                                                    |
| 1                                                                                            |                                                                                                    |                                                                                                    |                                                                                                    |                                                                                                    |                                                                                                    |                                                                                                    |                                                                                                    |                                                                                                    |
| Chanlin ain Tandar                                                                           |                                                                                                    | Mara a Dialla antika                                                                                                    | Descedurat                                                                                                    | Dublines                                                                                                    | Autoritet Vesterleture                                                                                                    | Maha a Tandarit —                                                                                                    | C                                                                                                    |                                                                                                    |
| Blasiar Tapar par pri                                                                        | ntar dha fatakania                                                                                                    | 200,000,00                                                                                                    | Plocedurat                                                                                                    | 2012-06-26                                                                                                    | Acioncia o Prola rimit Publi                                                                                                    | Kona e rendent *                                                                                                    | 10                                                                                                    |                                                                                                    |
| bierjei tonei per pri                                                                        | nter une rotokopje                                                                                                    | 500.000,00                                                                                                    | o bierje me viere te voger                                                                                                    | 2013-00-20                                                                                                    | Agjericia e Prokul Init Publik                                                                                                    | Dir pranim ofertash                                                                                                    | 10                                                                                                    | ~                                                                                                    |
| Rijo Tender per Blerje te Vogel                                                              |                                                                                                    |                                                                                                    |                                                                                                    |                                                                                                    |                                                                                                    |                                                                                                    | Po                                                                                                    |                                                                                                    |
| Informacion i pergjitheshem                                                                  |                                                                                                    |                                                                                                    |                                                                                                    |                                                                                                    |                                                                                                    |                                                                                                    | Jo                                                                                                    |                                                                                                    |
|                                                                                              |                                                                                                    |                                                                                                    |                                                                                                    |                                                                                                    |                                                                                                    |                                                                                                    | Jo                                                                                                    |                                                                                                    |
| Tendera                                                                                      | Blerjer Toner per printer                                                                                                    | dhe fotokopje                                                                                                    |                                                                                                    |                                                                                                    |                                                                                                    |                                                                                                    |                                                                                                    |                                                                                                    |
| Numri i Ofertës                                                                              | OFFER-0771/27062013                                                                                                    |                                                                                                    |                                                                                                    |                                                                                                    |                                                                                                    |                                                                                                    |                                                                                                    |                                                                                                    |
| Kjo ësh<br>kërkohet ti<br>ekonomik<br>ofertës tu:<br>Jep vleren e ofertu<br>Procesimi perfun | të një procedu<br>ë dorëzohen d<br>te dhe më pas t<br>aj ekonomike,<br>plotë<br>uar 180000<br>doi. Ju lutem klikoni m<br>m1 -> SmallPurchase                                                                                                    | rë prokurimi r<br>skumenta, por<br>ë shtypni butt<br>nënkupton që<br>isoni kushtet d                                                                                                    | ne vlerë të vog<br>r mjafton të pko<br>onin "Enkripto<br>i ju keni rënë c<br>e Autoriteti Kon<br>Vlera e<br>Enkriptuar                                                                                                    | jël. Në këtë<br>otësoni me<br>Oferten". I<br>dakort dhe<br>ntraktor.<br>IntuSwenGwGr82                                                                                                    | é procedurë nuk<br>shifra ofertën tu<br>Kujdes! Dorëzim<br>merrni përsipër<br>sg6WJmPHw==                                                                                                    | uaj<br>ii<br>të                                                                                                    |                                                                                                    |                                                                                                    |
|                                                                                              | Mesazhet         Gjej       Shpalje për Tender         I       Shpalje për Tender         Berger Toner per pri       Informacion i perg         Shpalje për Tendera       Numri i Ofertës         Kijo ësh       Kërkohet t         ekonomili       ofertës tu         Jep vleren e ofertu       Procesimi perfun | Mesazhet         Gjej Stpalje për Tend         Stpalje për Tender         Blerjer Toner per printer dhe fotokopje         # Krijo Tender per Blerje te Vogel         Informacion i pergjitheshem         Shpalje për Tendera         Blerjer Toner per printer dhe fotokopje         Kjo është një procedu         kërkohet të dorëzohen dac         ekonomike dhe më pas t         ofertës tuaj ekonomike, plotë         Jep vleren e ofertuar         180000         Procesimi perfundol. Ju lutem klikoni m         Iff Roundtrip: -> Form1 -> SmallPurchase | Mesazhet         Gjej Stpalje për Tendev         Shpalje për Tendev         Shpalje për Tendev         Bejer Toner per printer dhe fotokopje         Tinformacion i pergjitheshem         Shpalje për Tender         Bejer Toner per printer dhe fotokopje         Numri i Ofertës         ØFER-0771/27062013         Kjo është një procedurë prokurimi r         kërkohet të dorëzohen dokumenta, poi ekonomike dhe më pas të shtypni butt ofertës tuaj ekonomike, nënkupton që plotësoni kushtet ofertës tuaj ekonomike, nënkupton që plotësoni kushtet ofertës tuaj ekonomike, nënkupton që plotësoni kushtet ofertës tuaj ekonomike, nënkupton që plotësoni kushtet ofertës tuaj ekonomike, nënkupton që plotësoni kushtet ofertis tuaj ekonomike, nënkupton që plotësoni kushtet ofertës tuaj ekonomike, nënkupton që plotësoni kushtet ofertës tuaj ekonomike, nënkupton që plotësoni kushtet ofertis tuaj ekonomike, nënkupton që plotësoni kushtet ofertis tuaj ekonomike, nënkupton që | Mesazhet         Gjelj Shpalje për Tender         Shpalje për Tender         Shpalje për Tender         Shpalje për Tender         Shpalje për Tender         Wera e Përlogaritar         Procedurat         Blejer Tender         Shpalje për Tender         Shpalje për Tender         Shpalje për Tender         Shpalje për Tender         Shpalje për Tender         Berjer Toner per printer dhe fotokopje         Tendera         Numri i Ofertës         OFFER-0771/27062013         Kjo është një procedurë prokurimi me vlerë të voge kërkohet të dorëzohen dokumenta, por mjafton të ple ekonomike dhe më pas të shtypni butonin "Enkripton ofertës tuaj ekonomike, nënkupton që ju keni rënë e plotësoni kushtet e Autoriteti Ko         Jep vleren e ofertuar 180000         Vlera e Enkriptuar         Procesimi perfundol. Ju lutem klikoni mbi butonir         Procesimi perfundol. Ju lutem klikoni mbi butonir         Berge > Form1 -> SmallPurchase | Mesazhet         Gjej Stpalje për Tender         Shpalje për Tender         Brejer Toner per printer dhe fotokopje         2013-06-26         # Krijo Tender per Blerje te Vogel         Informacion i pergjitheshem         Shpalje për Tender         Brejer Toner per printer dhe fotokopje         Tendera         Brejer Toner per printer dhe fotokopje         Krijo Tender per Blerje te Vogel         Informacion i pergjitheshem         Shpalje për Tendera         Brejer Toner per printer dhe fotokopje         Numri i Ofertës         OFFER-077,1/27062013         Kjo është një procedurë prokurimi me vlerë të vogël. Në këtë kërkohet të dorëzohen dokumenta, por mjafton të plotësoni me ekonomike, nënkupton që ju keni rënë dakort dhe plotësoni kushtet e Autoriteti Kontraktor.         Jep vleren e ofertuar 180000       Vlera e thiviptuar         Procesimi perfundoi. Ju lutem kikoni mbi butonir       Enkriptuar         Procesimi perfundoi. Ju lutem kikoni mbi butonir       Enkriptuar | Ret         Mesazhet         Gjej Shpalje për Tender         Shpalje për Tender         Shpalje për Tender         Blegje Toner per printer dhe fotokopje         Shpalje për Toner per printer dhe fotokopje         Mumri i Ofertës         ØFER-0771/2702013         Krijo čashtë një procedurë prokurimi me vlerë të vogël. Në këtë procedurë nuk kërkohet të dorëzohen dokumenta, por mjafton të plotësoni me shifra ofertën tu ekonomike dhe më pas të shtypni butonin "Enkriptuar Oferten". Kujdes! Dorëzim ofertës tuaj ekonomike, nënkupton që ju keni rënë dakort dhe merrni përsipër plotësoni kushtet e Autoriteti Kontraktor.         Jergo Oferte         Procesimi perfundoi. Ju lutem kikoni mbi butonir         Enkriptuar         Procesimi perfundoi. Ju lutem kikoni mbi butonir | Messazhet         Grej Broadle për Tender         Stpallje për Tender         Berger Toner per printer dhe fotokogie         300.000.00 Berge me vide të te vogël         2013.06-26         Agenda e Prokurime Zuldik         Berger Toner per printer dhe fotokogie         300.000.00 Berge me vide të te vogël         2013.06-26         Agenda e Prokurime Zuldik         Berger Toner per printer dhe fotokogie         300.000.00 Berge me vide të vogël. Në këtë procedurë nuk         Kërkohet të dorëzohen dokumenta, por mjafton të plotësoni me shfra ofertën tuaj         ekonomike dhe më pas të shtypri butonin "Enkripto Oferten". Kujdes! Dorëzimi i         ofertës tuaj ekonomike, nënkupton që ju keni rënë dakort dhe merrni përsipër të         plotësoni kushtet e Autoriteti Kontraktor.         Jep vleren e ofertuar 180000         Vlera e Enkriptuar         Procesimi perfundoi. Ju lutem kikoni mbi butonir         Dergo Oferte         Vera e Enkriptuar         Procesimi perfundoi. Ju lutem kikoni mbi butonir | Rreth nech   Përmbajta e faqes   Na kontaktori   Na         Meseazhet         Cjej Sepalje për Tender         Geodige për Tender         Vera e Përlogentur Procedurat         Regist Toner per pirnter dhe fotokoge         Begjer Toner per pirnter dhe fotokoge         O 0000,00 Blegener vice te vogël         Vera e Përlogentur Procedurat         Pagling për Tender         Regist Toner per pirnter dhe fotokogie         Toner per pirnter dhe fotokogie         Per ferkeat e piese 30         Per ferkeat e piese 30         Per ferkeat e piese 30         Vera e         Per ferkeat e piese 30         Per ferkeat e piese 30         Per ferkeat e piese 30         Per ferkeat e piese 30         Per ferkeat e piese 30         Per ferkeat e piese 30         Per ferkeat e piese 30         Per ferkeat e piese 30         Per ferkeat e piese 30         Per ferkeat e piese 30         Per ferkeat e piese 30         Per ferkeat e piese 30< |

Figura 34 Dërgo Ofertë

| AGJENCIA E<br>PROKURIMIT<br>PUBLIK  |                                                    |                                                          |                    | Rreth                            | nesh   Përmbajta e faqes   Na kr | ontaktoni   Ndih<br>Mirësevini - e | nmë   Email |
|-------------------------------------|----------------------------------------------------|----------------------------------------------------------|--------------------|----------------------------------|----------------------------------|------------------------------------|-------------|
| Faqja kryesore <u>Vendi i punës</u> | Mesazhet                                           |                                                          |                    |                                  |                                  |                                    |             |
| Vendi im i punës 🛛 🦉                | Gjej Shpallje për Tend 🗸                           |                                                          |                    |                                  |                                  | (                                  | Sjej        |
| 🗄 🆓 Operatori Ekonomik (Tenderuesi) | 1                                                  |                                                          |                    |                                  |                                  |                                    |             |
| - Shpalijet e Publikuara            | shnallie nër Tender                                | Viera e Përllogaritur Procedurat                         | Publikuar          | Autoriteti Kontraktues           | Koha e Tenderit 💌                | Epezulluar                         | a           |
| – 🛄 Sistem dinamik blerjeje         | Blerier Toner per printer dhe fotokonie            | 300.000 00 Blerie me vlerë të voqël                      | 2013-06-26         | Agiencia e Prokurimit Publik     | Han për pranim ofertash          | lo                                 |             |
| - 🛅 FA                              |                                                    |                                                          |                    |                                  | )ër pranim ofertash              | Јо                                 | ^           |
| — 🛅 Tenderat që u ka kaluar afati   | ar Krijo Tender                                    |                                                          |                    |                                  | r për kërkesat e pjesë           | . Po                               |             |
| — 🛅 Shpallje të Mbyllura            | Informacion                                        |                                                          |                    |                                  | r për kërkesat e pjesë           | . Jo                               |             |
| - Kërkesat e Mia                    | Zgjidhni Opsionin "PO" -E Përfunduar kur te jeni g | ati të dorëzoni ofertën tuaj.Ose mos bëni përzgjedhje, r | në mënyrë që ta ru | uani ofertën tuaj si projekt. Ju | mund r për kërkesat e pjesë      | . Jo                               |             |
| - 🛅 Tenderat e Mi                   | t'i riktheheni asaj sërish më pas                  |                                                          |                    |                                  |                                  |                                    |             |
| - Mesazhe                           | E përfunduar 🛛 Jo 💿 Po                             |                                                          |                    |                                  |                                  |                                    |             |
| - Mrysho Fjalëkalimin               |                                                    |                                                          |                    |                                  |                                  |                                    |             |
|                                     |                                                    |                                                          |                    |                                  |                                  |                                    |             |
|                                     |                                                    |                                                          |                    |                                  |                                  |                                    |             |
|                                     |                                                    |                                                          |                    |                                  |                                  |                                    |             |
|                                     |                                                    |                                                          |                    |                                  |                                  |                                    |             |
|                                     |                                                    |                                                          |                    |                                  |                                  |                                    |             |
|                                     |                                                    |                                                          |                    |                                  |                                  |                                    |             |
|                                     |                                                    |                                                          |                    |                                  |                                  |                                    |             |
|                                     |                                                    |                                                          |                    |                                  |                                  |                                    |             |
|                                     |                                                    |                                                          |                    |                                  |                                  |                                    |             |
|                                     |                                                    |                                                          |                    |                                  |                                  |                                    |             |
|                                     |                                                    |                                                          |                    |                                  |                                  |                                    |             |
|                                     |                                                    |                                                          |                    |                                  |                                  |                                    |             |
|                                     |                                                    |                                                          |                    |                                  |                                  |                                    |             |
|                                     |                                                    |                                                          |                    |                                  |                                  |                                    |             |
|                                     |                                                    |                                                          |                    |                                  |                                  |                                    |             |
|                                     |                                                    |                                                          |                    |                                  |                                  |                                    |             |
|                                     | 9+8                                                |                                                          |                    |                                  |                                  |                                    |             |
|                                     | 46 Roundtrip: -> Form1 -> SmallPurchase ->         | Form3.1                                                  |                    |                                  |                                  |                                    |             |
|                                     |                                                    |                                                          | U                  | Mapi Ijeter Mb                   | yii j                            |                                    |             |
|                                     |                                                    |                                                          |                    |                                  |                                  |                                    |             |

Figura 35 Konfirmimi i dorëzimit të ofertës

Ndërsa operatorët ekonomikë, të cilët mund të ftohen nga autoritetet kontraktore për të ofertuar në një procedure prokurimi me vlerë të vogël, tek skedari "Mesazhe" që ndodhet tek "Vendi i Punes", duhet të hapin ftesen e dërguar nga autoriteti kontraktor në formë njoftimi (Figura 36 Njoftimi i derguar Operatori Ekonomik nga autoriteti kontraktor). Më pas, klikoni butonin "Tjetër" dhe në dritaren që shfaqet klikoni tek menutë e ndryshme për të kontrolluar kriteret dhe të gjithë dokumentacionin e kërkuar për t'u paraqitur në ketë procedurë (Figura 37 Shpallja per profilin e tenderit). Klikoni butonin "Hapi tjeter" dhe në dritaren që shfaqet duhet të shënoni ofertën tuaj, me pas klikoni butonin "Enkripto Ofertë" (Figura 38 Enkriptimi i ofertes). Pasi të ketë përfunduar procesi i enkriptimit teë ofertës, klikoni butonin "Dërgo Ofertë" (Figura 39 Dërgo Ofertë). Në dritaren që ju shfaqet duhet të konfirmoni dorëzimin e ofertës duke zgjedhur "Po" të fushës "E përfunduar (Figura 40 Konfirmimi i dorëzimit të ofertës).

| AGJENCIA E<br>PROKURIMIT<br>PUBLIK |                             |                                                  |                                          |                                   | Rreth nesh   f                        | žërmbajta e faqes   Na ko | ontaktoni   Ndihmë   Emai              |
|------------------------------------|-----------------------------|--------------------------------------------------|------------------------------------------|-----------------------------------|---------------------------------------|---------------------------|----------------------------------------|
| Fagia krvesore Vendi i punës       | Mesazhet                    |                                                  |                                          |                                   |                                       |                           | Miresevini - eo i cogodi               |
| Vendi im i nunës 🦉                 | Giei Subiekti               | 1                                                |                                          |                                   |                                       |                           | Giei                                   |
|                                    | 1                           | <b>a</b>                                         |                                          |                                   |                                       |                           |                                        |
| Shpalliet e Publikuara             | 1                           |                                                  |                                          |                                   |                                       |                           |                                        |
| Sistem dinamik blerjeje            | Subjekti                    | an anti-filada Tanan an aista dha ƙatalaada      | F                                        | ermbajtje                         | Shp                                   | allje per Tendera         | Data e Marrjes 🔺 🦌                     |
| 🛅 FA                               | Request For Proposal for th | le call: Bierjer Toher per printer dhe fotokopje | A                                        | itoriteti Kontraktor Agjencia e i | Prokurimit Publik do te zhvili Bierje | r Toner per printer dne . | 2013-06-26 1:59.MD                     |
|                                    | Arr Mesazh                  |                                                  |                                          |                                   |                                       | erja e voger (gjergji)    | 2013-06-06 11:49                       |
|                                    | Informacion                 |                                                  |                                          |                                   |                                       | e vogel uje pa gas        | 2013-06-06 11:15                       |
|                                    | Shpallie për                |                                                  |                                          |                                   |                                       | e vogel uje pa gas        | 2013-06-06 11:13                       |
| 🛅 Tenderat e Mi                    | Tendera                     | Blerjer Toner per printer dhe fotokopje          |                                          |                                   |                                       |                           | 2013-06-01 5:20.MD                     |
| Mesazhe                            | Subjekti                    | Request For Proposal for the call: Blerjer Tor   | n <mark>er per printer dhe foto</mark> k | opje                              |                                       | Kancelari                 | 2013-04-15 10:59                       |
| Mdrysho Fjalëkalimin               | Përmbajtje                  | Autoriteti Kontraktor Agjencia e Prokurimit Pu   | ublik do të zhvillojë proces             | durën ne prokurimit me vlerë të   | ë vogël me objekt "Blerje boje prin   | kancelari                 | 2013-04-12 10:33                       |
|                                    |                             |                                                  |                                          |                                   |                                       | Kancelari                 | 2013-04-10 3:43.MD                     |
|                                    |                             |                                                  |                                          |                                   |                                       | me e ulet e vleresuar     | 2013-04-03 11:27                       |
|                                    |                             |                                                  |                                          |                                   |                                       | me e ulet e vleresuar     | 2013-04-03 11:27                       |
|                                    |                             |                                                  |                                          |                                   |                                       | e vogel rivleresimi       | 2013-02-20 2:10.MD                     |
|                                    | -                           |                                                  |                                          |                                   |                                       | kancelari                 | 2013-02-06 10:13                       |
|                                    |                             |                                                  |                                          |                                   |                                       | e Vogel-Test              | 2013-01-30 9:45.PD                     |
|                                    |                             |                                                  |                                          |                                   |                                       | kondicioneri              | 2013-01-24 2:28.MD                     |
|                                    |                             |                                                  |                                          |                                   |                                       |                           | 2013-01-07 10:23                       |
|                                    |                             |                                                  |                                          |                                   |                                       |                           | 2013-01-07 9:52.PD                     |
|                                    |                             |                                                  |                                          |                                   |                                       |                           | 2013-01-05 11.11<br>2013-01-05 9-51 PD |
|                                    |                             |                                                  |                                          |                                   |                                       |                           | 2013-01-05 9:51 PD                     |
|                                    |                             |                                                  |                                          |                                   |                                       |                           | 2013 01 03 3.31.0                      |
|                                    |                             |                                                  |                                          |                                   |                                       |                           |                                        |
|                                    |                             |                                                  |                                          |                                   |                                       |                           |                                        |
|                                    |                             |                                                  |                                          |                                   |                                       |                           |                                        |
|                                    |                             |                                                  |                                          |                                   |                                       |                           |                                        |
|                                    |                             | Tauitatian Massa a 10                            |                                          |                                   |                                       |                           |                                        |
|                                    | + RoundChp: -> Redu         | личкациянсьзаўств                                |                                          |                                   | Tjetër                                |                           |                                        |
|                                    |                             |                                                  |                                          |                                   |                                       |                           |                                        |
|                                    |                             |                                                  |                                          |                                   |                                       |                           | `                                      |

### Figura 36 Skedari Mesazhe i Operatoreve Ekonomike

| aqja kryesore <u>venuri pu</u>    | nes mesaznet                |                                              |                                                                                  |                                 |                   |
|-----------------------------------|-----------------------------|----------------------------------------------|----------------------------------------------------------------------------------|---------------------------------|-------------------|
| andi im i punës                   | 🔮 Gjej Subjekti 🔽           |                                              |                                                                                  |                                 | Gjej              |
| 🚰 Operatori Ekonomik (Tenderuesi) |                             |                                              |                                                                                  |                                 | 3                 |
| 🛅 Shpalljet e Publikuara          | Subjekti                    |                                              | Përmbaitje                                                                       | Shpallje për Tendera            | Data e Marries 🔺  |
| 🔚 Sistem dinamik blerjeje         | Request For Proposal for th | e call: Blerjer Toner per printer dhe fotoko | opje Autoriteti Kontraktor Agjencia e Prokurimit Publik do të zhvil              | Blerjer Toner per printer dhe . | 2013-06-26 1:59.  |
| 🛄 FA                              | Blerier Toper per           | printer dhe fotokonie                        |                                                                                  | erja e vogel (gjergji)          | 2013-06-06 3:02.  |
| 🔚 Tenderat që u ka kaluar afati   |                             | printer dire rotokopje                       |                                                                                  | e vogel uje pa gas              | 2013-06-06 11:49. |
| - 🛅 Shpallje të Mbyllura          | Profili/Periudha Lote I     | Formularët e Vlerësimit 🛛 Specifikimet e Sh  | prehjeve të Interesit   Dokumentet e Tenderit   Njoftimet e Kontratës   Kërkesat | e vogel uje pa gas              | 2013-06-06 11:15  |
| 🛅 Kërkesat e Mia                  | Objekti i Prokurimit        | e vogel uje pa gas                           | 2013-06-06 11:13                                                                 |                                 |                   |
| 🛅 Tenderat e Mi                   | Planar Tanar par prints     |                                              | 2013-06-01 5:20.                                                                 |                                 |                   |
| Mesazhe                           | Diel jer roner per printe   | a une lotokopje                              |                                                                                  | Kancelari                       | 2013-04-15 10:59  |
| Mdrysho Fjalëkalimin              | Përshkrim i Shkurtë         | r                                            |                                                                                  | cancelari                       | 2013-04-12 10:33  |
|                                   | Blerje toner per printer    | dhe fotokopje                                |                                                                                  | Kancelari                       | 2013-04-10 3:43.  |
|                                   |                             |                                              |                                                                                  | me e ulet e vleresuar           | 2013-04-03 11:27. |
|                                   |                             |                                              |                                                                                  | me e ulet e vleresuar           | 2013-04-03 11:27  |
|                                   |                             |                                              |                                                                                  | e vogel rivleresimi             | 2013-02-20 2:10.  |
|                                   |                             |                                              |                                                                                  | cancelari                       | 2013-02-06 10:13  |
|                                   | Provident A                 | <b>D</b> I                                   | Total Manager Manager                                                            | e Vogel-Test                    | 2013-01-30 9:45.  |
|                                   | Procedurat                  | Bierje me viere te vogei                     | Maira                                                                            | kondicioneri                    | 2013-01-24 2:28.  |
|                                   | Njoftimi Përfshin           | Kontratë Publike                             |                                                                                  |                                 | 2013-01-07 10:23  |
|                                   | Data e Llogaritur e         | 2013-06-26 1:50 MD                           | Data e<br>Përllogaritur e 2013-06-27 y III 2:00.MD                               |                                 | 2013-01-07 9:52.  |
|                                   | Hapjes                      | 2010 00 20 1100.00                           | Mbvllies                                                                         |                                 | 2013-01-05 11:11  |
|                                   | Vlera e Përllogaritur       | 300.000,00                                   |                                                                                  |                                 | 2013-01-05 9:51.  |
|                                   | Kodi CPVS                   |                                              | Kodi NUTS                                                                        |                                 | 2013-01-05 9:51.  |
|                                   | Kabärgistis                 | C dea                                        |                                                                                  |                                 |                   |
|                                   | KUICZYJALJA                 | June                                         |                                                                                  |                                 |                   |
|                                   |                             |                                              |                                                                                  |                                 |                   |
|                                   |                             |                                              |                                                                                  |                                 |                   |
|                                   | Roundtrip: -> Read          | InvitationMessage18 -> Form1                 |                                                                                  |                                 |                   |
|                                   |                             |                                              | ✓ Përditësim 🜍 Hapi Tjetër 🛛 🛛 M                                                 | byll                            |                   |
|                                   |                             |                                              |                                                                                  |                                 |                   |
|                                   |                             |                                              |                                                                                  |                                 |                   |
|                                   |                             |                                              |                                                                                  |                                 |                   |
|                                   |                             |                                              |                                                                                  |                                 |                   |

Figura 37 Shpallja per profilin e tenderit

| AGJENCIA E<br>PROKURIMIT<br>PUBLIK  |                              |                                               |                                      | Rreth nesh   Pi                                                                                                    | ërmbajta e faqes   Na ko | ontaktoni   Ndihmë   Email<br>Mirësevini - eo1Logout |
|-------------------------------------|------------------------------|-----------------------------------------------|--------------------------------------|----------------------------------------------------------------------------------------------------|--------------------------|------------------------------------------------------|
| Faqja kryesore <u>Vendi i punës</u> | Mesazhet                     |                                               |                                      |                                                                                                    |                          |                                                      |
| Vendi im i punës 🛛 🖉                | Gjej Subjekti 🗸              |                                               |                                      |                                                                                                    |                          | Gjej                                                 |
| 🗄 🊰 Operatori Ekonomik (Tenderuesi) |                              |                                               |                                      |                                                                                                    |                          |                                                      |
| - 🛅 Shpalljet e Publikuara          | c. decisite                  |                                               | Disselentitie                        | Chan                                                                                                    | llia për Tandara         | Data a Maurian A                                     |
|                                     | Pequest For Proposal for the | call: Blariar Tonar per printer dha fotokonia | Autoritati Kontraktor Agiencia e Pro | okurimit Publik do të zhvill Blaria                                                                                                    | Toper per printer dhe    | 2013-06-26 1:59 MD                                   |
| 🛅 FA                                |                              | can berger roher per printer and rotokopje    | Autorited Kontraktor Agjenda e Pro   |                                                                                                    | Peria e vogel (giergii)  | 2013-06-06 3:02 MD                                   |
| - 🛅 Tenderat që u ka kaluar afati   | Krijo Tender per E           | Slerje te Vogel                               |                                      |                                                                                                    | e vogel uie na gas       | 2013-06-06 11:49                                     |
|                                     | Informacion i pergjith       | eshem                                         |                                      |                                                                                                    | e vogel uje pa gas       | 2013-06-06 11:15                                     |
|                                     | Shpallie për                 |                                               |                                      |                                                                                                    | e vogel uje pa gas       | 2013-06-06 11:13                                     |
|                                     | Tendera                      | Blerjer Toner per printer dhe fotokopje       |                                      | de la companya de la companya de la |                          | 2013-06-01 5:20.MD                                   |
| - 🛅 Mesazhe                         | Numri i Ofertës              | OFFER-0743/26062013                           |                                      |                                                                                                    | Kancelari                | 2013-04-15 10:59                                     |
| Mdrysho Fjalëkalimin                | Construction Construction    |                                               |                                      |                                                                                                    | kancelari                | 2013-04-12 10:33                                     |
|                                     | Kjo është                    | një procedurë prokurimi me                    | vlerë të vogël. Në këtë pr           | ocedurë nuk                                                                                                    | Kancelari                | 2013-04-10 3:43.MD                                   |
|                                     | kërkohet të (                | dorëzohen dokumenta, por m                    | iafton të plotësoni me shi           | ifra ofertën tuai                                                                                                    | me e ulet e vleresuar    | 2013-04-03 11:27                                     |
|                                     | ekonomike                    | dhe më nas të shtypni butoni                  | n "Enkripto Oferte" Kui              | ides! Dorëzimi i                                                                                                    | me e ulet e vleresuar    | 2013-04-03 11:27                                     |
|                                     | ofortöc tupi                 | ekonomike nënkunton që ju                     | koni rönö dakort dhe me              | erni nörcinör tö                                                                                                    | e vogel rivleresimi      | 2013-02-20 2:10.MD                                   |
|                                     | viertes tuaj                 | ekonomike, nenkupton qe ju                    | uteriteti Kentusker                  | arm persiper te                                                                                                    | cancelari                | 2013-02-06 10:13                                     |
|                                     |                              | piotesoni kushtet e A                         | utoriteti Kontraktor.                |                                                                                                    | e Vogel-Test             | 2013-01-30 9:45.PD                                   |
|                                     |                              |                                               |                                      |                                                                                                    | condicioneri             | 2013-01-24 2:28.MD                                   |
|                                     | Jep vleren e ofertuar        | 180000                                        | Vlera e                              |                                                                                                    |                          | 2013-01-07 10:23                                     |
|                                     |                              |                                               | Enkriptuar                           |                                                                                                    |                          | 2013-01-07 9:52.PD                                   |
|                                     |                              |                                               |                                      |                                                                                                    |                          | 2013-01-05 11:11                                     |
|                                     |                              | JUL LE                                        |                                      |                                                                                                    |                          | 2013-01-05 9:51.PD                                   |
|                                     |                              |                                               |                                      |                                                                                                    |                          | 2013-01-05 9:51.PD                                   |
|                                     |                              | Ju lutem prisni.                              | Oferta po procesohet                 |                                                                                                    |                          |                                                      |
|                                     |                              |                                               |                                      |                                                                                                    |                          |                                                      |
|                                     |                              |                                               |                                      |                                                                                                    |                          |                                                      |
|                                     |                              |                                               |                                      |                                                                                                    |                          |                                                      |
|                                     |                              |                                               |                                      |                                                                                                    |                          |                                                      |
|                                     |                              |                                               |                                      |                                                                                                    |                          |                                                      |
|                                     | Roundtrip: -> ReadI          | nvitationMessage18 -> Form1 -> SmallPurchas   | e                                    |                                                                                                    |                          |                                                      |
|                                     |                              |                                               |                                      | Mbyll                                                                                                    |                          |                                                      |
|                                     |                              |                                               |                                      |                                                                                                    | J                        |                                                      |
|                                     |                              |                                               |                                      |                                                                                                    |                          |                                                      |
|                                     |                              |                                               |                                      |                                                                                                    |                          | $\sim$                                               |

# Figura 38 Enkriptimi i ofertes

| AGJENCIA E<br>PROKURIMIT<br>PUBLIK  |                                                                                               |                           |                                                                                 |                                                                                                    |                                                         | Rret                              | h nesh   Përmbajta e faqes   Na k | ontaktoni   Ndi<br>Mirësevini - e | ihmë   Email<br>eo3 Logout |
|-------------------------------------|-----------------------------------------------------------------------------------------------|---------------------------|---------------------------------------------------------------------------------|----------------------------------------------------------------------------------------------------|---------------------------------------------------------|-----------------------------------|-----------------------------------|-----------------------------------|----------------------------|
| Faqja kryesore <u>Vendi i punës</u> | Mesazhet                                                                                      |                           |                                                                                 |                                                                                                    |                                                         |                                   |                                   |                                   |                            |
| Vendi im i punës 🛛 🖉                | Gjej Shpallje për Tend                                                                        | ~                         |                                                                                 |                                                                                                    |                                                         |                                   |                                   | -                                 | Gjej                       |
| 🗄 🊰 Operatori Ekonomik (Tenderuesi) | 1                                                                                             |                           |                                                                                 |                                                                                                    |                                                         |                                   |                                   |                                   |                            |
| Shpalljet e Publikuara              | Chanlin alla Tandar                                                                           |                           | Mara a Divilagentitat                                                           | Descedurat                                                                                         | Dublinum                                                | Autoritati Vantraktura            | Value a Tandarik =                | Energlung                         |                            |
| - Sistem dinamik blerjeje           | Shpaije për Tender                                                                            | star dha fatakania        | viera e Perilogantur                                                            | Procedurat                                                                                         | Publikuar                                               | Actionation of Declarismit Dublik | Han nör nranim efertade           | E pezulluar                       | R.                         |
| - 🛅 FA                              | bierjer roner per pri                                                                         | iter une rotokopje        | 300.000,00                                                                      | i bierje me viere te voger                                                                         | 2013-06-26                                              |                                   | Hap per pranim ofertash           | 10                                | ~                          |
| – 🫅 Tenderat që u ka kaluar afati   | 🎥 Krijo Tender pe                                                                             | r Blerje te Vogel         |                                                                                 |                                                                                                    |                                                         |                                   | r nër kërkesat e njesë            | Po                                |                            |
| - Shpallje të Mbyllura              | Informacion i pergi                                                                           | itheshem                  |                                                                                 |                                                                                                    |                                                         |                                   | r për kërkesat e pjesë.           |                                   |                            |
| - 🛅 Kërkesat e Mia                  | Chaplic pär                                                                                   | /                         |                                                                                 |                                                                                                    |                                                         |                                   | r për kërkesat e pjesë.           |                                   |                            |
|                                     | Tendera                                                                                       | Blerjer Toner per printer | dhe fotokopje                                                                   |                                                                                                    |                                                         |                                   |                                   |                                   |                            |
|                                     | Numri i Ofertës                                                                               | OFFER-0771/27062013       |                                                                                 |                                                                                                    |                                                         |                                   |                                   |                                   |                            |
| Mrysho Fjalëkalimin                 |                                                                                               |                           |                                                                                 |                                                                                                    |                                                         |                                   |                                   |                                   |                            |
| L 🚰 Ndrysho Pjalékalmin             | kjo esin<br>kërkohet ti<br>ekonomik<br>ofertës tu<br>Jep vleren e ofertu<br>Procesimi perfund | doi. Ju lutem kikoni mt   | e prokurimi<br>kumenta, poi<br>é shtypni butt<br>nënkupton që<br>soni kushtet d | mijafton të plo<br>onin "Enkripto (<br>ju keni rënë d<br>e Autoriteti Kor<br>Vlera e<br>Enkriptuar | httpsoni me<br>Oferten". H<br>akort dhe i<br>httraktor. | gl6WJmPHw==                       | laj<br>ii<br>të                   |                                   |                            |
|                                     | म्म<br>भिः Roundtrip: -> Forr                                                                 | n1 -> SmallPurchase       |                                                                                 |                                                                                                    |                                                         | Mt                                | yı                                |                                   |                            |

# Figura 39 Dergo Oferte

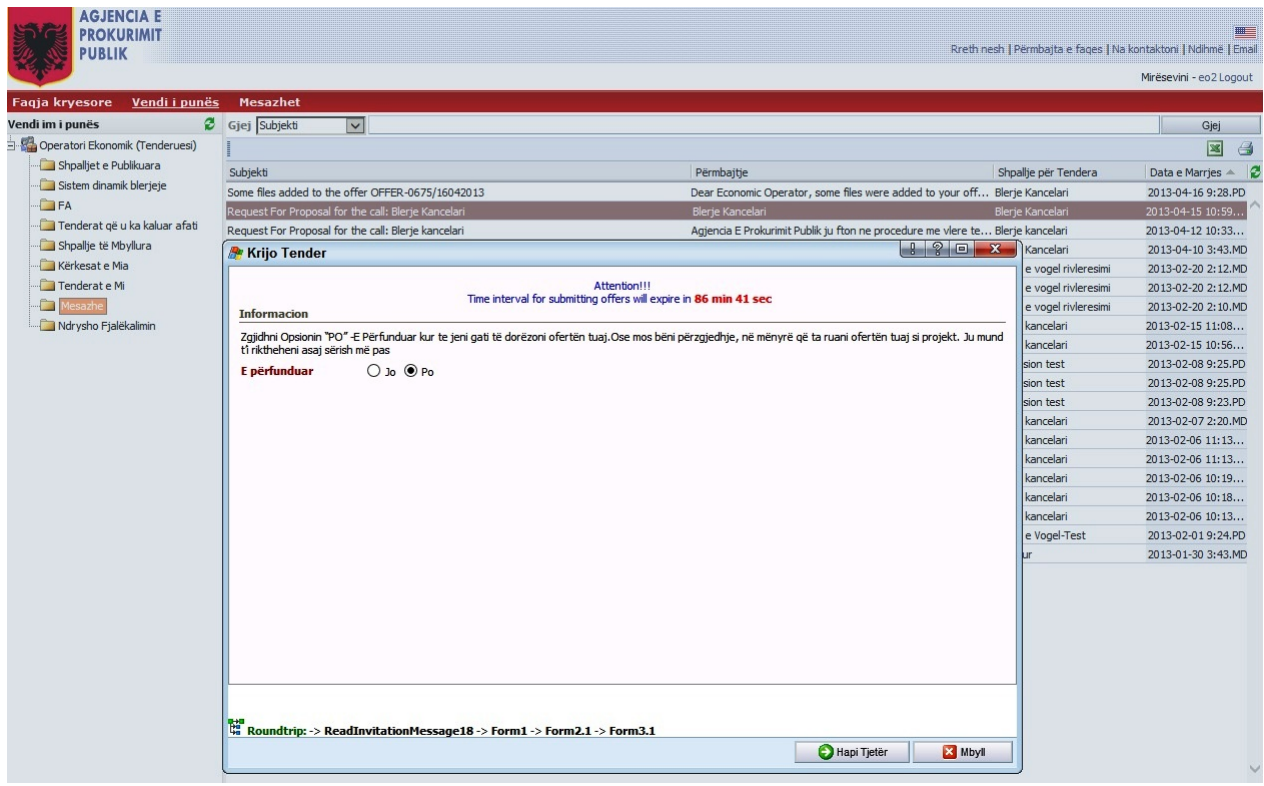

Figura 40 Konfirmimi i dorezimit te ofertes

Në skedarin "Tenderat e mi" shfaqen të gjithë tenderat për të cilët keni ofertuar, me informacionet përkatese si për shembull: Nr i Ofertës, Krijuar në, Dorëzuar në, etj (Figura 41 Skedari "Tenderat e Mi")

|                                     | Mesazhet                                                                                                    |                                                                                          |                                                                                                    |                                        |                                                                                                    |                                                                                                    |
|-------------------------------------|----------------------------------------------------------------------------------------------------|------------------------------------------------------------------------------------------|----------------------------------------------------------------------------------------------------|----------------------------------------|----------------------------------------------------------------------------------------------------|----------------------------------------------------------------------------------------------------|
| Vendi im i punës 🛛 🖉                | Gjej Shpallje për Tende                                                                                                    |                                                                                          |                                                                                                    |                                        |                                                                                                    | Gjej                                                                                                    |
| 🖻 🏰 Operatori Ekonomik (Tenderuesi) | 1                                                                                                    |                                                                                          |                                                                                                    |                                        |                                                                                                    | × 4                                                                                                    |
| 🛅 Shpalljet e Publikuara            | Shnallie nër Tendera                                                                                                    |                                                                                          | Autoriteti Kontraktue Numri i Ofertës                                                               | Krijuar në Dori                        | ëzuar pë 🔺 🛛 Refuzo                                                                                                    | Enërfunduar                                                                                                    |
| Sistem dinamik blerjeje             | Blerier Toner per printer                                                                                                    | dhe fotokopie                                                                            | Agiencia e Prokuri OFFER-0772/2706                                                                  | 2013-06-27 10:36 2013                  | -06-27 10:34 Jo                                                                                                    | Po                                                                                                    |
| 🛅 FA                                | A Krijo Tender ne                                                                                                    | ar Blerie te Vogel                                                                       |                                                                                                    | 1 ? 🗆 🗙                                | 6-06 11:27 Jo                                                                                                    | Po                                                                                                    |
| — 🫅 Tenderat që u ka kaluar afati   | and the second second s | i bielje te vogel                                                                        |                                                                                                    |                                        | 14-16 9:38.PD Jo                                                                                                    | Po                                                                                                    |
| —🥅 Shpallje të Mbyllura             | Informacion i perg                                                                                                    | jitheshem                                                                                |                                                                                                    |                                        | 4-03 11:27 Jo                                                                                                    | Po                                                                                                    |
| - 🔚 Kërkesat e Mia                  | Shpallje për                                                                                                    | Blerier Toner per printer dhe fotokonie                                                  |                                                                                                    |                                        | 1-05 9:52.PD Po                                                                                                    | Po                                                                                                    |
| - Tenderat e Mi                     | Tendera                                                                                                    | bierjer ronel per printer une rotokopje                                                  |                                                                                                    | 1                                      | 1-04 10:16 Jo                                                                                                    | Po                                                                                                    |
|                                     | Numri i Ofertës                                                                                                    | OFFER-0772/27062013                                                                      |                                                                                                    |                                        | 2-27 12:17 Po                                                                                                    | Po                                                                                                    |
|                                     |                                                                                                    | Attaction                                                                                |                                                                                                    |                                        | 2-24 3:26.MD Po                                                                                                    | Po                                                                                                    |
|                                     |                                                                                                    | Time interval for submitting offers will                                                 | expire in 66 min 24 sec                                                                             |                                        | 2-22 2:03.MD Jo                                                                                                    | Po                                                                                                    |
|                                     | Kio ësh                                                                                                    | të një procedurë prokurimi me vlo                                                        | erë të voqël. Në këtë proc                                                                          | edurë nuk                              | 1-30 10:38 Po                                                                                                    | Po                                                                                                    |
|                                     | körkobot t                                                                                                    | ä deräzehen dekumenta, nor mia                                                           | fton të plotëconi me chifr                                                                          | ofortön tupi                           | .1-07 5:07.MD Po                                                                                                    | Po                                                                                                    |
|                                     | Reikonett                                                                                                    | e dhe më nee të shtemi butenin <sup>v</sup>                                              | Torreson me sinna                                                                                   | i vierten tuaj                         | .1-07 4:28.MD Jo                                                                                                    | Po                                                                                                    |
|                                     |                                                                                                    |                                                                                          |                                                                                                    |                                        |                                                                                                    |                                                                                                    |
|                                     | еконоти                                                                                                    | te une me pas te sntyphi butonin                                                         | Enkripto Oferten . Kujde                                                                            | s! Dorezimi i                          | .1-07 3:38.MD Jo                                                                                                    | Po                                                                                                    |
|                                     | ofertës tu                                                                                                    | aj ekonomike, nënkupton që ju ke                                                         | eni rënë dakort dhe merri                                                                           | s! Dorezimi i<br>1i përsipër të        | 1-07 3:38.MD Jo<br>1-07 3:09.MD Jo                                                                                                    | Po<br>Po                                                                                                    |
|                                     | ofertës tu                                                                                                    | aj ekonomike, nënkupton që ju ko<br>plotësoni kushtet e Auto                             | eni rënë dakort dhe merri<br>priteti Kontraktor.                                                    | s! Dorezimi i<br>ni përsipër të        | .1-07 3:38.MD Jo<br>.1-07 3:09.MD Jo<br>.1-07 2:12.MD Po                                                                                                 | Po<br>Po<br>Po                                                                                                    |
|                                     | ofertës tu                                                                                                    | aj ekonomike, nënkupton që ju ko<br>plotësoni kushtet e Auto                             | eni rënë dakort dhe merri<br>priteti Kontraktor.                                                    | s! Dorezimi i<br>1i përsipër të        | .1-07 3:38.MD Jo<br>.1-07 3:09.MD Jo<br>.1-07 2:12.MD Po<br>.0-16 2:37.MD Jo                                                                             | Po<br>Po<br>Po<br>Po                                                                                                    |
|                                     | ofertës tu                                                                                                    | aj ekonomike, nënkupton që ju ke<br>plotësoni kushtet e Auto                             | enkripto Orerten . Kujde<br>eni rënë dakort dhe merri<br>oriteti Kontraktor.                        | s! Dorezimi i<br>ni përsipër të        | 1-07 3:38.MD Jo<br>1-07 3:09.MD Jo<br>1-07 2:12.MD Po<br>0-16 2:37.MD Jo<br>0-12 5:02.MD Jo                                                              | Po<br>Po<br>Po<br>Po<br>Po                                                                                                    |
|                                     | ofertës tu<br>Jep vleren e ofert                                                                                                    | aj ekonomike, nënkupton që ju k<br>plotësoni kushtet e Autu                              | eni rënë dakort dhe merri<br>oriteti Kontraktor.                                                    | s! Dorezimi i<br>ni përsipër të        | 1-07 3:38.MD Jo<br>1-07 3:09.MD Jo<br>1-07 2:12.MD Po<br>0-16 2:37.MD Jo<br>0-12 5:02.MD Jo<br>0-01 5:17.MD Jo                                           | Po<br>Po<br>Po<br>Po<br>Po<br>Po                                                                                                    |
|                                     | ofertës tu<br>Jep vleren e ofert                                                                                                    | aj ekonomike, nënkupton që ju ke<br>plotësoni kushtet e Auto                             | enkripto Orerten . Kujde<br>eni rënë dakort dhe merri<br>oriteti Kontraktor.<br>Aera e<br>akriptuar | s! Dorezimi i<br>ni përsipër të        | 1-07 3:38.MD Jo<br>1-07 3:09.MD Jo<br>1-07 2:12.MD Po<br>0-16 2:37.MD Jo<br>0-25 5:02.MD Jo<br>0-01 5:17.MD Jo<br>0-01 1:25.MD Jo                        | Po<br>Po<br>Po<br>Po<br>Po<br>Po<br>Po                                                                                                    |
|                                     | ofertës tu<br>Jep vleren e ofert                                                                                                    | aj ekonomike, nënkupton që ju ko<br>plotësoni kushtet e Auto                             | Inkriptuar                                                                                          | s! Dorezimi i<br>ni përsipër të<br>w== | 1-07 3:38.MD Jo<br>1-07 3:09.MD Jo<br>1-07 2:12.MD Po<br>0-16 2:37.MD Jo<br>0-12 5:02.MD Jo<br>0-01 5:17.MD Jo<br>0-01 1:25.MD Jo<br>9-20 4:37.MD Jo     | Po           Po           Po           Po           Po           Po           Po           Po           Po           Po           Po           Po           Po           Po           Po |
|                                     | ofertës tu<br>Jep vleren e ofert                                                                                                    | aj ekonomike, nënkupton që ju ko<br>plotësoni kushtet e Auto<br>Plotësoni kushtet e Auto | viera e<br>Enkriptuar                                                                               | si Dorezimi i<br>ni përsipër të        | 1-07 3:38.MO 30<br>1-07 3:09.MD 30<br>1-07 2:12.MD P0<br>0-16 2:37.MD 30<br>0-12 5:02.MD 30<br>0-01 12:517.MD 30<br>0-01 12:517.MD 30<br>9-20 4:37.MD 30 | Po<br>Po<br>Po<br>Po<br>Po<br>Po<br>Po                                                                                                    |

Figura 41 Skedari "Tenderat e Mi"

Në skedarin "Mesazhe" ju vijnë mesazhe automatike nga sistemi të cilat ju tregojnë ecurinë e punës tuaj në dorëzimin e ofertës tuaj apo vleresimin e ofertave që ju keni hedhur në tendera të ndryshëm (Figura 42 Skedari "Mesazhe").

| Mesazhet<br>jej Subjekti v<br>ubjekti<br>ur offer OFFER-0772/270 | Përmbajtje                              |                                       |                                      | Mirësevini - eo3 Logout<br>Gjej      |
|------------------------------------------------------------------|-----------------------------------------|---------------------------------------|--------------------------------------|--------------------------------------|
| Mesazhet                                                         | Përmbajtje                              |                                       |                                      | Gjej                                 |
| jej Subjekti v<br>ubjekti<br>pur offer OFFER-0772/270            | Përmbajtje                              |                                       |                                      | Gjej                                 |
| ubjekti<br>our offer OFFER-0772/270                              | Përmbajtje                              |                                       |                                      |                                      |
| ubjekti<br>our offer OFFER-0772/270<br>Mossazh                   | Përmbajtje                              |                                       |                                      | × 3                                  |
| our offer OFFER-0772/270                                         | r emosje                                | Shr                                   | allie nër Tendera                    | Data e Marries                       |
| Moeazh                                                           | 2013 received                           | Bleri                                 | er Toper ner printer dhe             | 2013-06-27 10:34                     |
| / locath                                                         |                                         |                                       | Toner per printer dhe                | 2013-06-26 1:59.MD                   |
| - WESULI                                                         |                                         |                                       | e vogel uje pa gas                   | 2013-06-06 11:49                     |
| Informacion                                                      |                                         |                                       | e vogel uje pa gas                   | 2013-06-06 11:21                     |
| Shpallje për                                                     |                                         |                                       | e vogel uje pa gas                   | 2013-06-06 11:13                     |
| Tendera                                                          | sierjer Toner per printer ane fotokopje |                                       | v                                    | 2013-06-01 5:20.MD                   |
| Subjekti                                                         | Your offer OFFER-0772/27062013 received |                                       | Kancelari                            | 2013-04-16 11:22                     |
| Përmbajtje                                                       |                                         |                                       | Kancelari                            | 2013-04-16 9:38.PD                   |
|                                                                  |                                         |                                       | Kancelari                            | 2013-04-16 9:38.PD                   |
|                                                                  |                                         |                                       | Kancelari                            | 2013-04-15 10:59                     |
|                                                                  |                                         |                                       | kancelari                            | 2013-04-12 10:33                     |
|                                                                  |                                         |                                       | Kancelari                            | 2013-04-10 3:43.MD                   |
|                                                                  |                                         |                                       | a me e ulet e vleresuar              | 2013-04-03 11:27                     |
|                                                                  |                                         |                                       | a me e ulet e vleresuar              | 2013-04-03 11:27                     |
|                                                                  |                                         |                                       | e vogel rivleresimi                  | 2013-02-20 2:10.MD                   |
|                                                                  |                                         |                                       | kancelari                            | 2013-02-06 10:13                     |
|                                                                  |                                         |                                       | e Vogel-Test                         | 2013-01-30 9:45.PD                   |
|                                                                  |                                         |                                       | kondicioneri                         | 2013-01-24 2:28.MD                   |
|                                                                  |                                         |                                       | olerje vogel                         | 2013-01-07 2:45.MD                   |
|                                                                  |                                         |                                       |                                      | 2013-01-05 11:11                     |
| a<br>■ Roundtrip: -> ReadIi                                      | vitationMessage2                        | Tjetër                                |                                      |                                      |
|                                                                  | Roundtrip: -> ReadIn                    | Roundtrip: -> ReadInvitationPlessage2 | Roundtrip: -> ReadInvitationHessage2 | Roundtrip: -> ReadInvitationHessage2 |

Figura 42 Skedari "Mesazhe"

Operatorët ekonomikë, për të patur mundesinë e aksesit në sistem dhe funksionalitete të plota, duhet të perdorin vetëm "Internet Explorer". Në rast se keni te instaluar versionin IExplorer 8, atëherë ju duhet të shkoni në menune "Tools", me tej klikoni "Compatibility View Settings", dhe në dritaren që do të shfaqet klikoni opsionin e fundit "Display all websites in compatibility view".

#### Mbyllja e fazës Dorëzimit të Ofertave

Në datën dhe orën e përcaktuar si afat i fundit për pranimin e ofertave, hapi i parë që duhet të ndiqet nga nëpunësi i autorizuar i komisionit të prokurimeve me vlerë të vogël është hyrja në sistemin elektronik dhe tek procedura e shpallur, duhet të klikohet 2 (dy) herë në fazën "Dorëzimi i ofertës". Në këtë dritare gjendet lista e ofertave të dorëzuara nga operatorët ekonomikë, si dhe data dhe ora e dorëzimit. Nëpunësi duhet të klikojë butonin "Përditësim" dhe më pas të klikojë butonin "Hapi tjetër", për të vazhduar (Figura 43 Lista e ofertave të paraqitur). Më pas, klikoni butonin "Tjetër", dhe në dritaren që shfaqet, zgjidhni statusin e fazës "E përfunduar" dhe shtypni butonin "Tjetër" (Figura 44 Statusi i Dorëzimi i Ofertave).

| li iguiu i i bu                                               |                                          | in i Oleitavej.                                                                                          |                             |
|---------------------------------------------------------------|------------------------------------------|----------------------------------------------------------------------------------------------------|-----------------------------|
| AGJENCIA E<br>PROKURIMIT<br>PUBLIK                            |                                          | Rreth nesh   Përmbajta e faqes   Na                                                                      | kontaktoni   Ndihmë   Email |
|                                                               |                                          |                                                                                                    | Miresevini - appz Logout    |
| Faqja kryesore <u>Vendi i punës</u>                           | Mesazhet                                 |                                                                                                    |                             |
| Vendi im i punës 😨                                            | Gjej Emri                                |                                                                                                    | Gjej                        |
| 🖻 🥍 Shefi i Sektorit (1)                                      | 📲 🌆 Krijo Dosjen e Tenderit 📔 Më Shumë   | Veprime 🔻                                                                                                | × 3                         |
| Shpallje të Papërfunduara (0)     Shpallje të Përfunduara (1) | Emri                                     | Autoriteti Kontraktues Numri i Referencës 🔺 Data e Hapjes Data e Mbylljes Njoftim i Publikuar CanceledOn | IsCanceled 🖉                |
|                                                               | 💻 Blerje Kancelari                       | Agjencia e Prokurimit Publik REF-00985-04-15-2013 2013-04-15 2013-04-16 Po                               |                             |
| 🖻 🛄 Kërkesat (17)                                             | Progresi                                 | A Lista e ofertave                                                                                       | ? 🗆 🗙 👌 ^                   |
|                                                               | Dosja e Tenderit                         |                                                                                                    |                             |
| Kanë marrë përgjigje (1)                                      | Zyrtarët e Prokurimit                    | Informacion                                                                                              |                             |
| ····· Shpalljet e Pezulluara (0)                              | Kriteret e Pjesëmarrjes                  | Oferta                                                                                                   |                             |
| ····· Tenderat e Anulluar (2)                                 | Kriteret e Vlerësimit                    | Numri i Ofertës Dorëzuar në                                                                              |                             |
| Investigation (0)                                             | Dokumentet e Tenderit                    | OFFER-0677/16042013 2013-04-16 9:38.PD                                                                   |                             |
| Mesazhe (2)                                                   | Informacion Administrativ                | OFFER-0675/16042013 2013-04-16 9:35.PD                                                                   |                             |
| Arkiva                                                        | <ul> <li>Njoftimi i Kontratës</li> </ul> |                                                                                                    |                             |
| Ndrysho Fjalëkalimin                                          | Njoftimi i Operatorëve Ekonomik          |                                                                                                    |                             |
|                                                               | O Dorězimi i Ofertave                    |                                                                                                    | _                           |
|                                                               | (found 12)                               |                                                                                                    |                             |
|                                                               | (iound 12)                               |                                                                                                    |                             |
|                                                               |                                          |                                                                                                    |                             |
|                                                               |                                          |                                                                                                    |                             |
|                                                               |                                          |                                                                                                    |                             |
|                                                               |                                          |                                                                                                    |                             |
|                                                               |                                          |                                                                                                    |                             |
|                                                               |                                          |                                                                                                    |                             |
|                                                               |                                          |                                                                                                    |                             |
|                                                               |                                          |                                                                                                    |                             |
|                                                               |                                          |                                                                                                    |                             |
|                                                               |                                          |                                                                                                    |                             |
|                                                               |                                          |                                                                                                    |                             |
|                                                               |                                          |                                                                                                    |                             |
|                                                               |                                          |                                                                                                    |                             |
|                                                               |                                          | ✓ Pêrditêsim 🌔 Hapi Tjetêr                                                                               | Mbyll                       |
|                                                               |                                          |                                                                                                    |                             |
|                                                               |                                          |                                                                                                    |                             |
|                                                               |                                          |                                                                                                    | $\sim$                      |

Figura 43 Lista e ofertave të paraqitur

| AGJENCIA E<br>PROKURIMIT<br>PUBLIK                       |                                                     |                         |                       |                    |                  | Rreth nesh   Pë                     | rmbajta e faqes   Na | kontaktoni   Ndihmë | Email  |
|----------------------------------------------------------|-----------------------------------------------------|-------------------------|-----------------------|--------------------|------------------|-------------------------------------|----------------------|---------------------|--------|
|                                                          |                                                     |                         |                       |                    |                  |                                     |                      | Mirësevini - app2 l | _ogout |
| Faqja kryesore <u>Vendi i punes</u>                      | Mesazhet                                            |                         |                       |                    |                  |                                     |                      |                     |        |
| Vendi im i punes 😥                                       | Gjej Emri                                           |                         |                       |                    |                  |                                     |                      | Gjej                |        |
| Shefi i Sektorit (1)                                     | 🛛 🙀 Krijo Dosjen e Tenderit   Më Shumë              | Veprime 🔻               |                       |                    |                  |                                     |                      | ×                   | 6      |
| Shpallje te Paperfunduara (0)                            | Emri                                                | Autoriteti K            | Kontraktues Nur       | mri i Referencës 🔺 | Data e Hapjes    | Data e Mbylljes Njoftim i Publikuar | CanceledOn           | IsCanceled          | 3      |
| Shpalje te Perfunduara (1)                               | 🗏 Blerje Kancelari                                  | Agjencia e F            | Prokurimit Publik REF | -00985-04-15-2013  | 2013-04-15       | 2013-04-16 Po                       |                      |                     |        |
| E Rerkesat (17)                                          | Progresi                                            | 🎥 Statusi               |                       |                    |                  |                                     |                      | ? 🗆 🗙 🖌             | 2      |
| Skane marre pergjigje (16)                               | Dosja e Tenderit                                    |                         |                       |                    |                  |                                     |                      |                     |        |
| Carle marre pergjigje (1)     Shoollist o Bozulluozo (0) | Zyrtarët e Prokurimit                               | Informacion             |                       |                    |                  |                                     |                      |                     |        |
| Tenderat e Apulluar (2)                                  | Kriteret e Pjesëmarrjes                             | Shpallje për<br>Tendera | Blerje Kancelari      |                    |                  |                                     |                      |                     |        |
| Investigation (0)                                        | Rriteret e vieresimit                               | Fazat e Shpallies       | Dorëzimi i Ofertave   |                    |                  |                                     |                      |                     | H      |
| Mesazhe (2)                                              | Informacion Administrativ                           | Ju lutem, përditëson    | i giendien e fazës a  | ktuale!            |                  |                                     |                      |                     | H      |
| Arkiva                                                   | Nioftimi i Kontratës                                | Statusi i Fazës         | E nërfunduar          |                    |                  |                                     |                      |                     | H      |
| Mrysho Fjalëkalimin                                      | <ul> <li>Njoftimi i Operatorëve Ekonomik</li> </ul> | Statusmates             |                       |                    |                  |                                     |                      |                     |        |
|                                                          | O Dorëzimi i Ofertave                               |                         |                       |                    |                  |                                     |                      |                     |        |
|                                                          | O Vlerësimi i Ofertave                              |                         |                       |                    |                  |                                     |                      |                     |        |
|                                                          | (found 12)                                          |                         |                       |                    |                  |                                     |                      |                     |        |
|                                                          |                                                     |                         |                       |                    |                  |                                     |                      |                     |        |
|                                                          |                                                     |                         |                       |                    |                  |                                     |                      |                     |        |
|                                                          |                                                     |                         |                       |                    |                  |                                     |                      |                     |        |
|                                                          |                                                     |                         |                       |                    |                  |                                     |                      |                     |        |
|                                                          |                                                     |                         |                       |                    |                  |                                     |                      |                     |        |
|                                                          |                                                     |                         |                       |                    |                  |                                     |                      |                     |        |
|                                                          |                                                     |                         |                       |                    |                  |                                     |                      |                     |        |
|                                                          |                                                     |                         |                       |                    | 🕽 Hapi i Mëparsh | ëm ✓ Përditësim                     | Ə Hapi Tjetër        | Mbyll               | J      |
|                                                          |                                                     |                         |                       |                    |                  |                                     |                      |                     |        |

Figura 44 Statusi i Dorëzimi i Ofertave

#### Komisioni i prokurimeve me vlerë të vogël

#### Hapja e procedures

Anëtarët e komisionit të prokurimeve me vlerë të vogël pasi logohen në sistem me llogaritë në rolin e komisionit të vlerësimit, hapin skedarin "Për t'u Hapur" në vendin e tyre të punës. Me pas, klikojnë mbi proceduren.

Forma që paraqitet përmban listën e anëtarëve të komisionit të prokurimeve me vlerë të vogël (Figura 45 Hapja e Procedures). Klikoni butonin "Hap Shpallje" në mënyrë që të bëhet hapja e procedures së zgjedhur. Ky veprim duhet të bëhet nga të gjithë anëtarët e komisionit në mënyrë që procedura të kalojë tek folder "Për tu vlerësuar".

Kujdes: Mbasi të gjithë zyrtarët e komisionit hapin shpalljen, ajo bëhet e hapur për vlerësim. Pas këtij veprimi, ofertat e paraqitura nga Operatorët Ekonomikë janë dekriptuar dhe janë të dukshme për anëtarët e komisionit të prokurimeve me vlerë të vogël.

|                                                                                                    |                                                                                                  |                                                                                                    |                                                                                        |                                                                                                    | Mirës                                                                                                    | evini - proc_of2                                                                                                    |
|----------------------------------------------------------------------------------------------------|--------------------------------------------------------------------------------------------------|----------------------------------------------------------------------------------------------------|----------------------------------------------------------------------------------------|----------------------------------------------------------------------------------------------------|----------------------------------------------------------------------------------------------------|----------------------------------------------------------------------------------------------------|
| ryesore <u>Vendiip</u>                                                                                                    | <u>ounës</u> Mesazhet L                                                                          | ibraria                                                                                                    | a e skedarëve                                                                          |                                                                                                    |                                                                                                    |                                                                                                    |
| punës                                                                                                    | Gjej Emri                                                                                        | ~                                                                                                    |                                                                                        |                                                                                                    |                                                                                                    | Gje                                                                                                    |
| inesi i Hapjes                                                                                                    | <u> </u>                                                                                         |                                                                                                    |                                                                                        |                                                                                                    |                                                                                                    | 2                                                                                                    |
| ë Publikuara (86)                                                                                                    | Emri                                                                                             |                                                                                                    |                                                                                        |                                                                                                    | Data e Mbylljes 🔺                                                                                                    | Data e Hapje                                                                                                    |
| inësi i Vlerësimit                                                                                                    | Blerjer Toner per prin                                                                           | iter dhe                                                                                                    | fotokopje                                                                              |                                                                                                    | 2013-06-27                                                                                                    | 2013-06-26                                                                                                    |
| ër t'u Vlerësuar (22)                                                                                                    | 🎥 Nëpunësit e                                                                                    | Hapje                                                                                                    | 15                                                                                     |                                                                                                    | 2013-06-07                                                                                                    | 2013-06-06                                                                                                    |
| lerësuar (18)                                                                                                    |                                                                                                  |                                                                                                    | Nëpunësi i Hapies                                                                      | Data e hapies                                                                                             | 2013-05-08                                                                                                    | 2013-04-29                                                                                                    |
| tigation (1)                                                                                                    |                                                                                                  |                                                                                                    | APP 2                                                                                  |                                                                                                    | 2013-02-25                                                                                                    | 2013-01-30                                                                                                    |
| iho Fjalëkalimin                                                                                                    | Nëpunësit e Ha                                                                                   | pjes                                                                                                    | APP 1                                                                                  | 2013-06-27 2:49.MD                                                                                        | 2013-02-21                                                                                                    | 2013-02-20                                                                                                    |
| ne (48)                                                                                                    |                                                                                                  |                                                                                                    | APP 3                                                                                  |                                                                                                    | 2013-01-31                                                                                                    | 2013-01-30                                                                                                    |
|                                                                                                    |                                                                                                  |                                                                                                    |                                                                                        |                                                                                                    | 2013-01-26                                                                                                    | 2013-01-25                                                                                                    |
|                                                                                                    |                                                                                                  |                                                                                                    |                                                                                        |                                                                                                    | 2012-12-22                                                                                                    | 2012-11-30                                                                                                    |
|                                                                                                    |                                                                                                  |                                                                                                    |                                                                                        |                                                                                                    | 2012-12-21                                                                                                    | 2012-12-20                                                                                                    |
|                                                                                                    |                                                                                                  |                                                                                                    |                                                                                        |                                                                                                    | 2012-12-21                                                                                                    | 2012-12-20                                                                                                    |
|                                                                                                    |                                                                                                  |                                                                                                    |                                                                                        |                                                                                                    | 2012-12-21                                                                                                    | 2012-12-20                                                                                                    |
|                                                                                                    |                                                                                                  |                                                                                                    |                                                                                        |                                                                                                    | 2012-11-30                                                                                                    | 2012-11-30                                                                                                    |
|                                                                                                    |                                                                                                  |                                                                                                    |                                                                                        |                                                                                                    | 2012-11-14                                                                                                    | 2012-11-08                                                                                                    |
|                                                                                                    |                                                                                                  |                                                                                                    |                                                                                        |                                                                                                    | 2012-11-09                                                                                                    | 2012-11-08                                                                                                    |
|                                                                                                    |                                                                                                  |                                                                                                    |                                                                                        |                                                                                                    | 2012-11-07                                                                                                    | 2012-11-07                                                                                                    |
|                                                                                                    |                                                                                                  |                                                                                                    |                                                                                        |                                                                                                    | 2012-10-19                                                                                                    | 2012-10-18                                                                                                    |
|                                                                                                    |                                                                                                  |                                                                                                    |                                                                                        |                                                                                                    | 2012-08-22                                                                                                    | 2012-08-21                                                                                                    |
|                                                                                                    | 4. Koundtrip: ->                                                                                 | Form1                                                                                                    |                                                                                        | Hap Shpalje                                                                                               |                                                                                                    |                                                                                                    |
| AGJENCIA E<br>PROKURIMIT                                                                                                    | ua Koundtrip:->                                                                                  | Form1                                                                                                    |                                                                                        | Hap Shpalje 🔀 Hap më vonë                                                                                 |                                                                                                    |                                                                                                    |
| AGJENCIA E<br>PROKURIMIT<br>PUBLIK                                                                                                    | ua Koundtrip:->                                                                                  | Form1                                                                                                    |                                                                                        | Hap Shpalje I Hap më vonë                                                                                 | nbajta e faqes   Na kor<br>Mirës                                                                                                    | ntaktoni   Ndihn<br>evini - proc_of2                                                                                                    |
| AGJENCIA E<br>PROKURIMIT<br>PUBLIK<br>Vesore <u>Vendi i p</u>                                                                                                    | <u>unës</u> Mesazhet L                                                                           | ibraria                                                                                                    | a e skedarëve                                                                          | Hap Shpalje Hap më vonë                                                                                   | nbajta e faqes   Na kor<br>Mirës                                                                                                    | ntaktoni   Ndihm<br>evini - proc_of2                                                                                                    |
| AGJENCIA E<br>PROKURIMIT<br>PUBLIK<br>yesore <u>Vendi i p</u><br>punës<br>mësi i Hapies                                                                                                    | unës Mesazhet L<br>⊘ Gjej Emri                                                                   | ibraria                                                                                                    | a e skedarëve                                                                          | Hap Shpalje Hap më vonë                                                                                   | nbajta e faqes   Na kor<br>Mirës                                                                                                    | ntaktoni   Ndihr<br>evini - proc_of2<br>Gji                                                                                                    |
| AGJENCIA E<br>PROKURIMIT<br>PUBLIK<br>vesore <u>Vendii p</u><br>punës<br>unësi Hapjes<br>tër tu Hapar (23)                                                                                                    | unës Mesazhet L<br>2 Gjej Emri<br>i                                                              | ibraria                                                                                                    | a e skedarëve                                                                          | Hap Shpalje I Hap më vonë                                                                                 | nbajta e faqes   Na kor<br>Mirës                                                                                                    | ntaktoni   Ndihn<br>sevini - proc_of2<br>Gje                                                                                                    |
| AGJENCIA E<br>PROKURIMIT<br>PUBLIK<br>vesore <u>Vendi i p</u><br>nunës<br>nësi i Hapjes<br>er fu Hapjer (23)<br>Publikuare (86)                                                                                                    | unës Mesazhet L<br>Gjej Emi<br>Emi                                                               | ibraria                                                                                                    | a e skedarëve                                                                          | Hap Shpalje Hap më vonë                                                                                   | nbajta e fages   Na kor<br>Mirës<br>Data e Mbyljes +<br>2012/06-27                                                                                                    | ntaktoni   Ndihm<br>evini - proc_of2<br><br>                                                                                                    |
| AGJENCIA E<br>PROKURIMIT<br>PUBLIK<br>vesore <u>Vendi I p</u><br>unës<br>nësi i Hapjes<br>r fu Hapjar (23)<br>Publikuara (86)<br>nësi i Vlerësimit                                                                                                    | unës Mesazhet L<br>Ø Gjej Emri<br>Emri<br>Bierjer Toner per prin                                 | ibraria                                                                                                    | a e skedarëve<br>fotokopje                                                             | Hap Shpatje Hap më vonë                                                                                   | nbajta e faqes   Na kor<br>Mirës<br>Data e Mbyljes ▲<br>2013-06-27<br>2013-06-27                                                                                                    | ntaktoni   Ndhm<br>evini - proc_of2<br>2013-06-26<br>2013-06-26                                                                                                    |
| AGJENCIA E<br>PROKURIMIT<br>PUBLIK<br>resore <u>Vendii p</u><br>unës<br>rësi i Hapjes<br>r Vu Hapur (23)<br>Publikuara (86)<br>resi i Vlerësuit<br>t' u Verësuar (22)                                                                                                    | unčs Mesazhet L<br>Ø Gjej Emri<br>Emri<br>Blerjer Toner per per<br>№ Něpuněsit e                 | ibraria                                                                                                    | a e skedarëve<br>                                                                      | Rreth nesh   Pérn                                                                                         | nbajta e faqes   Na kor<br>Mirës<br>Data e Mbyljes ▲<br>2013-06-07<br>2013-06-07<br>2013-05-20                                                                                                    | ntaktoni   Ndihn<br>evini - proc_of2<br>Data e Hapjer<br>2013-06-06<br>2013-06-06                                                                                                    |
| AGJENCIA E<br>PROKURIMIT<br>PUBLIK<br>esore <u>Vendi i p</u><br>mēs<br>Esi i Hapjes<br>tu Hapjes<br>tu Hapje (66)<br>ësi i Verësimit<br>tu Verësimit<br>tu Verësimit (22)<br>ësuar (18)                                                                                                    | unës Mesazhet L<br>Ø Gjej Emri<br>Emri<br>Bierjer Toner per prin<br>№ Nëpunësit e                | ibraria                                                                                                    | a e skedarëve<br>fotokopje<br>15<br>Nëpunësi i Hapjes                                  | Hap Shpalje Hap më vonë<br>Rreth nesh   Përr                                                              | nbajta e faqes   Na kor<br>Mirës<br>Data e Mbyljes ▲<br>2013-06-27<br>2013-06-07<br>2013-05-20<br>2013-05-08                                                                                                    | ntaktoni   Ndiim<br>evini - proc_of2<br>2013-06-26<br>2013-06-26<br>2013-06-26<br>2013-06-17<br>2013-05-17<br>2013-04-29                                                                                                    |
| AGJENCIA E<br>PROKURIMIT<br>PUBLIK<br>esore <u>Vendi i pr</u><br>mēs<br>Esi i Hapjes<br>rivi Hapar (23)<br>Publikara (65)<br>Esi i Vierēsimit<br>tu Vierēsimit<br>tu Vierēsimit<br>saur (18)<br>pation (1)                                                                                                    | unës Mesazhet L<br>Gjej Emri<br>Enri<br>Berer Toner per prin<br>Měpuněsit e                      | ibrariz<br>ter dhe<br>Hapje:                                                                                                    | a e skedarëve<br>fotokopje<br>ss<br>Nëpunësi i Hapjes                                  | Hap Shpalje Hap më vonë<br>Rreth nesh   Pern                                                              | bbajta e faqes   Na kor<br>Mirës<br>Data e Mbyljes ▲<br>2013-06-07<br>2013-05-20<br>2013-05-20<br>2013-05-20<br>2013-05-20<br>2013-05-20<br>2013-05-20                                                                                                    | ntaktoni   Ndihm<br>evini - proc_of2<br>Data e Hapje:<br>2013-06-06<br>2013-06-07<br>2013-04-07<br>2013-04-20<br>2013-01-20                                                                                                    |
| AGJENCIA E<br>PROKURIMIT<br>PUBLIK<br>esore Vendi i p<br>unës<br>esti i Hapjes<br>r (Vi Hapur (22)<br>Publikuara (86)<br>tësi i Vlerësumit<br>t'u Vlerësuar (22)<br>rësuar (13)<br>gation (1)<br>o Fjolëkalimin                                                                                                    | unës Mesazhet L<br>2 Gjej Emri<br>I<br>Emri<br>Blejej Toner per pri<br>№ Nëpunësit e Ha          | ibraria<br>v<br>ter dhe<br>Hapjes                                                                                                    | a e skedarëve<br>fotokopje<br>is<br>Nëpunësi i Hopjes<br>& APP 2<br>& APP 1            | Hap Shpalje Hap më vonë Rreth nesh   Përr                                                                 | abayta e faqes   Na kor<br>Mrës<br>2013-06-27<br>2013-06-27<br>2013-06-07<br>2013-05-20<br>2013-05-20<br>2013-02-25<br>2013-02-25                                                                                                    | ntaktoni   Ndihn<br>evini - proc_of2<br>2013-06-26<br>2013-06-26<br>2013-06-17<br>2013-04-29<br>2013-04-29<br>2013-01-20                                                                                                    |
| AGJENCIA E<br>PROKURIMIT<br>PUBLIK<br>esore Vendi (<br>publikari<br>sesi Harjes<br>turiaguari<br>vendi (<br>vendi (<br>publikara (<br>sesi (<br>vendi (<br>sesi (<br>vendi (<br>vendi (<br>vendi (<br>ven | unës Mesazhet L<br>Ø Gjej Emri<br>Emri<br>Blerjer Toner per prin<br>№ Nëpunësit e Ha             | ibrarizi<br>ibrarizi<br>i<br>ibrarizi<br>i<br>ibrarizi<br>i<br>i<br>i<br>i<br>i<br>i<br>i<br>i<br>i<br>i<br>i<br>i<br>i<br>i<br>i<br>i<br>i<br>i | a e skedarëve<br>fotokopje<br>is<br>Nepunësi Hapjes<br>Q APP 2<br>Q APP 1<br>Q APP 3   | Hap Shpalje Hap më vonë Rreth nesh   Përr                                                                 | bajta e faqes   Na kor<br>Mirës<br>Data e Mbyljes ▲<br>2013-06-07<br>2013-05-08<br>2013-05-08<br>2013-02-25<br>2013-02-21<br>2013-02-21<br>2013-02-21                                                                                                    | ntaktoni   Ndhm<br>evini - proc_of2<br>Data e Hapjer<br>2013-06-26<br>2013-06-26<br>2013-05-17<br>2013-04-29<br>2013-01-30<br>2013-02-20<br>2013-01-30                                                                                                    |
| AGJENCIA E<br>PROKURIMIT<br>PUBLIK<br>vesore <u>Vendi I p</u><br>unës<br>mësi i Hapjes<br>r (u Hapjur (23)<br>Publikuara (86)<br>tësi i Vlerësimit<br>• tu Vlerësuar (22)<br>rësuar (18)<br>gation (1)<br>to Fjalëkalmin<br>ne (48)                                                                                                    | unës Mesazhet L<br>Ø Gjej Emri<br>Emri<br>Blerjer Toner per prir<br>№ Nëpunësit e Ha             | ibrarizi<br>ter dhe<br>Hapjes                                                                                                    | a e skedarëve<br>fotokopje<br>ss<br>Nëpunësi i Hapjes<br>APP 2<br>APP 1<br>APP 3       | Rreth nesh   Pérn                                                                                         | bajta e faqes   Na kor<br>Mirës<br>2013-06-27<br>2013-06-07<br>2013-05-00<br>2013-05-00<br>2013-02-25<br>2013-02-25<br>2013-02-21<br>2013-02-21<br>2013-01-31<br>2013-01-26                                                                                                    | ntaktoni   Ndihn<br>evini - proc_of2<br>Data e Hapjer<br>2013-06-06<br>2013-06-06<br>2013-04-29<br>2013-01-30<br>2013-01-30<br>2013-01-30<br>2013-01-25                                                                                                    |
| AGJENCIA E<br>PROKURIMIT<br>PUBLIK<br>vesore <u>Vendii I p</u><br>publik<br>mėsi i Hapjes<br>sr ( <u>U Hapur (23)</u><br>Publikura (86)<br>nėsi i Verėsimit<br>rr tu Verėsuar (22)<br>rrėsuar (18)<br>sigation (1)<br>no Fjalėkalimin<br>he (48)                                                                                                    | unës Mesazhet L<br><sup>2</sup> Gjej Emri<br>Emri<br>Blerjer Toner per prir<br>№ Punësit e Ha    | ibrariz<br>ter dhe<br>Hapje:<br>pjes                                                                                                    | a e skedarëve<br>fotokopje<br>IS<br>Nepunësi Hapjes<br>Q APP 2<br>Q APP 1<br>Q APP 3   | Rreth nesh   Pérn<br>Data e hapjes<br>2013-06-27 2:49,MD                                                  | nbajta e faqes   Na kor<br>Mirés<br>2013-06-27<br>2013-06-27<br>2013-06-07<br>2013-05-00<br>2013-05-00<br>2013-02-25<br>2013-02-25<br>2013-02-21<br>2013-01-31<br>2013-01-26<br>2012-12-22                                                                                                    | ntaktoni   Ndinn<br>ewini - proc_of2<br>2013-06-26<br>2013-06-26<br>2013-06-26<br>2013-04-29<br>2013-01-30<br>2013-02-20<br>2013-01-30<br>2013-01-30<br>2013-01-32<br>2013-01-30<br>2013-01-25<br>2012-11-30                                                                                                    |
| AGJENCIA E<br>PROKURIMIT<br>PUBLIK<br>yesore Vendi i p<br>punës<br>neši I Hapjes<br>er Venagar (23)<br>Publikuara (86)<br>neši I Verësimit<br>er V Verësimit<br>er V Verësimit<br>(8)<br>tigation (1)<br>ho Fjalëkalimin<br>the (48)                                                                                                    | uniës Mesazhet L<br>Gjej Emri<br>Emri<br>Berjer Torrer per prin<br>Nëpunësit e<br>Nëpunësit e Ha | ibrariz<br>ter dhe<br>Hapjes                                                                                                    | a e skedarëve<br>fotokopje<br>rs<br>Nepunësi i Hapjes<br>Q APP 2<br>APP 1<br>Q APP 3   | Rreth nesh   Pérn                                                                                         | bajta e faqes   Na kor<br>Mirës<br>2013-06-27<br>2013-06-27<br>2013-06-07<br>2013-05-02<br>2013-05-08<br>2013-02-25<br>2013-02-25<br>2013-02-25<br>2013-02-21<br>2013-01-31<br>2013-01-31<br>2013-01-32<br>2013-01-31                                                                                                    | ntaktoni   Ndihn<br>evini - proc_of2<br>0<br>0ata e Hapje:<br>2013-06-06<br>2013-06-07<br>2013-06-07<br>2013-01-20<br>2013-01-20<br>2013-01-20<br>2013-01-20<br>2013-01-20<br>2012-12-20                                                                                                    |
| AGJENCIA E<br>PROKURIMIT<br>PUBLIK<br>vesore Vendi p<br>mmës<br>er (Hapur (22)<br>Publikuare (86)<br>nësi i Vlerësumit<br>r tu Vlerësumit<br>r tu Vlerësumit<br>r tu Vlerësumit<br>r tu Vlerësumit<br>no Fjalekalimin<br>he (48)                                                                                                    | unës Mesazhet L<br>2 Gjej Emri<br>I<br>Emri<br>Berer Toner per pri<br>Nëpunësit e Ha             | ibraria<br>v                                                                                                    | a e skedarëve<br>fotokopje<br>is<br>Nëpunësi i Hapjes<br>& APP 2<br>& APP 1<br>& APP 3 | Rreth nesh   Perr                                                                                         | abayta e faqes   Na kor<br>Mrës<br>2013-06-27<br>2013-06-27<br>2013-05-20<br>2013-05-20<br>2013-02-21<br>2013-02-21<br>2013-02-21<br>2013-01-26<br>2012-12-22<br>2012-12-21<br>2012-12-21                                                                                                    | ntaktoni   Ndihn<br>evini - proc_of2<br>2013-06-26<br>2013-06-26<br>2013-06-17<br>2013-04-29<br>2013-01-30<br>2013-02-20<br>2013-01-30<br>2013-01-20<br>2013-01-20<br>2013-01-20<br>2013-01-20                                                                                                    |
| AGJENCIA E<br>PROKURIMIT<br>PUBLIK<br>vesore Vendit p<br>unës<br>atësi i Hapjes<br>et dr Hapjes<br>et dr Hapjes<br>et dr Hapje (26)<br>nësi i Vlerësumit<br>r tu Vlerësumit<br>r tu Vlerësumit<br>r tu Vlerësumit<br>(26)<br>nësi i Vlerësumit<br>no Fjalëkalimin<br>he (48)                                                                                                    | unës Mesazhet L<br>Gjej Emri<br>Emri<br>Blerjer Toner per prir<br>Nëpunësit e Ha                 | ibraria<br>v<br>iter dhe<br>Hapje:                                                                                                    | a e skedarëve<br>fotokopje<br>is<br>Nepunësi Hapjes<br>Q APP 2<br>Q APP 1<br>Q APP 3   | Rreth nesh   Perr<br>Data e hapjes<br>2013-06-27 2:49,MD                                                  | bajta e façes   Na kor<br>Mrës<br>2013-06-27<br>2013-06-07<br>2013-05-02<br>2013-05-02<br>2013-02-25<br>2013-02-25<br>2013-02-21<br>2013-02-21<br>2013-01-26<br>2012-12-22<br>2012-12-21<br>2012-12-21<br>2012-12-21                                                                                                    | ntaktoni   Ndhm<br>evini - proc_or52<br>2013-06-26<br>2013-06-26<br>2013-06-26<br>2013-01-30<br>2013-01-30<br>2013-01-30<br>2013-01-30<br>2013-01-25<br>2013-01-25<br>2012-112-30<br>2012-12-20<br>2012-12-20                                                                                                    |
| AGJENCIA E<br>PROKURIMIT<br>PUBLIK<br>vesore Vendir (r<br>unës<br>et u Hapur (23)<br>Publikuara (86)<br>Heši i Vlerësimit<br>r tu Vlerësuar (22)<br>rësuar (18)<br>igation (1)<br>to Fjalëkalimin<br>he (48)                                                                                                    | unës Mesazhet L                                                                                  | ibraria<br>ter dhe<br>Hapjes                                                                                                    | a e skedarëve<br>fotokopje<br>is<br>Nepunësi Hapjes<br>APP 2<br>APP 1<br>APP 3         | Rreth nesh   Pern                                                                                         | bajta e façes   Na kor<br>Mrës<br>2013-06-27<br>2013-06-07<br>2013-05-00<br>2013-05-20<br>2013-02-25<br>2013-02-25<br>2013-02-25<br>2013-02-21<br>2013-02-21<br>2013-02-21<br>2013-02-21<br>2013-02-21<br>2012-12-21<br>2012-12-21<br>2012-12-21<br>2012-12-21<br>2012-12-21                                                                                                  | ntaktoni   Ndhm<br>evini - proc_of2<br>2013-06-26<br>2013-06-26<br>2013-06-26<br>2013-06-20<br>2013-01-30<br>2013-01-30<br>2013-01-30<br>2013-01-30<br>2013-01-30<br>2013-01-30<br>2013-01-30<br>2012-12-20<br>2012-12-20<br>2012-12-20<br>2012-12-20                                                                        |
| AGJENCIA E<br>PROKURIMIT<br>PUBLIK<br>yesore Vendi i p<br>punës<br>nësi Hapjes<br>er VuHagr (23)<br>Publikuara (86)<br>nësi Vlerësimit<br>er tu Vlerësimit<br>er tu Vlerësimit<br>er tu Vlerësimit<br>er tu Vlerësimit<br>(8)<br>bigation (1)<br>ho Fjalëkalimin<br>he (46)                                                                                                    | unës Mesazhet L<br>♥ Gjej Emri<br>Emri<br>Blerjer Toner per prir<br>Nëpunësit e Ha               | ibraria<br>v<br>ter dhe<br>Hapjes                                                                                                    | a e skedarëve<br>fotokopje<br>rs<br>Nepunësi i Hapjes<br>Q APP 2<br>APP 1<br>Q APP 3   | Rreth nesh   Pern                                                                                         | bajta e faqes   Na kor<br>Mirës<br>2013-06-27<br>2013-06-27<br>2013-06-27<br>2013-05-20<br>2013-05-20<br>2013-02-25<br>2013-02-25<br>2013-02-25<br>2013-01-31<br>2013-01-26<br>2012-12-21<br>2012-12-21<br>2012-12-21<br>2012-12-21<br>2012-12-21<br>2012-11-14                                                                                                    | ntaktoni   Ndhm<br>evini - proc_of2<br>Data e Hapje<br>2013-06-06<br>2013-06-06<br>2013-05-17<br>2013-02-20<br>2013-01-30<br>2013-01-30<br>2013-01-30<br>2013-01-30<br>2013-01-30<br>2013-01-30<br>2013-01-30<br>2013-01-30<br>2013-01-25<br>2012-11-30<br>2012-11-20<br>2012-11-20<br>2012-11-08                            |
| AGJENCIA E<br>PROKURIMIT<br>PUBLIK<br>vesore Vendi I p<br>punës<br>inësi i Hapjes<br>ër U Hapyer (28)<br>F Ablikuara (86)<br>inësi i Vlerësimit<br>ër tu Vlerësimit<br>ër tu Vlerësimit<br>ër tu Vlerësimit<br>ër tu Vlerësimit<br>i gatuon (1)<br>tho Fjalëkalimin<br>ahe (48)                                                                                                    | unës Mesazhet L<br>Gjej Emri<br>Erri<br>Berjer Toner per prir<br>Nëpunësit e Ha                  | ibraria<br>ter dhe<br>Hapjes                                                                                                    | a e skedarëve<br>fotokopje<br>ss<br>Nëpunësi i Hapjes<br>Q APP 2<br>APP 1<br>Q APP 3   | Rreth nesh   Perr                                                                                         | bajta e fages   Na kor<br>Mrës<br>2013-06-27<br>2013-06-27<br>2013-06-27<br>2013-05-20<br>2013-05-20<br>2013-02-21<br>2013-02-21<br>2013-02-21<br>2013-01-26<br>2012-12-22<br>2012-12-21<br>2012-12-21<br>2012-12-21<br>2012-12-21<br>2012-11-21<br>2012-11-30<br>2012-11-14<br>2012-11-19                                                                                    | ntaktoni   Ndihm<br>evini - proc_of2<br>2013-06-06<br>2013-06-06<br>2013-05-17<br>2013-04-29<br>2013-01-20<br>2013-01-20<br>2013-01-20<br>2013-01-25<br>2012-11-20<br>2012-12-20<br>2012-12-20<br>2012-12-20<br>2012-12-20<br>2012-11-20<br>2012-11-20<br>2012-11-20                                                         |
| AGJENCIA E<br>PROKURIMIT<br>PUBLIK<br>vesore Vendi L<br>pumës<br>nësi i Napjes<br>er tu Hapur (22)<br>Fublikuara (86)<br>nësi i Vlerësuar (22)<br>erësuar (13)<br>tigation (1)<br>ho Fjalekalimin<br>the (48)                                                                                                    | unës Mesazhet L<br>Gjej Emri<br>Enri<br>Berjer Toner per pri<br>Nëpunësit e Ha                   | ibraria<br>v                                                                                                    | a e skedarëve<br>fotokopje<br>is<br>Nëpunësi i Hapjes<br>& APP 2<br>& APP 1<br>& APP 3 | Rreth nesh   Perr                                                                                         | bajta e faqes   Na kor<br>Mrës<br>2013-06-27<br>2013-06-27<br>2013-05-20<br>2013-05-20<br>2013-02-21<br>2013-02-25<br>2013-02-21<br>2013-01-31<br>2013-01-26<br>2012-12-21<br>2012-12-21<br>2012-12-21<br>2012-12-21<br>2012-12-21<br>2012-12-21<br>2012-11-30<br>2012-11-4<br>2012-11-4<br>2012-11-07<br>2012-11-07                                                          | ntaktoni   Ndihn<br>evini - proc_of 2<br>2013-06-26<br>2013-06-26<br>2013-06-17<br>2013-04-29<br>2013-01-30<br>2013-02-20<br>2013-01-30<br>2013-02-20<br>2013-01-30<br>2013-01-20<br>2013-01-20<br>2012-12-20<br>2012-12-20<br>2012-12-20<br>2012-11-30<br>2012-11-08<br>2012-11-08<br>2012-11-07                            |
| AGJENCIA E<br>PROKURIMIT<br>PUBLIK<br>vesore Vendi Lo<br>punës<br>Intësi i Hapjes<br>Publikara (23)<br>erësuar (23)<br>erësuar (23)<br>erësuar (13)<br>tigaton (1)<br>tro Fjalëkalimin<br>che (48)                                                                                                    | unës Mesazhet L                                                                                  | ibraria<br>ter dhe<br>Hapje:<br>pjes                                                                                                    | a e skedarëve<br>fotokopje<br>is<br>Nepunësi i Hapjes<br>@ APP 2<br>@ APP 1<br>@ APP 3 | Hap Shpalje       Itap më vonë         Rreth nesh   Perm         Data e hapjes         2013-06-27 2:49,MD | bajta e façes   Na kor<br>Mrës<br>2013-06-27<br>2013-06-27<br>2013-05-20<br>2013-05-20<br>2013-02-25<br>2013-02-25<br>2013-02-25<br>2013-02-25<br>2013-02-25<br>2013-02-25<br>2013-02-21<br>2013-02-21<br>2012-12-21<br>2012-12-21<br>2012-12-21<br>2012-12-21<br>2012-12-21<br>2012-12-21<br>2012-12-21<br>2012-12-21<br>2012-11-30<br>2012-10-19<br>2012-10-19<br>2012-10-5 | ntaktoni   Ndhm<br>evini - proc_or52<br>0013-06-26<br>2013-06-26<br>2013-06-26<br>2013-05-17<br>2013-04-29<br>2013-01-30<br>2013-01-30<br>2013-01-30<br>2013-01-30<br>2013-01-30<br>2013-01-30<br>2013-01-30<br>2012-12-20<br>2012-12-20<br>2012-12-20<br>2012-12-20<br>2012-11-30<br>2012-11-08<br>2012-11-08<br>2012-11-08 |

Figura 45 Hapja e Procedures

🕑 Hap Shpallje 🛛 🛛 Hap më vonë

Roundtrip: -> Form1

#### Vlerësimi i Ofertave

Anëtari i komisionit të prokurimeve me vlerë të vogël hap skedarin "Për t'u Vlerësuar" në vendin e tij të punës. Më pas, klikon dy herë mbi procedure e këkuar dhe do hapet profili i Vlerësimit të tenderit.

Zgjidhni operatorin ekonomik që do të vlerësoni dhe më pas klikoni tek butoni "Vlerëso dokumentet e kritereve të përgjithshme". Zgjidhni opsionin "Po", nga lista e renditur e opsioneve në kolonën "Pikë" për të vlerësuar përmbushjen e kritereve të përcaktuara në dokumentet e tenderit (ftesë për ofertë). Paraqitja e ofertes ekonomike nenkupton se, operatori ekonomik ka pranuar te gjitha kushtet dhe kerkesat e percaktuara nga autoriteti kontraktor, per objektin e prokurimit. (Figura 46 Dokumentet e Kritereve të Përgjithshme). Më pas, klikoni butonin "Tjetër" për të vijuar më tej. Në dritaren që shfaqet duhet të zgjidhni opsionin "Refuzo - Jo" dhe më pas klikoni butonin "Tjetër" (Figura 47 Forma e Refuzimit të për Dokumentet e Kritereve të Përgjithshme). Dritarja do të mbyllet dhe mund të shihni që vlerësimi i dokumenteve të kritereve të përgjithshme për operatorin ekonomik të përzgjedhur, ka përfunduar (Figura 48 Statusi i përfunduar).

Më pas, klikoni butonin "Kuotim". Anëtari i komisionit të prokurimeve me vlerë të vogël plotëson vlerën në fushën "Cmimi" (Figura 49 Vendosja Vlerësimit Financiar) dhe klikon butonin "Tjetër".

Kujdes: Vlera e ofertës që operatori ekonomik ka paraqitur e gjeni tek fusha "Vlera e ofertuar"

Në dritaren që shfaqet do mund të shqyrtoni kuotimet e dhëna nga nënpunësit e tjerë të vlerësimit për operatorin ekonomik në fjalë (Figura 50 Detajet e Vlerësimit Financiar). Anëtari i komisionit klikon butonin "Tjetër" kur përfundon. Nëse, anëtari do të refuzojë ofertën bazuar në detajet financiare duhet të plotësoje arsyen nqs kërkohet, dhe kur përfundon shtyp butonin "Tjetër" (Figura 51 Refuzimi i Tenderit bazohet në vlerësimin Financiar). Anëtari i komisionit të prokurimeve me vlerë të vogël duhet të vlerësojë të gjitha ofertat e paraqitura duke ndjekur hapat e mësipërme. Pasi të përfundojë vlerësimi, sistemi tregon rezultatet e vlerësimit për të gjitha ofertat e paraqitura

(Figura 52 Lista e Ofertave të Vlerësuara).

| AGJENCIA E<br>PROKURIMIT<br>PUBLIK | Rreth nesh                                                | Përmbajta e faqes   Na kontaktoni   Ndihmë   Email<br>Mirësevini – proc. of 21 conu t |
|------------------------------------|-----------------------------------------------------------|---------------------------------------------------------------------------------------|
| Frank Lange March Lange            |                                                           | Milescolin proc_013 Edgoor                                                            |
| raqja kryesore <u>vendi i pune</u> | riesaznet Lipraria e skedareve                            |                                                                                       |
| Vendi im i punes                   |                                                           | Gjej                                                                                  |
| Nepunesi i Hapjes                  | 🕅 💢 Show tender details                                   | × 4                                                                                   |
| Per tu Hapur (23)                  | Emri Tipi Data e Hapje                                    | is 🛛 Data e Mbylljes 🔺 Numri 🦉                                                        |
| Te Publikuara (83)                 | Blerjer Toner per printer dhe fotokopje Malira 2013-06-26 | 2013-06-27 REF-00994-06-26                                                            |
| nepunesi i vieresimit              | Meresimi i Tenderit                                       | 2013-06-05 REF-00990-06-01                                                            |
| Per tu vieresuar (22)              | Viereso Shpallion Giei Tenderues                          | 2013-06-05 REF-00988-06-01                                                            |
| Tavastisation (0)                  | - Progress Werksmit                                       | 2013-04-04 REF-00982-04-04                                                            |
| Mdrucho Eislökslimin               | Renditta Përfundimare                                     | 2013-04-03 REF-00981-04-03                                                            |
| Merathe (48)                       | Tenorues Dokumente Fak Kuloum M                           | 2012-02-08 REF-00978-02-08                                                            |
| includine (10)                     | Economic Operator 3 E Papertunduar E Paper Tunduar        | 2012-11-07 REF-00937-11-07-                                                           |
|                                    | Viereso Dokumentet e Kritereve te Pergjithshme            | 2012-10-12 REF-00924-10-08                                                            |
|                                    | Informacion                                               | 2012-09-27 REF-00917-09-20                                                            |
|                                    | Shpallje për                                              | 2012-09-20 REF-00880-04-23                                                            |
|                                    | Tendera Bierger Loner per printer ane rotokoppe           | 2012-09-20 REF-00915-09-19                                                            |
|                                    | Kriteret e Përgjithshme të Kualifikimit                   | 2012-09-19 REF-00914-09-19                                                            |
|                                    | Kriteri Pikët                                             | 2012-09-19 REF-00913-09-19                                                            |
|                                    | Kapaciteti Ekonomik dhe Financiar                         | 2012-09-19 REF-00912-09-19                                                            |
|                                    | Kriteri Pikët                                             | 2012-09-18 REF-00911-09-18                                                            |
|                                    | Sipas Ftese per Oferte                                    | 2012-09-05 REF-00908-09-05                                                            |
|                                    | Jo Jo Kapaciteti Teknik                                   | 2012-09-05 REF-00909-09-05                                                            |
|                                    | Vitari Dést                                               | 2012-07-31 REF-00893-07-30                                                            |
|                                    |                                                           | 2012 07 51 101 00055 07 50                                                            |
|                                    | ie gera                                                   |                                                                                       |
|                                    | Kriten Miket                                              |                                                                                       |
|                                    |                                                           |                                                                                       |
|                                    | 4% Roundtrip: -> Form2                                    |                                                                                       |
|                                    | 🔾 Tjetër 🛛 🖄 Mbyl                                         | 2                                                                                     |

# Figura 46 Dokumentet e Kritereve të Përgjithshme

| AGJENCIA E<br>PROKURIMIT<br>PUBLIK |                               |                     |                                               |               | Rreth nesh   Për | mbajta e faqes   Na ko<br>Mirë | ntaktoni   Ndihmë   Email<br>sevini - proc_of3 Logout |
|------------------------------------|-------------------------------|---------------------|-----------------------------------------------|---------------|------------------|--------------------------------|-------------------------------------------------------|
| Faqja kryesore <u>Vendi i punë</u> | s Mesazhet Libraria e sked    | arëve               |                                               |               |                  |                                |                                                       |
| Vendi im i punës                   | Gjej Emri                     |                     |                                               |               |                  |                                | Gjej                                                  |
| 🗄 🛧 Nëpunësi i Hapjes              | Show tender details           |                     |                                               |               |                  |                                | <b>X</b> A                                            |
| - Për t'u Hapur (19)               | Enri                          |                     |                                               | Tini          | Data e Haning    | Data o Mbullios é              | Numri a                                               |
| 🔚 Të Publikuara (75)               | Blerie Kancelari              |                     |                                               | Malica        | 2013-04-15       | 2013-04-16                     | PEE-00985-04-15-                                      |
| 🗄 📲 Nëpunësi i Vlerësimit          | Morësimi i Tondorit           |                     |                                               |               | 2 0 X            | 2013-04-04                     | REE-00982-04-04-                                      |
| Për t'u Vlerësuar (21)             |                               |                     |                                               |               |                  | 2013-04-03                     | REF-00981-04-03                                       |
| Vlerësuar (17)                     | Vlerëso Shpalljen             | Gjej Tenderues      | ▼                                             |               | Gjej             | 2013-02-08                     | REF-00978-02-08                                       |
| Investigation (0)                  | Progresi i Vlerësimit         | Vlerëso Dokumer     | itet e Kritereve të Përgjithshme 🛛 🥃 Kuotim 🗌 |               | × 3              | 2013-01-04                     | REF-00970-01-04                                       |
| 🛄 Ndrysho Fjalëkalimin             | Renditja Përfundimtare        | Tenderues 🔺         |                                               | Dokumente Fal | k Kuotim 💈       | 2012-11-07                     | REF-00937-11-07                                       |
| Mesazhe (48)                       |                               | Economic Operator 2 |                                               | E Papërfundua | r E Papërfunduar | 2012-10-12                     | REF-00924-10-08                                       |
|                                    |                               | 🎤 Refuzimi i Ten    | lerit                                         |               |                  |                                | ? • ×                                                 |
|                                    |                               |                     |                                               |               |                  |                                |                                                       |
|                                    |                               | Refuzo tenderin, n  | ëse është e nevojshme                         |               |                  |                                | :                                                     |
|                                    |                               | Refuzo              | ● Jo ○ Po                                     |               |                  |                                | ÷                                                     |
|                                    |                               | Arsyeja             |                                               |               |                  |                                |                                                       |
|                                    |                               |                     |                                               |               |                  |                                | ∧ :                                                   |
|                                    |                               |                     |                                               |               |                  |                                | $\sim$                                                |
|                                    |                               |                     |                                               |               |                  |                                | ÷ .                                                   |
|                                    |                               |                     |                                               |               |                  |                                | -                                                     |
|                                    |                               |                     |                                               |               |                  |                                |                                                       |
|                                    |                               |                     |                                               |               |                  |                                |                                                       |
|                                    |                               |                     |                                               |               |                  |                                | -                                                     |
|                                    |                               |                     |                                               |               |                  |                                |                                                       |
|                                    |                               |                     |                                               |               |                  |                                |                                                       |
|                                    |                               |                     |                                               |               |                  |                                |                                                       |
|                                    |                               |                     |                                               |               |                  |                                |                                                       |
|                                    |                               |                     |                                               |               |                  |                                |                                                       |
|                                    |                               |                     |                                               |               |                  |                                |                                                       |
|                                    |                               |                     |                                               |               |                  |                                |                                                       |
|                                    |                               |                     |                                               |               |                  |                                |                                                       |
|                                    |                               |                     |                                               |               |                  |                                |                                                       |
|                                    |                               |                     |                                               |               |                  |                                |                                                       |
|                                    |                               |                     |                                               |               |                  |                                | ~                                                     |
|                                    | Roundtrip: -> Call Evaluation |                     |                                               |               |                  |                                |                                                       |
|                                    | -                             | Roundtrip: -> For   | m2 -> form_reject_tender                      |               |                  | -                              |                                                       |
|                                    |                               | _                   |                                               |               |                  | Tjetër                         | Mbyll                                                 |
|                                    |                               |                     |                                               |               |                  |                                |                                                       |

# Figura 47 Forma e Refuzimit të për Dokumentet e Kritereve të Përgjithshme

| AGJENCIA E<br>PROKURIMIT<br>PUBLIK |                                  |        |                                                              |         | Rreth nesh   Pi                 | irmbajta e faqes   Na ko<br>Mirë | intaktoni   Ndihmë   E<br>sevini - proc_of3 Log | Email<br>gout |
|------------------------------------|----------------------------------|--------|--------------------------------------------------------------|---------|---------------------------------|----------------------------------|-------------------------------------------------|---------------|
| Faqja kryesore <u>Vendi i pun</u>  | <u>ës</u> Mesazhet Libraria e sl | edarëv | en                                                           |         |                                 |                                  |                                                 |               |
| Vendi im i punës                   | Giei Emri                        |        |                                                              |         |                                 |                                  | Giei                                            |               |
| 🖻 🛧 Nëpunësi i Hapjes              | Show tender details              |        |                                                              |         |                                 |                                  | 1                                               | 2             |
| - Për t'u Hapur (19)               | Emri                             |        |                                                              | Tini    | Data e Hanier                   | Data o Mhullion A                | Numri                                           | -             |
| — 🛅 Të Publikuara (75)             | Blerie Kancelari                 |        |                                                              | Malira  | 2013-04-15                      | 2013-04-16                       | REF-00985-04-15-                                |               |
| 🗉 📲 Nëpunësi i Vlerësimit          | Wlorösimi i Tondorit             |        |                                                              | Maili a | 2013-0+13                       | 2013-04-04                       | REF-00982-04-04-                                | ~             |
| - Për t'u Vlerësuar (21)           | Vierealini i renderit            |        |                                                              |         |                                 | 2013-04-03                       | REF-00981-04-03-                                |               |
| - Vlerësuar (17)                   | Vlerëso Shpalljen                | 8      | Gjej Tenderues                                               |         | Gjej                            | 2013-02-08                       | REF-00978-02-08-                                |               |
| 🛅 Investigation (0)                | Progresi i Vlerësimit            |        | 📱 📮 Vlerëso Dokumentet e Kritereve të Përgjithshme 🛛 🥁 Kuoti | im      | 🕱 🖪 🛛                           | 2013-01-04                       | REF-00970-01-04-                                |               |
| 🛅 Ndrysho Fjalëkalimin             |                                  |        | Tenderues 🔺                                                  | ļ       | Dokumente Fak Kuotim 💋          | 2012-11-07                       | REF-00937-11-07-                                | ·             |
| Mesazhe (48)                       |                                  |        | Economic Operator 2                                          | t       | E përfunduar E Papërfunduar     | 2012-10-12                       | REF-00924-10-08-                                | ·             |
|                                    |                                  |        | Economic Operator 3                                          | E       | E Papërfunduar E Papërfunduar 🔷 | 2012-09-27                       | REF-00917-09-20-                                | ••••          |
|                                    |                                  |        |                                                              |         |                                 | 2012-09-20                       | REF-00880-04-23-                                | ·             |
|                                    |                                  |        |                                                              |         |                                 | 2012-09-20                       | REF-00915-09-19-                                | ••••          |
|                                    |                                  |        |                                                              |         |                                 | 2012-09-19                       | REF-00914-09-19-                                | ·             |
|                                    |                                  |        |                                                              |         |                                 | 2012-09-19                       | REF-00913-09-19-                                | ••••          |
|                                    |                                  |        |                                                              |         |                                 | 2012-09-19                       | REF-00912-09-19-                                | ••••          |
|                                    |                                  |        |                                                              |         |                                 | 2012-09-18                       | REF-00911-09-18-                                | ••••          |
|                                    |                                  |        |                                                              |         |                                 | 2012-09-05                       | REF-00908-09-05-                                | ••••          |
|                                    |                                  |        |                                                              |         |                                 | 2012-09-05                       | REF-00909-09-05-                                | ••••          |
|                                    |                                  |        |                                                              |         |                                 | 2012-07-31                       | REF-00895-07-30                                 | ·             |
|                                    |                                  |        |                                                              |         |                                 | 2012-07-31                       | REF-00893-07-30                                 |               |
|                                    |                                  |        |                                                              |         |                                 | 2012-07-31                       | REF-00886-07-30-                                |               |
|                                    |                                  |        |                                                              |         |                                 | 2012-07-31                       | REF-00885-07-30                                 |               |
|                                    |                                  |        |                                                              |         |                                 |                                  |                                                 |               |
|                                    |                                  |        |                                                              |         |                                 |                                  |                                                 |               |
|                                    |                                  |        |                                                              |         |                                 |                                  |                                                 |               |
|                                    |                                  |        |                                                              |         |                                 |                                  |                                                 |               |
|                                    |                                  |        |                                                              |         |                                 |                                  |                                                 |               |
|                                    |                                  |        |                                                              |         |                                 |                                  |                                                 |               |
|                                    |                                  |        |                                                              |         |                                 |                                  |                                                 |               |
|                                    |                                  |        |                                                              |         | $\sim$                          |                                  |                                                 |               |
|                                    |                                  |        | 1 pga 2 a pärzgiadhur (tä giatura 2)                         |         | lá 👉 Engin 1 🔿                  |                                  |                                                 |               |
|                                    |                                  |        | riga z e perzgjeanar (te gjeara z)                           |         | raya I 🖛                        |                                  |                                                 | ~             |
|                                    | Roundtrip: -> Call Evaluation    | 1      |                                                              |         |                                 |                                  | M des Espira                                    |               |
|                                    |                                  |        |                                                              |         |                                 |                                  | raqja 1                                         |               |
|                                    |                                  | _      |                                                              |         |                                 |                                  |                                                 |               |

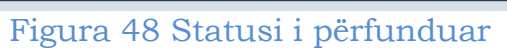

|                                    |                        |                                         |                          |                         |                             | Breth nech l                | Përmhaita e faqes   Na ko | ntaktori I Ndihmë I Emai |
|------------------------------------|------------------------|-----------------------------------------|--------------------------|-------------------------|-----------------------------|-----------------------------|---------------------------|--------------------------|
| PUBLIK                             |                        |                                         |                          |                         |                             |                             | Mirëd                     | revipi - proc. of Locout |
|                                    |                        |                                         |                          |                         |                             |                             | Mires                     | sevini - proc_ori Logout |
| Faqja kryesore <u>Vendi i pune</u> | <u>es</u> Mesaznet L   | ibraria e skedare                       | ve                       |                         |                             |                             |                           |                          |
| vendi im i punes                   | Gjej Emri              |                                         |                          |                         |                             |                             |                           | Gjej                     |
| Nepunesi i Hapjes                  | Show tender de         | tails                                   |                          |                         |                             |                             |                           | × 3                      |
| Per tu Hapur (22)                  | Emri                   |                                         |                          |                         | Tipi                        | Data e Hapje                | s Data e Mbylljes 🔺       | Numri 💋                  |
| Te Publikuara (87)                 | Blerjer Toner per prin | iter dhe fotokopje                      |                          |                         | Malira                      | 2013-06-26                  | 2013-06-27                | REF-00994-06-26          |
| - Nepunesi i vieresimit            | 🎥 Vlerësimi i Te       | enderit                                 |                          |                         |                             | ! ? • ×                     | 2013-06-05                | REF-00990-06-01          |
| Per tu vieresuar (23)              | Vlerëso Shnallier      |                                         | Giei Tenderues           |                         |                             | Ciei                        | 2013-06-05                | REF-00988-06-01          |
| Vieresuar (18)                     | Progresi i Vie         | arëcimit                                |                          |                         | <b>—</b>                    |                             | 2013-04-04                | REF-00982-04-04          |
| Investigation (4)                  | Panditia Pärt          | fundimtare                              | Vierëso Dokumentet e Kri | tereve të Përgjithshme  | Kuotim                      | X 3                         | 2013-04-03                | REF-00981-04-03          |
| Ndrysho Fjalekalimin               | Kendiga Pen            | i an i an i an i an i an i an i an i an | Tenderues 🔺              |                         | [                           | Dokumente Fak Kuotim 🔒      | 2013-02-08                | REF-00978-02-08          |
| ····· Mesazhe (52)                 |                        |                                         | Economic Operator 3      |                         |                             | E përfunduar E Papërfunduar | 2013-01-04                | REF-00970-01-04          |
| [ ·                                | 🕐 Vlerësimi Finan      | ciar                                    |                          |                         |                             |                             | 2012-11-07                | REF-00937-11-07          |
|                                    | Managine Financian     |                                         |                          |                         |                             |                             | 2012-10-12                | REF-00924-10-08          |
|                                    | vieresiiii riilaliolar | resili rilandar                         |                          |                         |                             |                             |                           | REF-00917-09-20          |
|                                    | Tenderues              | Economic Opera                          | tor 3                    | Shpallje për<br>Tendera | Blerjer Toner per printer o | dhe fotokopje               | 2012-09-20                | REF-00800-04-23          |
|                                    | 4 05 1                 | 400000                                  | 1                        | Vlera e                 |                             |                             | 2012-09-20                | DEE-00914-09-19          |
|                                    | viera e ofertuar       | 180000                                  |                          | Enkriptuar              |                             |                             | 2012-09-19                | REF-00913-09-19          |
|                                    | Kritere të Vlerësimi   | it Financiar                            |                          |                         |                             |                             | 2012-09-19                | REF-00912-09-19          |
|                                    | Kriteri                | he                                      | stifikimi / Arsveia      | Cmimi (TVSH e           | Vlera e valutës Monedha     | Kurs Këmbimi                | 2012-09-18                | REF-00911-09-18          |
|                                    |                        |                                         | ,,                       | perjashtuar)            | se huaj                     |                             | 2012-09-05                | REF-00908-09-05          |
|                                    | Çmimi                  |                                         |                          | 180000                  | ×                           |                             | 2012-09-05                | REF-00909-09-05          |
|                                    | TenderID               | 742442=3-0400-44                        | d6-aa2e-17ee0fcb2d36     |                         |                             |                             | 2012-07-31                | REF-00895-07-30          |
|                                    | renderab               | 7121022010011                           |                          |                         |                             |                             | 2012-07-31                | REF-00893-07-30          |
|                                    |                        |                                         |                          |                         |                             |                             |                           |                          |
|                                    | Fi                     | igura 4                                 | 9 Vendosia               | a e Vler                | ësimit Fi                   | nanciar                     |                           |                          |

| AGJENCIA E<br>PROKURIMIT<br>PUBLIK |                                                   |                                   |                           |                |                | Rreth nesh               | Përmbajta e faqes   Na ko<br>Mirëj | ntaktoni   Ndihmë   E | Emai    |
|------------------------------------|---------------------------------------------------|-----------------------------------|---------------------------|----------------|----------------|--------------------------|------------------------------------|-----------------------|---------|
| Fagia kryesore Vendi i pun         | nës Mesazhet Libraria e skedarëv                  | /P                                |                           |                |                |                          | 1                                  | evan proc_orreog      | Jour    |
| /endi im i nunës                   |                                                   |                                   |                           |                |                |                          |                                    | Cini                  |         |
|                                    |                                                   |                                   |                           |                |                |                          |                                    |                       | 0       |
| Për t'u Hanur (22)                 |                                                   |                                   |                           |                |                |                          |                                    | 1                     | 8       |
| Të Publikuara (87)                 | Emri                                              |                                   |                           |                | Tipi           | Data e Hapjes            | i 🛛 Data e Mbylljes 🔺              | Numri                 | 1       |
| 1. 8 Nëpunësi i Vlerësimit         | Blerjer Toner per printer dhe fotokopje           |                                   |                           |                | Mallra         | 2013-06-26               | 2013-06-27                         | REF-00994-06-26       | •       |
| Për t'u Vlerësuar (23)             | Arrow Vlerësimi i Tenderit                        |                                   |                           |                |                |                          | 2013-06-05                         | REF-00990-06-01       | <u></u> |
| Vlerësuar (18)                     | Vlerëso Shpalljen 💈                               | Gjej Tenderues 🗸                  |                           |                |                | Gjej                     | 2013-06-05                         | REF-00988-06-01       |         |
| Investigation (4)                  | Progresi i Vlerësimit                             | 🛛 🔚 Vlerëso Dokumentet e Krit     | ereve të Përajithshme     | Kuotim         |                |                          | 2013-04-03                         | REF-00981-04-03-      |         |
|                                    | Renditja Përfundimtare                            | Tenderues                         |                           | -              | Do             | rumente Eak Kuntim       | 2013-02-08                         | REF-00978-02-08-      |         |
| Mesazhe (52)                       |                                                   | Economic Operator 3               |                           |                | Er             | ërfunduar E Papërfunduar | 2013-01-04                         | REF-00970-01-04       |         |
|                                    | EO Evolueto Financial 2 All                       | Economic operator o               |                           |                |                | 1 ? <b>- X</b>           | 2012-11-07                         | REF-00937-11-07       |         |
|                                    | EO.EvalualeFinancial.z.All                        |                                   |                           |                |                |                          | 2012-10-12                         | REF-00924-10-08-      |         |
|                                    | Informacion                                       |                                   |                           |                |                |                          | 2012-09-27                         | REF-00917-09-20-      |         |
|                                    | Tandaman Darasis Oraasi                           |                                   | Shpallje për              | Diamine Terrer | بال محاجزت حاج | - februaria              | 2012-09-20                         | REF-00880-04-23       |         |
|                                    |                                                   | lor 5                             | Tendera                   | bierjer torier | per printer un | етотокорје               | 2012-09-20                         | REF-00915-09-19       |         |
|                                    | Ofertë anomalisht e                               |                                   |                           |                |                |                          | 2012-09-19                         | REF-00914-09-19       | ••••    |
|                                    | Ju lutem, kontrolloni kuotimin tuaj me vlerat e v | vendosura nga anëtarët e tjerë të | komisionit të vlerësimit. |                |                |                          | 2012-09-19                         | REF-00913-09-19       | ••••    |
|                                    | Kritere të Vlerësimit Financiar                   |                                   |                           |                |                |                          | 2012-09-19                         | REF-00912-09-19       | •••     |
|                                    |                                                   |                                   | Cmimi (TVSH e             | Vlera e valuté | ës             | 10 10 11 1               | 2012-09-18                         | REF-00911-09-18       | <u></u> |
|                                    | Kriteri                                           | otikimi / Arsyeja                 | përjashtuar)              | së huaj        | Monedna        | Kurs Kembimi             | 2012-09-05                         | REF-00908-09-05       |         |
|                                    | Çmimi                                             |                                   |                           |                |                |                          | 2012-09-05                         | REF-00909-09-05       | <u></u> |
|                                    |                                                   |                                   |                           |                |                |                          | 2012-07-31                         | REF-00895-07-30       |         |
|                                    | Çmimi                                             |                                   | 180000                    |                |                |                          | 2012-07-51                         | REF-00893-07-30-      |         |
|                                    | Çmimi                                             |                                   | 180000                    |                |                |                          |                                    |                       |         |
|                                    | Roundtrip: -> Form2.2 -> FormFinancia             | NalueAll                          |                           |                |                | ~                        |                                    | M 🔶 Faqja 1           | 1       |
|                                    |                                                   |                                   |                           |                | Tjetër         | Mbyl                     | J                                  |                       |         |

Figura 50 Detajet e Vlerësimit Financiar

| AGJENCIA E<br>PROKURIMIT    |                           |                   |                                                                 |             | Preth nach I Pir | mbaita e facer. I Na ko | ataktopi I.Ndibmi I.S. |           |
|-----------------------------|---------------------------|-------------------|-----------------------------------------------------------------|-------------|------------------|-------------------------|------------------------|-----------|
| PUBLIK                      |                           |                   |                                                                 |             | Reunican (re     | Mirës                   | evini - proc of1 Logo  | out       |
| Faqja kryesore Vendi i punë | s Mesazhet Libr           | raria e skedarëve | 3                                                               |             |                  |                         |                        |           |
| Vendi im i punës            | Giej Emri                 |                   |                                                                 |             |                  |                         | Giei                   |           |
| 🗄 🛧 Nëpunësi i Hapjes       | Show tender detail        | ls                |                                                                 |             |                  |                         | 3                      | 4         |
| - 🛅 Për t'u Hapur (22)      | Emri                      |                   |                                                                 | Tini        | Data e Hapier    | Data o Mbullios +       | Numri                  | 1         |
| — 🛅 Të Publikuara (87)      | Elerier Toper per printer | dhe fotokonie     |                                                                 | Malira      | 2013-06-26       | 2013-06-27              | PEE-00994-06-26-       | -         |
| 🖻 🧏 Nëpunësi i Vlerësimit   | Vlarösimi i Tan           | dorit             |                                                                 |             |                  | 2013-06-05              | REF-00990-06-01        | ~         |
| Për t'u Vlerësuar (23)      | Vieresiini Tren           | uem               |                                                                 |             |                  | 2013-06-05              | REF-00988-06-01        |           |
| Vlerësuar (18)              | Vlerëso Shpalljen         | 3                 | Gjej Tenderues                                                  |             | Gjej             | 2013-04-04              | REF-00982-04-04        |           |
| [investigation (4)          | Progresi i Vlerë          | simit             | 🛛 🐺 Vlerëso Dokumentet e Kritereve të Përgjithshme 🛛 🙀 Kuotim 🗌 |             | × 3              | 2013-04-03              | REF-00981-04-03        |           |
| 🛅 Ndrysho Fjalëkalimin      | Renditja Përfun           | dimtare           | Tenderues 🔺                                                     | Dokumente F | ak Kuotim 💈      | 2013-02-08              | REF-00978-02-08        |           |
| Mesazhe (52)                |                           |                   | Economic Operator 3                                             | E përfundua | r E Papërfunduar | 2013-01-04              | REF-00970-01-04        |           |
|                             | Refuzimi i Tenderi        | it                |                                                                 |             | ? • ×            | 2012-11-07              | REF-00937-11-07        |           |
|                             |                           |                   |                                                                 |             |                  | 2012-10-12              | REF-00924-10-08        |           |
|                             | Refuzo tenderin, nëse     | është e nevojshme |                                                                 |             |                  | 2012-09-27              | REF-00917-09-20        |           |
|                             | Refuzo                    | ● Jo ○ Po         |                                                                 |             |                  | 2012-09-20              | REF-00880-04-23        |           |
|                             | Arsyeja                   |                   |                                                                 |             |                  | 2012-09-20              | REF-00915-09-19        | -         |
|                             |                           |                   |                                                                 |             | ^                | 2012-09-19              | REF-00914-09-19        | <u>**</u> |
|                             |                           |                   |                                                                 |             | ~                | 2012-09-19              | REF-00913-09-19        | -         |
|                             |                           |                   |                                                                 |             |                  | 2012-09-18              | REF-00911-09-18-       | -         |
|                             |                           |                   |                                                                 |             |                  | 2012-09-05              | REF-00908-09-05        | Ë         |
|                             |                           |                   |                                                                 |             |                  | 2012-09-05              | REF-00909-09-05        |           |
|                             |                           |                   |                                                                 |             |                  | 2012-07-31              | REF-00895-07-30        |           |
|                             |                           |                   |                                                                 |             |                  | 2012-07-31              | REF-00893-07-30        |           |
|                             |                           |                   |                                                                 |             |                  |                         |                        |           |
|                             |                           |                   |                                                                 |             |                  |                         |                        |           |
|                             |                           |                   |                                                                 |             |                  |                         |                        |           |
|                             |                           |                   |                                                                 |             |                  |                         |                        |           |
|                             |                           |                   |                                                                 |             |                  |                         |                        |           |
|                             |                           |                   |                                                                 |             |                  |                         |                        |           |
|                             |                           |                   |                                                                 |             |                  |                         |                        |           |
|                             |                           |                   |                                                                 |             |                  |                         |                        |           |
| Figu                        | ra 51 Re                  | efuzimi           | i Tenderit bazohet në v                                         | vlerësi     | min Fina         | anciar                  |                        |           |

| AGJENCIA E<br>PROKURIMIT<br>PUBLIK  |                                         |                     |                        | Rreth nesh   Pë     | mbajta e faqes   Na ko<br>Mirë | ontaktoni   Ndihmë   Email<br>isevini - proc_of3 Logout |
|-------------------------------------|-----------------------------------------|---------------------|------------------------|---------------------|--------------------------------|---------------------------------------------------------|
| Faqja kryesore <u>Vendi i punës</u> | Mesazhet Libraria e skedarëvo           | 2                   |                        |                     |                                |                                                         |
| Vendi im i punës 🦉                  | Giei Emri                               |                     |                        |                     |                                | Giei                                                    |
| Nënunësi i Hanjes                   |                                         |                     |                        |                     |                                |                                                         |
| Për fu Hanur (19)                   | The show tender details                 |                     |                        |                     |                                |                                                         |
| Të Publiquara (75)                  | Emri                                    |                     | Tipi                   | Data e Hapjes       | Data e Mbylijes 🔺              | Numri                                                   |
| Nëpunësi i Vlerësimit               | Blerjer Toner per printer dhe fotokopje |                     | Malira                 | 2013-06-26          | 2013-06-27                     | REF-00994-06-26                                         |
| Der fu Verecuer (21)                | 🎥 Vlerësimi i Tenderit                  |                     |                        |                     | 2013-04-04                     | REF-00982-04-04                                         |
| Viereguar (17)                      | Vlerëso Shpalljen 🛛 🦉                   | Informacion         |                        |                     | 2013-04-03                     | REF-00981-04-03                                         |
| Investigation (0)                   | Progresi i Vlerësimit                   |                     |                        |                     | 2013-02-08                     | REF-00978-02-08                                         |
| Ndrvsho Eialëkalimin                | Renditja Përfundimtare                  | Tendera të Pranuar  |                        |                     | 2013-01-04                     | REF-00970-01-04                                         |
| Mesazhe (48)                        |                                         | Operatori Ekonomik  | Pikët                  | Ofertë anomalisht e | 2012-11-07                     | REF-00937-11-07                                         |
| - resource ( roy                    |                                         | Economic Operator 3 | 180.000.00             | ucc                 | 2012-09-27                     | REF-00917-09-20-                                        |
|                                     |                                         | Economic Operator 2 | 250,000,00             |                     | 2012-09-20                     | REF-00880-04-23                                         |
|                                     |                                         | Economic operator 2 | 230.000,00             |                     | 2012-09-20                     | REE-00915-09-19                                         |
|                                     |                                         | Tendera të Refuzuar |                        |                     | 2012-09-19                     | REF-00914-09-19                                         |
|                                     |                                         | Operatori Ekonomik  | Pikët                  | Ofertë anomalisht e | 2012-09-19                     | REF-00913-09-19                                         |
|                                     |                                         | Llogaritë e Pikëve  |                        | uec                 | 2012-09-19                     | REF-00912-09-19                                         |
|                                     |                                         |                     |                        |                     | 2012-09-18                     | REF-00911-09-18                                         |
|                                     |                                         | Maland              | Deather                |                     | 2012-09-05                     | REF-00908-09-05                                         |
|                                     |                                         | Teleite             | Pesna                  | Telester            | 2012-09-05                     | REF-00909-09-05                                         |
|                                     |                                         | Теклік              | 0                      | Текліке             | 2012-07-31                     | REF-00895-07-30                                         |
|                                     |                                         | Çmimi               | 100                    | Cmimi me i Ulet     | 2012-07-31                     | REF-00893-07-30                                         |
|                                     |                                         |                     |                        |                     | 2012-07-31                     | REF-00886-07-30                                         |
|                                     |                                         |                     |                        |                     | 2012-07-31                     | REF-00885-07-30                                         |
|                                     | Roundtrip: -> Call Evaluation           |                     | ा हिंदु Ruaj dhe Mbyli | Perditësin          |                                | 4 ← Faqja 1 →                                           |
|                                     |                                         |                     |                        |                     |                                |                                                         |
|                                     | c                                       |                     |                        |                     |                                |                                                         |

Figura 52 Lista e Ofertave të Vlerësuara

#### Mbyllja e vlerësimit

Pas përfundimit të procesit të vlerësimit nga të gjithë anëtarët e komisionit, nëpunësi i autorizuar i komisionit të prokurimeve me vlerë të vogël duhet të përfundojë fazën e vlerësimit të ofertave tek dosja e tenderit. Klikoni dy herë në hapin "Vlerësimi i tenderit", në dritaren e shfaqur duhet të zgjidhni statusin e fazës "E përfunduar" dhe më pas klikoni butonin "Përditësim" dhe "Tjetër". Pasi anëtaret e komisionit përfundojnë fazën e vleresimit të tenderit (Figura 53 Statusi i fazës Vlerësimi i Ofertave). Në këtë moment sistemi i dërgon automatikisht në mënyrë elektronike njoftimin e klasifikimit të gjithë ofertuesve pjesëmarrës.

Figura 53 Statusi i fazës Vlerësimit i Tenderit

#### Njoftimi i fituesit.

Nëpunësi i autorizuar i komisionit të prokurimeve me vlerë të vogël, klikon dy herë në hapin "Njoftim i Fituesit". Në dritaren e shfaqur sistemi mundëson raportin e Vlerësimit Final (Figura 54 Raporti i Vlerësimit Përfundimtar). Për të kaluar me tej klikoni butonin "Tjetër".

Në dritaren që shfaqet njoftimi i fituesit së bashku me emrin e operatorit ekonomik të shpalluar fitues është i krijuar automatikisht nga sistemi (Figura 55 Njoftimi i Fituesit i krijuar nga sistemi).

Kujdes nuk duhet të bëhet asnjë ndërhyrje (modifikim apo fshirje) në këtë njoftim fituesi të krijuar automatikisht nga sistemi.

Statusi i fazës së Njoftim Fituesi nuk duhet të bëhet i përfunduar deri në momentin që pranë autoritetit tuaj ka ardhur shërbimi apo mallri i kërkuar nga operatori i shpallur fitues.

| AGJENCIA E<br>PROKURIMIT<br>PUBLIK  |                               | Rreth nesh   Pën                                                                                                    | mbajta e faqes   Na kontaktoni | i   Ndihmë   Email |
|-------------------------------------|-------------------------------|----------------------------------------------------------------------------------------------------|--------------------------------|--------------------|
|                                     |                               |                                                                                                    | Mirësevini - emer_r            | mbiemer Logout     |
| Faqja kryesore <u>Vendi i punës</u> | Mesazhet Libraria             | e skedarëve                                                                                                    |                                |                    |
| Vendi im i punës 🧳 🤣                | Gjej Emri 🗸                   |                                                                                                    |                                | Gjej               |
| 🖃 🤔 Shefi i Sektorit (4)            | Krijo Dosjen e Tenderit       | Më Shumë Veprime 🔻                                                                                                    |                                | × 3                |
| 🛅 Shpallje të Papërfunduara (0)     | Emri                          | Autoriteti Kontraktues Numri i Referencës 🔺 Data e Hapies Data e Mbyllies Nioftim i Publikuar                                    | CanceledOn IsCan               | celed 2            |
|                                     | Blerier Toner per printer dh  | e fotokopie Adiencia e Prokurimit Publik REF-00994-06-26-2013 2013-06-26 2013-06-27 Po                                           | Current of The State           |                    |
| 🖻 🛅 Kërkesat (17)                   | Progresi                      |                                                                                                    |                                | De date 🦪 ^        |
| 🛅 S'kanë marrë përgjigje (15)       | O Njoftim i Fituesit          | Weresimi Perfundimtar                                                                                                    |                                |                    |
| Kanë marrë përgjigje (2)            | O Arkivimi i Kontratës        |                                                                                                    | 2013-06-27 3:29:32.MD          |                    |
| Shpalljet e Pezulluara (0)          | (found 12)                    | * 1 I K M I                                                                                                    |                                | aqja 2 🔿           |
| Tenderat e Anulluar (2)             |                               | Call for tenders: Blerier Toner per printer die fotokonie                                                                        |                                |                    |
| Investigation (1)                   | 🗈 blerje kancelari            | Winner: Economic Operator 3                                                                                                    |                                |                    |
| Mesazhe (8)                         |                               | Accepted tenders:                                                                                                    |                                |                    |
| Arkiva                              |                               | Tenderer Final score                                                                                                    |                                |                    |
| Marysho Fjalekalimin                |                               | Economic Operator 3 180000                                                                                                    |                                |                    |
|                                     |                               | Bejected tenders:                                                                                                    |                                |                    |
|                                     |                               | Tenderer                                                                                                    |                                |                    |
|                                     |                               |                                                                                                    |                                |                    |
|                                     |                               |                                                                                                    |                                |                    |
|                                     |                               |                                                                                                    |                                |                    |
|                                     |                               |                                                                                                    |                                |                    |
|                                     |                               |                                                                                                    |                                |                    |
|                                     |                               |                                                                                                    |                                |                    |
|                                     |                               |                                                                                                    |                                |                    |
|                                     |                               |                                                                                                    |                                |                    |
|                                     |                               |                                                                                                    |                                |                    |
|                                     |                               |                                                                                                    |                                |                    |
|                                     |                               |                                                                                                    |                                |                    |
|                                     |                               |                                                                                                    |                                |                    |
|                                     |                               |                                                                                                    |                                |                    |
|                                     |                               | 4ii Roundtrip: -> Final Evaluation                                                                                               |                                |                    |
|                                     |                               |                                                                                                    | Jjeter                         |                    |
|                                     |                               |                                                                                                    |                                |                    |
|                                     |                               |                                                                                                    |                                | ~                  |
|                                     | 1 noa 3 a närzgiadhur (tä gio | hra ?)                                                                                                    | 14                             | Eagla 1            |
|                                     | Adresa: I                     | aura 3)<br>Bulevardi "Dëshmorët e Kombit", Këshilli i Ministrave, Tel. & Fax. 23 04 34, Tel. 23 26 52, Email: infoapp@aop.gov.al |                                |                    |
|                                     |                               |                                                                                                    |                                |                    |
|                                     |                               |                                                                                                    |                                |                    |

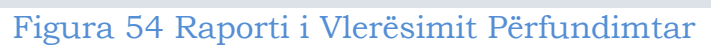

| AGJENCIA E<br>PROKURIMIT<br>PUBLIK<br>Vendi im i punës 2<br>Shefi Sektorit (4)<br>Shalje të Papërfunduara (0)                                                                                                    | Mesazhet Libraria e<br>Gjej Emri V<br>Bak Krijo Dosjen e Tenderit J<br>Emri<br>B Berge Toner per printer dhe | e <b>skedarëve</b><br>Më Shumë Veprime ▼<br>fotokopje                                   | Autoriteti Kontrakt<br>Aqtencia e Prokunin           | tues Numri i Ref<br>nt Publik REF-00994         | erencës ▲ 0<br>-06-26-2013 2 | Data e Hapjes Data e I<br>2013-06-26 2013-0 | Rreth nesh   F<br>Vbyljes Njoftim i Publiku<br>5-27 Po | Përmbajta e faqes   Na<br>Mirësev<br>ar CanceledOn | kontaktoni  <br>ini - emer_mb | Ndihmë   Email<br>piemer Logout<br>Gjej<br>Sjej<br>eled |
|----------------------------------------------------------------------------------------------------|----------------------------------------------------------------------------------------------------|-----------------------------------------------------------------------------------------|------------------------------------------------------|-------------------------------------------------|------------------------------|---------------------------------------------|--------------------------------------------------------|----------------------------------------------------|-------------------------------|---------------------------------------------------------|
| Kërkesat (17)     Kërkesat (17)     Kanë marrë përgjigje (15)     Kanë marrë përgjigje (2)     Shalljet e Pezulluara (0)     Tenderat e Anulluar (2)     Investigation (1)     Mesazhe (8)     Arkiva     Ndrysho Fjalëkalimin | Progresi<br>Noffmi Fituesit<br>Ardivini Kontates<br>(found 12)<br>(B) koncesion test<br>(B) blerje kancelari | Njofimi i fitue:<br>Profil/Perudha Win<br>Shpallje<br>Procedurat<br>Fituesi<br>Kontakte | Blerjer Toner p<br>Blerje me vlerë<br>Economic Opera | ver printer dhe fotokopje<br>të vogël<br>ator 3 |                              | Tipi i Kontratës                            | Malira                                                 |                                                    |                               | adate 💋 ^                                               |
|                                                                                                    |                                                                                                    | Njoftimi i Fituesit<br>Subjekti<br>Blerjer Toner per pr                                 | inter dhe fotokopje<br>rresht të ri                  | Numri<br>CN/00911/06272013                      | Krijuar nga                  | Krijuar në<br>2013-06-27                    | Modifikuar Nga                                         | Modifikuar në<br>2013-06-27                        | 2                             |                                                         |
|                                                                                                    |                                                                                                    | Roundtrip: -> Fin                                                                       | al Evaluation -> Fo                                  | orm10_general                                   |                              |                                             |                                                        | <b>0</b> 1                                         | jetër                         | ~                                                       |

Figura 55 Njoftimi i Fituesit i krijuar nga sistemi

Në rastin kur operatori i parë i shpallur fitues tërhiqet nga oferta apo mall i sjelle pranë autoritet tuaj nuk i përmbush kërkesat dhe specifikimet për të cilat operatori ka rënë dakort, ju duhet të kaloni tek operatori i dytë në klasifikim.

Nëpunësi i autorizuar i komisionit të prokurimeve me vlerë të vogël, klikon dy herë në hapin "Njoftim i Fituesit", klikon butoni "Tjeter" dhe tek dritarja e njoftim fituesit, me anë të lupës duhet të përzgjedhë operatorin e dytë të klasifikuar në listë (Figura 56 Përzgjedhja e operatorit të dytë të klasifikuar). Më pas, klikoni butonin "**Shto një rresht të ri**".

Tek dritarja e shfaqur duhet të plotësoni subjektin "Njoftim fituesi", në hapësirën "Përshkrim" duhet të jepni një përshkrim të shkurtër dhe më pas bashkëlidhni dokumentin e njoftimit të fituesit duke klikuar tek opsioni "<u>Bashkëlidh dokumentin</u>" (Figura 57 Bashkëlidhja e njoftim fituesit) (duhet të plotesoni formatin e njoftimit të fituesit sipas Udhëzimit Nr.2 "Për blerjet më Vlerë të Vogel datë 28.03.2012). Më tej, po në këtë dritare përzgjidhni autoritetin kontraktor si dhe konfirmoni tek opsioni "Aprovuar/Miratuar", duke zgjedhur "Po" ose "Jo" (Figura 58 Aprovimi i Njoftim Fituesit). Në përfundim të këtij veprimi klikoni tek butoni "Përditësim" dhe "Ruaj dhe mbyll". Tashmë është krijuar njoftimi fituesi për operatorin e dytë.

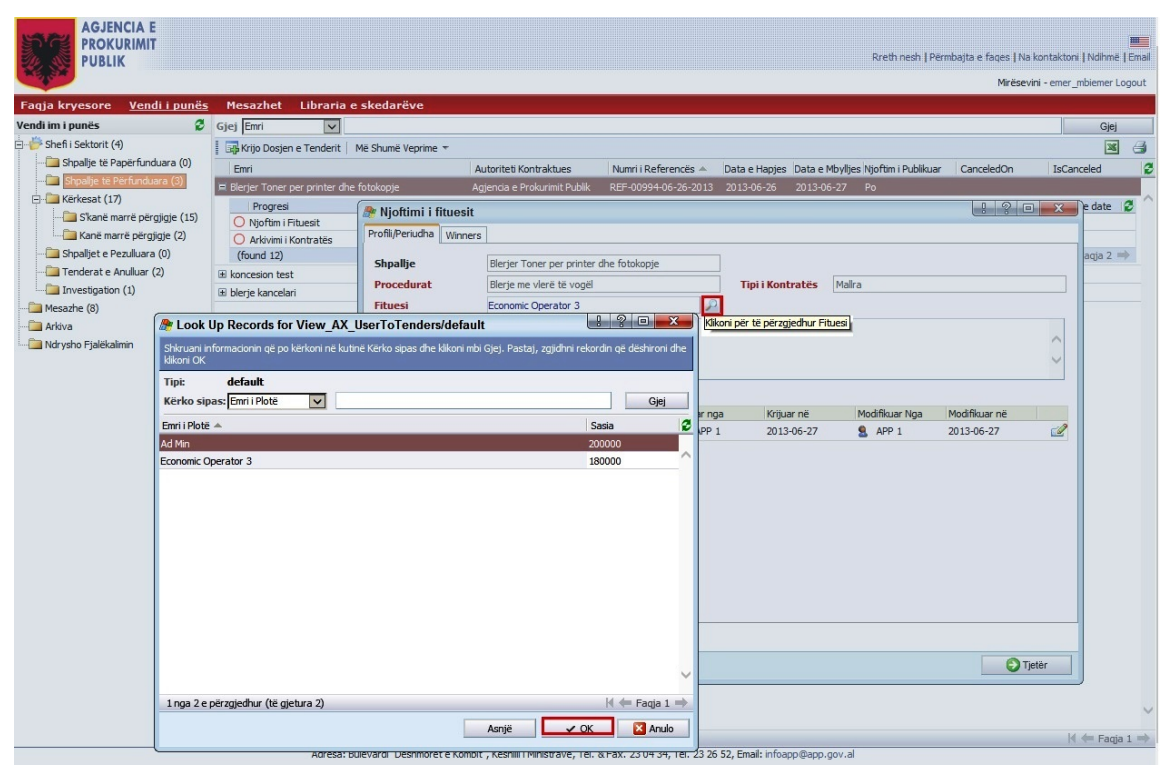

Figura 56 Përzgjedhja e operatorit të dytë të klasifikuar

| Select file to u                                                                                                    | upload by eplas                                        | t.tirana.bz                                                                                                    | ×                                                                                                    |
|----------------------------------------------------------------------------------------------------|--------------------------------------------------------|----------------------------------------------------------------------------------------------------|----------------------------------------------------------------------------------------------------|
| Look in:                                                                                                    | Desktop                                                | - 🕒 💬 🖽 -                                                                                                    | 💌 🖅 🦪 Vendi i punës - Vendi i punës 🗙 🧿 Outlook Web App 🕅 🕁 🔅                                                                                                    |
| Computer<br>Computer<br>Comput | File name:<br>File name:<br>Files of type:<br>coor (1) | Image: State of the second second | Inter 2     Inter 2     I |
|                                                                                                    |                                                        |                                                                                                    |                                                                                                    |
|                                                                                                    |                                                        | 1 nga 3 e përzgjedhur (të gjetura 3)                                                                                                    | id ⇐ Faqia 1 🔿                                                                                                    |
|                                                                                                    |                                                        | Figura 57 Ba                                                                                                    | ashkëlidhja e njoftim fituesit                                                                                                    |
| AGJ<br>PROI<br>PUBI                                                                                                    | ENCIA E<br>KURIMIT<br>LIK                              |                                                                                                    | Rreth nesh   Përmbajta e faqes   Na kontaktoni   Ndhmë   Email<br>Mirësevini - emer_mbiemer Logout                                                                                                    |
| Faqja kryesore                                                                                                    | e <u>Vendiipu</u>                                      | <u>nës</u> Mesazhet Libraria e skedarëve                                                                                                    |                                                                                                    |
| Vendi im i punës                                                                                                    | (4)                                                    | Giej Emri                                                                                                    | Gjej                                                                                                    |
| - Dischröckung                                                                                                    | Papërfunduara (0                                       | ) Emri Autori                                                                                                    | vriteti Kontraktues Numri i Referencës ≜ Data e Hapjes Data e Mbylljes Njoftim i Publikuar CanceledOn IsCanceled 2                                                                                                    |
| Shpalje të                                                                                                    | ë Përfunduara (3)                                      | Blerjer Toner per printer dhe fotokopje     Agjence                                                                                                    | nda e Prokurimit Publik REF-00994-06-26-2013 2013-06-26 2013-06-27 Po                                                                                                    |
| En erkesat (                                                                                                    | marrë përgjigje (:                                     | 15) Progresi                                                                                                    | Statusi Stage complete date 🖉 🏠                                                                                                    |
| 🛄 Kanë n                                                                                                    | marrë përgjigje (2)                                    | Nioftimi i fituesit                                                                                                    | E Papertunduar                                                                                                    |
| - 🛅 Shpalljet e                                                                                                    | Pezulluara (0)                                         | Profil/Periudha Winners                                                                                                    |                                                                                                    |
| Tenderat e                                                                                                    | e Anulluar (2)                                         |                                                                                                    | Subjekti Blerjer Toner per printer dhe fotokopje                                                                                                    |

| AGJENCIA E<br>PROKURIMIT<br>PUBLIK  |                               |                                         |                                                                                                    |                                                                                                    | Rreth nesh   Përm     | ibajta e faqes   Na kontakt | .oni   Ndihmë   Email |  |  |  |
|-------------------------------------|-------------------------------|-----------------------------------------|----------------------------------------------------------------------------------------------------|----------------------------------------------------------------------------------------------------|-----------------------|-----------------------------|-----------------------|--|--|--|
|                                     |                               |                                         |                                                                                                    |                                                                                                    |                       | Mirësevini - eme            | ar_mbiemer Logout     |  |  |  |
| Faqja kryesore <u>Vendi i punës</u> | Mesazhet Libraria             | a e skedarëve                           |                                                                                                    |                                                                                                    |                       |                             |                       |  |  |  |
| Vendi im i punës 🛛 💈                | Gjej Emri 🗸                   |                                         |                                                                                                    |                                                                                                    |                       |                             | Gjej                  |  |  |  |
| 🖅 🊰 Shefi i Sektorit (4)            | Krijo Dosjen e Tenderit       | Më Shumë Veprime 🔻                      |                                                                                                    |                                                                                                    |                       |                             | × 4                   |  |  |  |
| Shpallje të Papërfunduara (0)       | Emri                          | Autoriteti K                            | ontraktues Numri i F                                                                                                    | leferencës 🔺 Data e Hanies Data e Mbyllie                                                                                                    | s Nioftim i Publikuar | CanceledOn IsC              | anceled 2             |  |  |  |
| Shpallje të Përfunduara (3)         | 🖃 Blerier Toner per printer o | lhe fotokopie Agiencia e P              | Prokurimit Publik REF-009                                                                                                    | 94-06-26-2013 2013-06-26 2013-06-27                                                                                                    | Po                    |                             |                       |  |  |  |
| 🖻 🛅 Kërkesat (17)                   | Progresi                      |                                         |                                                                                                    | Sta                                                                                                    | Stage complete date   |                             |                       |  |  |  |
|                                     | O Njoftim i Fituesit          |                                         |                                                                                                    | EPa                                                                                                    | apërfunduar           |                             |                       |  |  |  |
| Kanë marrë përgjigje (2)            | 🎥 Njoftimi i fituesit         |                                         | Angele Street Street St | is in the second second s |                       | ! ? <b>= ×</b>              |                       |  |  |  |
| Shpalljet e Pezulluara (0)          | Profili/Periudha Winners      | ]                                       |                                                                                                    |                                                                                                    |                       |                             |                       |  |  |  |
| Tenderat e Anulluar (2)             |                               |                                         | Subjekti B                                                                                                    | Blerjer Toner per printer dhe fotokopje                                                                                                    |                       |                             |                       |  |  |  |
| Masada (9)                          | Shpallje                      | Blerjer Toner per printer dhe fotokopje | Përshkrimi                                                                                                    | Njoftim Fituesi per Operatorin e dyte te klasifi                                                                                                    | war                   |                             |                       |  |  |  |
|                                     | Procedurat                    | Blerje me vlerë të vogël                |                                                                                                    |                                                                                                    |                       |                             | $\sim$                |  |  |  |
| Ndrvsho Fialëkalimin                | Fituesi                       | Ad Min                                  |                                                                                                    |                                                                                                    |                       |                             |                       |  |  |  |
|                                     | Kontakte                      |                                         |                                                                                                    |                                                                                                    |                       |                             | ~                     |  |  |  |
|                                     |                               |                                         |                                                                                                    | Dosie                                                                                                    | Krijuar nga           | Krijuar pë                  |                       |  |  |  |
|                                     |                               |                                         | in the second second second second second second second second second second second second second second second                                                                                                    | Njoftim Fituesi.pdf (95,0 kB) Bashkëlidh                                                                                                    |                       | 2012.06.27                  | -/2 **                |  |  |  |
|                                     | Nioftimi i Fituesit           |                                         | Dokumentet e<br>Njoftimit                                                                                                    | Dokumentin                                                                                                    | a AFF 1               | 2013-00-27                  |                       |  |  |  |
|                                     | Subiekti                      | Numri                                   |                                                                                                    | Bashkëlidh Dokumentin                                                                                                    | APP 1                 | 2013-06-27                  |                       |  |  |  |
|                                     | Blerjer Toner per printer     | dhe fotokopje CN/00911/06272013         |                                                                                                    | Shto Njoftimin                                                                                                    |                       |                             |                       |  |  |  |
|                                     | A Shto nië rres               | ht të ri                                | Kontraktues                                                                                                    | Agjencia e Prokurimit Publik                                                                                                    |                       |                             |                       |  |  |  |
|                                     |                               |                                         | Aprovuar / Miratuar                                                                                                    | O 30 ● Po                                                                                                    | Miratuar nga          |                             |                       |  |  |  |
|                                     |                               |                                         | Shpallie për Tender                                                                                                    | Blerier Toner per printer dhe fotokopie                                                                                                    |                       | -                           |                       |  |  |  |
|                                     |                               |                                         | Tini i Nioftimit                                                                                                    | Niofimi i Eitracit                                                                                                    | Ciuba                 |                             |                       |  |  |  |
|                                     |                               |                                         | nprinjorenne                                                                                                    | Nordhirff Ruesic                                                                                                    | Gjulla                |                             |                       |  |  |  |
|                                     |                               |                                         |                                                                                                    |                                                                                                    |                       |                             |                       |  |  |  |
|                                     | Roundtrip: -> Final E         | valuation -> Form10_general             | Roundtrip: -> INVOKE97274                                                                                                    |                                                                                                    |                       |                             |                       |  |  |  |
|                                     |                               |                                         |                                                                                                    |                                                                                                    |                       |                             |                       |  |  |  |

Figura 58 Aprovimi i Njoftim Fituesit

Vetëm pasi pranë autoriteti tuaj është paraqitur operatori ekonomik dhe keni pranuar mallrin apo shërbimin, nëpunësi i autorizuar duhet të futet në sistem tek statusi i fazës së njoftim fitesuesit, zgjedh "E Përfunduar" (Figura 59 Statusi i Njoftimit të Fituesit) dhe klikon butonin "Përditësim" dhe "Hapi tjetër".

| AGJENCIA E<br>PROKURIMIT<br>PUBLIK                                                                                                    |                                                                                                    |                 |                                                                                                    |                                                      |                                       | Rreth nesh   Përn                                                            | nbajta e faqes   Na ko<br>Mirësevini | ntaktoni   Ndihmi<br>- emer_mbiemer | e   Email   |
|----------------------------------------------------------------------------------------------------|----------------------------------------------------------------------------------------------------|-----------------|----------------------------------------------------------------------------------------------------|------------------------------------------------------|---------------------------------------|------------------------------------------------------------------------------|--------------------------------------|-------------------------------------|-------------|
| Faqja kryesore <u>Vendi i punës</u>                                                                                                    | Mesazhet Libra                                                                                                    | ria e skedarëve |                                                                                                    |                                                      |                                       |                                                                              |                                      |                                     |             |
| Vendi im i punës 🛛 🦉 Gj                                                                                                    | jej Emri                                                                                                    | ~               |                                                                                                    |                                                      |                                       |                                                                              |                                      | Gjej                                |             |
| Yangina kryesote <u>Vention junios</u> G<br>Yendi ini punios G<br>Shefi i Sektori (4)<br>Shefi i Sektori (4)<br>Shoalje të Papërfunduara (0)<br>Krkesat (17)<br>Ganë marë përgjige (15)<br>Ganë marë përgjige (15)<br>Ganë marë përgjige (2)<br>Shoaljet e Pezulluara (0)<br>Threstgation (1)<br>Mesazhe (8)<br>Ndrysho Fjalëkalmin | I libra de la conservación de la conservación de la |                 | Autoriteti Kontraktues<br>Agjenda e Prokurimit Publik<br>Slerjer Toner per printer dhe foto<br>Vjoftmi Fituesit<br>Jjendjen e fazës aktuale!<br>E përfunduar | Numi i Referencës A<br>REF-00994-06-26-2013<br>kopje | Data e Hapjes Data<br>2013-06-26 2011 | a e Mbylljes Njoftin i Publikuar<br>346-27 Po<br>i Statusi<br>E Papërfunduar | CanceledOn<br>Stage                  | Gebler                              |             |
| 1                                                                                                    | 1 nga 3 e përzgjedhur (ti                                                                                                    | ≝gjetura 3)     | - Dall and diving the second                                                                                                    |                                                      |                                       | 1                                                                            | Tjetër                               | 🖌 🔶 Faq                             | ∨<br>ja 1 ⇒ |

Figura 59 Statusi i Njoftimit të Fituesit

### Arkivimi i procedures

Në këtë fazë nëpunësi i autorizuar klikon dy herë në hapin "Arkivimi i kontratës" në dritaren e shfaqur duhet të vendosen arsyet për të arkivuar proceduren (Figura 60 Arsyeja për arkivimin e procedures). Më pas nëpunësi i autorizuar klikon <u>vetëm butonin "Tjetër</u>" dhe në dritaren që shfaqet përfundon fazën e Arkivimit të Kontratave duke zgjedhur statusin "e Përfunduar" (Figura 61 Faza Përfundimtare e Njoftimit të Kontratës).

Pas këtyre veprimeve procedura do kalojë tek skedari "Arkiva" (Figura 62 skedari Arkiva).

| PROKURIMIT                                                                                                    | Rreth nesh   Përmbajta e faqes   Na kontaktoni   Ndihmë   Emai<br>Mirësevini - emer mbiemer Logout |
|----------------------------------------------------------------------------------------------------|----------------------------------------------------------------------------------------------------|
| Fania kryesore Vendi i nunës Mesazhet Lihraria e skedarëve                                                                                                    |                                                                                                    |
|                                                                                                    | Giei                                                                                               |
|                                                                                                    |                                                                                                    |
| a Shpalite të Papërfunduara (0)                                                                                                    |                                                                                                    |
| - Stpate te Perfunduara (3) Emri Tana ana data da fabilitati da fabilitati | oyinjes Njortim i Publikuar CanceledOn IsCanceled                                                  |
| Agercia e Prokurimit Podiak RCP-00394-06-26-2013 2013-06-26 2013-06-26 2013-06-26                                                                                                    | Statusi                                                                                            |
| Skanë marrë përgjigje (15)     Shofim i Fituesit                                                                                                    | E përfunduar 2013-06-27 3:40.MD                                                                    |
| Kanë marrë përgjigje (2)     Arkivimi i Kontratës                                                                                                    | E Papërfunduar                                                                                     |
| - Shpalijet e Pezulluara (0)                                                                                                    | 2 🖸 💌 🗶                                                                                            |
| Tenderat e Anulluar (2)                                                                                                    |                                                                                                    |
| La Investigation (1) Arsyeja                                                                                                    |                                                                                                    |
| Mesazie (S) AXXVIII procedure                                                                                                    |                                                                                                    |
|                                                                                                    |                                                                                                    |
| wa yano i jaekanini                                                                                                    |                                                                                                    |
|                                                                                                    |                                                                                                    |
|                                                                                                    |                                                                                                    |
|                                                                                                    |                                                                                                    |
|                                                                                                    |                                                                                                    |
|                                                                                                    |                                                                                                    |
|                                                                                                    |                                                                                                    |
|                                                                                                    |                                                                                                    |
|                                                                                                    |                                                                                                    |
|                                                                                                    | *                                                                                                  |
|                                                                                                    |                                                                                                    |
|                                                                                                    |                                                                                                    |
|                                                                                                    |                                                                                                    |
|                                                                                                    |                                                                                                    |
|                                                                                                    |                                                                                                    |
|                                                                                                    |                                                                                                    |
|                                                                                                    |                                                                                                    |
| the Roundtrip: -> Operation reason                                                                                                    |                                                                                                    |
| ✓ Përditësim 🔘 Tjetër                                                                                                    | 🔀 Mbyil                                                                                            |
| 1 nga 3 e përzojedhur (të gjetura 3)                                                                                                    | 🖌 (= Fagia 1 =                                                                                     |

# Figura 60 Arsyeja për arkivimin e procedures

|                                     |                             |                                            |                                              |                      |                       | Rreth nesh   Përi              | mbajta e faqes | Na kontaktoni   Ndihmi  | Email  |
|-------------------------------------|-----------------------------|--------------------------------------------|----------------------------------------------|----------------------|-----------------------|--------------------------------|----------------|-------------------------|--------|
| <b>W</b> I UDIN                     |                             |                                            |                                              |                      |                       |                                | Mirë           | sevini - emer_mbiemer ' | Logout |
| Faqja kryesore <u>Vendi i punës</u> | Mesazhet Librar             | ia e skedarëve                             |                                              |                      |                       |                                |                |                         |        |
| Vendi im i punës 🛛 💈                | Gjej Emri 🗸                 | 1                                          |                                              |                      |                       |                                |                | Gjej                    |        |
| 🖻 萨 Shefi i Sektorit (4)            | Krijo Dosjen e Tender       | it   Më Shumë Veprime 🔻                    |                                              |                      |                       |                                |                | 1                       | 8      |
| Shpallje të Papërfunduara (0)       | Emri                        |                                            | Autoriteti Kontraktues                       | Numri i Referencës 🔺 | Data e Hapjes Data    | e Mbylljes Njoftim i Publikuar | CanceledOn     | IsCanceled              | 3      |
| - Shpallje të Përfunduara (3)       | 💻 Blerjer Toner per printer | dhe fotokopje                              | Agjencia e Prokurimit Publik                 | REF-00994-06-26-2013 | 2013-06-26 2013       | -06-27 Po                      |                |                         |        |
| E Kerkesat (17)                     | Progresi                    |                                            |                                              |                      |                       | Statusi                        |                | Stage complete date     | 3      |
| Kanë marrë përgjigje (15)           | Njoftim i Fituesit          |                                            |                                              |                      |                       | E përfunduar                   |                | 2013-06-27 3:40.MD      |        |
| Shpalliet e Pezulluara (0)          | O Arkivimi i Kontratës      |                                            |                                              |                      |                       | E Papërfunduar                 |                | M de Eagla 2            | mb     |
| Tenderat e Anulluar (2)             | Arr Statusi                 |                                            |                                              |                      |                       |                                |                | N 🕶 Faqja 2             |        |
| Investigation (1)                   | Informacion                 |                                            |                                              |                      |                       |                                |                |                         |        |
|                                     | Shpallje për                | Blerier Toper per printer dhe              | fotokonie                                    |                      |                       |                                |                |                         |        |
| Arkiva                              | Tendera                     |                                            | io tokopje                                   |                      |                       |                                |                |                         |        |
| Mrysho Fjalëkalimin                 | Fazat e Shpalijes           | Arkivimi i Kontrates                       |                                              |                      |                       |                                |                |                         |        |
|                                     | Ju lutem, peraltesoni       | gjendjen e razes aktuale                   |                                              |                      |                       |                                |                |                         |        |
|                                     | Statusi i Fazes             | E perfunduar                               |                                              |                      |                       |                                |                |                         |        |
|                                     |                             |                                            |                                              |                      |                       |                                |                |                         |        |
|                                     |                             |                                            |                                              |                      |                       |                                |                |                         |        |
|                                     |                             |                                            |                                              |                      |                       |                                |                |                         |        |
|                                     |                             |                                            |                                              |                      |                       |                                |                |                         |        |
|                                     |                             |                                            |                                              |                      |                       |                                |                |                         |        |
|                                     |                             |                                            |                                              |                      |                       |                                |                |                         |        |
|                                     |                             |                                            |                                              |                      |                       |                                |                |                         |        |
|                                     |                             |                                            |                                              |                      |                       |                                |                |                         |        |
|                                     |                             |                                            |                                              |                      |                       |                                |                |                         |        |
|                                     |                             |                                            |                                              |                      |                       |                                |                |                         |        |
|                                     |                             |                                            |                                              |                      |                       |                                |                |                         |        |
|                                     |                             |                                            |                                              |                      |                       |                                |                |                         |        |
|                                     |                             |                                            |                                              |                      |                       |                                |                |                         |        |
|                                     |                             |                                            |                                              |                      |                       |                                |                |                         |        |
|                                     | 8+8<br>1-10                 |                                            |                                              |                      |                       |                                |                |                         |        |
|                                     | 🦦 Koungtrip: -> Opera       | cion reason -> Form11                      | C I Man                                      | rshëm 🖌 Përditësi    | im 🙆 Tietär           | Mbyl                           |                |                         | ~      |
|                                     |                             |                                            | Оттера                                       | V Perules            |                       | indyn                          |                |                         |        |
|                                     | 1 nga 3 e përzgjedhur (të   | gjetura 3)<br>20 Rulovardi "Döchmoröt o Ko | nhit <sup>a</sup> Kächili i Ministrava Tal S | Env 320424 Tel 3232  | E? Emails information | o cou al                       |                | M 🖛 Faqj                | ja 1 🕪 |

Figura 61 Statusi i Arkivimit të Kontratës

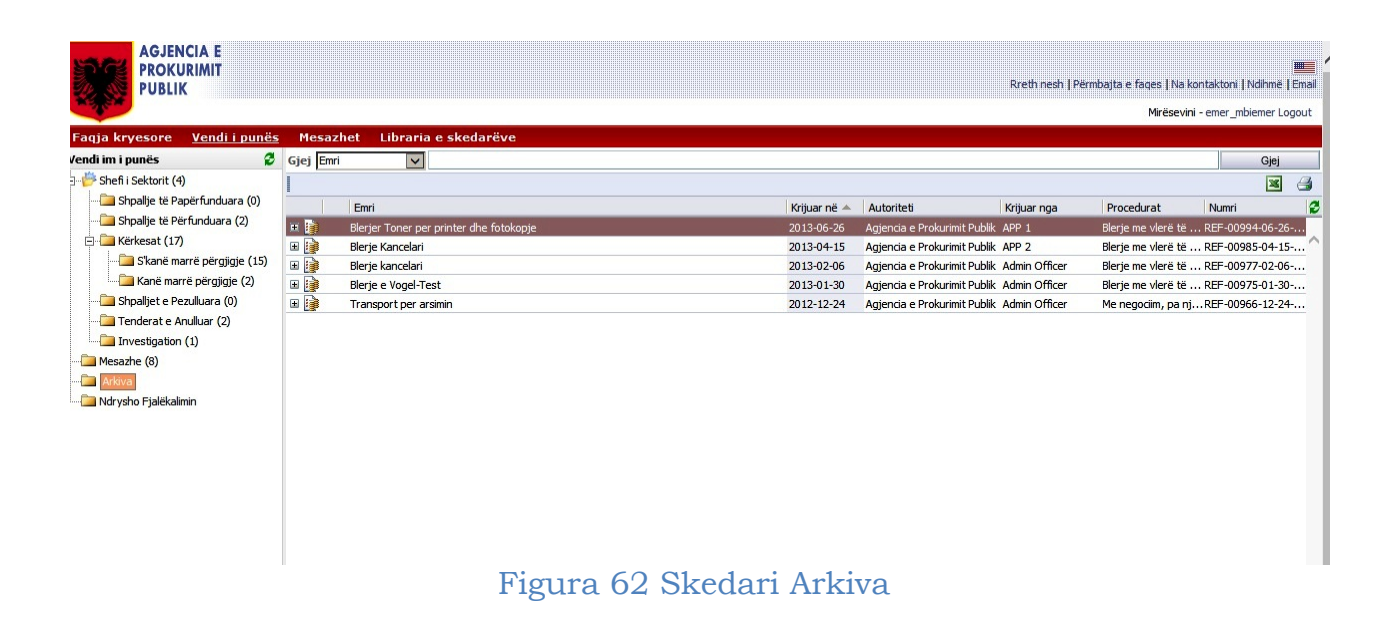

### Anullimi i Procedures

Nëpunësi i autorizuar për krijim e dosjes së tenderit në sistem, pasi logohet, përzgjedh procedurën e prokurimit e cila do anullohet, shkon tek "Më shumë veprime" dhe përzgjedh "Anullo tenderin"

Tek dritarja që do shfaqet, emërtimi i procedurës që po anullohet lexohet tek fusha "Shpallje", shënoni arsyet e anullimit tek fusha "Arsyeja". Më pas klikoni butonin "**Shto një rresht të ri**"(Figura 63 Krijimi i Njoftimit të Anullimit). Në dritaren që do shfaqet shkruani tek subjekti "Anullim tenderi" dhe jepni arsyet tek fusha "Përshkrimi". Tek kutia "Dokumentet e Njoftimit", tek opsioni "<u>Bashkëlidh Dokumentet</u>" do të ngarkoni një njoftim të shkurtër të anullimit (Figura 64 Ngarkimi i Njoftimit të Anullimit). Plotësoni autoritetin kontraktor dhe klikoni Aprovuar/Miratuar "PO". Klikoni përditësim dhe pastaj butonin "Tjetër". Në këtë moment është krijuar njoftimi i anullimit në sistem dhe duhet të klikoni butonin "Anullo tenderin" për të përfunduar anullimin e procedures (Figura 65 Anullimi i Procedures).

Kjo mënyrë anullimi do ndiqet për të gjitha procedurat me vlerë të vogël të krijuara në sistem, edhe në rastet kur nuk është arritur ende në fazën e njoftimit të operatorëve ekonomikë.

| AGJENCIA E<br>PROKURIMIT<br>PUBLIK  |                                  |                                  |                                             |                       |                        | Rreth nesh   Pë              | rmbajta e faqes   Na | a kontaktoni   Ndi<br>Mirësevini - ap | hmë (Email |
|-------------------------------------|----------------------------------|----------------------------------|---------------------------------------------|-----------------------|------------------------|------------------------------|----------------------|---------------------------------------|------------|
| Faqja kryesore <u>Vendi i punës</u> | Mesazhet Librari                 | a e skedarëve                    |                                             |                       |                        |                              |                      |                                       |            |
| Vendi im i punës 🛛 💈                | Gjej Emri 🗸                      |                                  |                                             |                       |                        |                              |                      |                                       | Gjej       |
| 🗐 👘 Shefi i Sektorit (1)            | Krijo Dosjen e Tenderit          | Më Shumë Veprime 🔻               |                                             |                       |                        |                              |                      |                                       | × 3        |
| 🛄 Shpallje të Papërfunduara (0)     | Emri                             |                                  | Autoriteti Kontraktues                      | Numri i Referencës 🔺  | Data e Hapjes Data e N | 1bylljes Njoftim i Publikuar | CanceledOn           | IsCanceled                            | 2          |
|                                     | 🗵 Blerje Kancelari               |                                  | Agjencia e Prokurimit Publik                | REF-00983-04-10-2013  | 2013-04-10 2013-04     | ⊢12 Po                       |                      |                                       |            |
| ⊡-⊡ Kërkesat (17)                   | 🎥 Anullo tenderin                |                                  |                                             |                       |                        | ! ? 🗉 🗙                      |                      |                                       | ^          |
| Kanë marrë përgjigje (16)           | Informacion                      |                                  |                                             |                       |                        |                              |                      |                                       |            |
|                                     | Ju joni duko prulur              | ar tandarin a nörzgiadl          |                                             |                       |                        |                              |                      |                                       |            |
|                                     | Ju lutem.shkruani                | arsven për anu <b>li</b> min e t | tenderit.                                   |                       |                        |                              |                      |                                       |            |
| Investigation (0)                   | Shpallje                         | Blerje Kancelari                 | Nioftimi i Kontratö                         | ~                     |                        |                              |                      | ? 🗆 🗙                                 | D          |
|                                     | Arsyeja                          | anullim tenderi                  | ar Njolulin i Kollulate                     | 3                     |                        |                              |                      | •                                     |            |
| Arkiva                              |                                  |                                  | Subjekti                                    | Blerje Kancelari      |                        |                              |                      |                                       |            |
| Mdrysho Fjalekalimin                |                                  |                                  | Përshkrimi                                  |                       |                        |                              |                      |                                       |            |
|                                     | Nieftime                         |                                  |                                             |                       |                        |                              |                      | ^                                     |            |
|                                     | Subjekti                         | Numri                            |                                             |                       |                        |                              |                      |                                       |            |
|                                     | Shto nië rre                     | sht të ri                        |                                             |                       |                        |                              |                      | ~                                     |            |
|                                     |                                  |                                  | Dosje                                       | Kriju                 | uar nga                | Krijuar në                   |                      |                                       |            |
|                                     |                                  |                                  | Dokumentet e                                | Bashkëlidh Dokumentin |                        | 5                            |                      |                                       |            |
|                                     |                                  |                                  | Njortimit                                   | Shto Njoftimin        |                        |                              |                      |                                       |            |
|                                     |                                  |                                  | Autoriteti                                  |                       |                        |                              |                      |                                       |            |
|                                     |                                  |                                  | Approximate / Minatura                      |                       | Mire                   |                              |                      |                                       |            |
|                                     |                                  |                                  | Aprovuar / Miratuar                         | Oleria Kanaslari      | Plife                  | ituar iiga                   |                      |                                       |            |
|                                     |                                  |                                  | Silpaije per Tender                         | Dierje Karicelari     |                        |                              |                      |                                       |            |
|                                     |                                  |                                  | I IDI I NJOTTIMIT                           | Ngottimi i Anullimit  | Gjur                   | ia I                         |                      |                                       |            |
|                                     | 명국에 전체<br>명제 Roundtrip: -> form_ | cancell_call                     | _                                           |                       |                        |                              |                      |                                       |            |
|                                     | 1 nga 1 e përzgjedhur (të ç      | ijetura 1)                       | म्स्<br>मिन्द्र<br>स्व Roundtrip: -> INVOKI | 97273                 |                        | - Därdifäcim                 | Tiatăr               | Mbd                                   | • qja 1 ⇒  |
|                                     | Adresa                           | a; pulevardi Desnmoret e Ko      |                                             |                       |                        |                              |                      | in Dyl                                | J          |

# Figura 63 Krijimi i Njoftimit të Anullimit

. . .....

| Ingo acception       Vescende       Vescende         Ingo acception       Cell       Cell <th>PROKURIMIT<br/>PUBLIK</th> <th></th> <th></th> <th></th> <th></th> <th>Rreth</th> <th>nesh   Përmbajta e faqes   Na</th> <th>a kontaktoni   Ndihmë  </th> <th>Email</th>                                                                                                    | PROKURIMIT<br>PUBLIK               |                         |                                  |                              |                              | Rreth                                | nesh   Përmbajta e faqes   Na | a kontaktoni   Ndihmë | Email  |
|----------------------------------------------------------------------------------------------------|------------------------------------|-------------------------|----------------------------------|------------------------------|------------------------------|--------------------------------------|-------------------------------|-----------------------|--------|
| Fagle Kryssone       Vendel Jaundis       Geter Jakunt ()       Geter Jakunt ()                                                                                                    |                                    |                         |                                  |                              |                              |                                      |                               | Mirësevini - app2 Lo  | gout   |
| Verde in puncte       C reg [m]       Opp         Shaf Hi Schwirt (1)       Shaf Hi Schwirt (1)       Shaf Hi Schwirt (1)       Shaf Hi Schwirt (1)         Gene finanze prograge (15)       Finanze prograge (15)       Autoritet Kontradkues       Numri IScherence + Data e Hagies Data e Monffes Myschini FAdikust CanceledOn ISCanceledO       ISCanceledOn ISCanceledOn ISCanceledO         For Hinder to Anduer (0)       Opplate te Readura (0)       Ippl duke anduar tenderin e pérogregitettur.       Isternet/Halk IEF PORSO 44:10-201 2013-04-12 20       OPP         Meastane (0)       Terriser to Anduer (0)       Ippl duke anduar tenderin e pérogregitettur.       Isternet/Halk IEF PORSO 44:10-201 2013-04-12 20       OPP         Meastane (0)       Ippl duke anduar tenderin e pérogregitettur.       Isternet/Halk IEF Porso 40:10       Isternet/Halk IEF Porso 40:10         Meastane (0)       Ippl duke anduar tenderin e pérogregitettur.       Isternet/Halk IEF Porso 40:10       Isternet/Halk IEF Porso 40:10       Isternet/Halk IEF Porso 40:10         Meastane (0)       Ippl duke anduar tenderin e pérogregitettur.       Isternet/Halk IEF Porso 40:10       Isternet/Halk IEF Porso 40:10       Isternet/Halk IEF Porso 40:10         Meastane (0)       Ippl te Porso 40:10       Isternet/Halk IEF Porso 40:10       Isternet/Halk IEF Porso 40:10       Isternet/Halk IEF Porso 40:10         Meastane (0)       Ippl te Porso 40:10       Ippl te Porso 40:10       Ippl te                                                                                                    | Faqja kryesore <u>Vendi i punë</u> | <u>is</u> Mesazhet Libr | aria e skedarëve                 |                              |                              |                                      |                               |                       |        |
| Image: Stature (1)       Image: Stature (1)       Image: S                                                                                                    | Vendi im i punës                   | 🖁 Gjej Emri             | ~                                |                              |                              |                                      |                               | Gjej                  |        |
| Fini       Autoriteti Kontrikalus       Numi Referencis       Dala s Hayes       Dala s Hayes       Dalas Hayes       Dala s Hayes                                                                                                    | 🗆 萨 Shefi i Sektorit (1)           | Krijo Dosjen e Ten      | derit   Më Shumë Veprime 🔻       |                              |                              |                                      |                               | 24                    | 4      |
| P Beer Je wordent       P Beer Je wordent       Agenda a Produrmer Drädk       P Beer Je wordent       P Beer Je wordent       P Beer Je Beer Je wordent       P Beer Je wordent       P Beer Je wordent </td <td></td> <td>Emri</td> <td></td> <td>Autoriteti Kontraktues</td> <td>Numri i Referencës 🔺 🛛 Data</td> <td>a e Hapjes Data e Mbylljes Njoftim i</td> <td>i Publikuar CanceledOn</td> <td>IsCanceled</td> <td>2</td>                                                                                                    |                                    | Emri                    |                                  | Autoriteti Kontraktues       | Numri i Referencës 🔺 🛛 Data  | a e Hapjes Data e Mbylljes Njoftim i | i Publikuar CanceledOn        | IsCanceled            | 2      |
| Arweat (1)     Schein mare perging (1)     Schalter Enabara (0)     Tedrate Anduar (0)     Tedrate Anduar (0)     Tedrate Anduar (0)     Tedrate Anduar (0)     Tedrate Anduar (0)     Schalter Enabara (0)     Schalter Enabara (0)     Schalter Enabera (0)     Schalter Enabera (0)     Schalter |                                    | 🛤 Blerje Kancelari      |                                  | Agjencia e Prokurimit Publik | REF-00983-04-10-2013 201     | 13-04-10 2013-04-12 Po               |                               |                       |        |
| Stade inder (e gigue) (3)   Stade inder (e gigue) (3)   Tordra et avular (0)   Tordra et avular (0)   Tordra et avular (0)   Avisante (0)   Tordra et avular (0)   Tordra et avular (0)   Njoftini tordet.   Njoftini tordet.   Njoft                                                                                                    | E- Kerkesat (17)                   | Anullo tenderi          | in                               |                              |                              | . ? .                                | ×                             |                       | $\sim$ |
| Tradeat & Andlar (0)   In byedidet & Peculiara (0)   In byedidet & Peculiara (1)   In byedidet & Peculiara (1                                                                                                    | Kanë marrë nërgjigje (10)          | Informacion             |                                  |                              |                              |                                      |                               |                       |        |
| Tenderate Analuar (1)   Immetigation (1)   Metanyche (1)   Arkivani   Riden kändela   Metanyche (1)   Arkivani   Subjekt   Netratie (1)   Arkivani   Subjekt   Normetite (1)   Stato njä resint ite n     Normetite (1)     Normetite (2)     Stato njä resint ite n     Normetite (2)     Normetite (2)        Normetite (2)        Normetite (2) </td <td>Shpalliet e Pezulluara (0)</td> <td>Ju jeni duke pro</td> <td>ulture ten devie e e Supeied</td> <td></td> <td></td> <td></td> <td></td> <td></td> <td></td>                                                                                                    | Shpalliet e Pezulluara (0)         | Ju jeni duke pro        | ulture ten devie e e Supeied     |                              |                              |                                      |                               |                       |        |
| Shpallje Berje Kancderi   Mesa/he (0)   Arkva   Arkva   Nortime   Subjekti   Njoftimi i Kontratie   Subjekti   Njoftimi i Kontratie<                                                                                                    | - 🛅 Tenderat e Anulluar (0)        | Ju lutem.shkrua         | ani arsven për anullimin e t     | tenderit.                    |                              |                                      |                               |                       |        |
| Arbyzała   Arbyzała   Narycja   Bułki tendet.   Nijoftime   Subjekti   Narycja   Subjekti   Nijoftime   Subjekti   Narycja   Subjekti   Narycja   Nijoftime   Subjekti   Narycja   Subjekti   Narycja   Nijoftime   Subjekti   Narycja   Nijoftime   Subjekti   Narycja   Nijoftime   Subjekti   Narycja   Narycja   Nijoftime   Subjekti   Narycja   Narycja </td <td>Investigation (0)</td> <td>Shpallje</td> <td>Blerje Kancelari</td> <td>Alioftimi i Kontroti</td> <td></td> <td></td> <td></td> <td>2</td> <td></td>                                                                                                    | Investigation (0)                  | Shpallje                | Blerje Kancelari                 | Alioftimi i Kontroti         |                              |                                      |                               | 2                     |        |
| A Adva   Ndrysho Fjelskalmin     Njoftime   Subjekti     Subjekti     Noftime     Subjekti     Noftime     Subjekti     Noftime     Subjekti     Noftime     Subjekti     Noftime     Subjekti     Noftime     Subjekti     Noftime     Subjekti     Noftime     Subjekti     Noftime     Subjekti     Noftime     Subjekti     Noftime     Subjekti     Noftime     Subjekti     Notime     Subjekti     Subjekti     Notime     Subjekti     Subjekti     Subjekti     Subjekti     Subjekti     Subjekti     Subjekti     Subjekti     Subjekti     Subjekti     Subjekti     Subjekti     Subjekti     Subjekti     Subjekti     Subjekti     Subjekti     Subjekti     Subjekti <td> 🛅 Mesazhe (0)</td> <td>Arsveia</td> <td>anullim tenderi</td> <td>Mjolulli i Kolluate</td> <td>:5</td> <td></td> <td></td> <td></td> <td></td>                                                                                                    | 🛅 Mesazhe (0)                      | Arsveia                 | anullim tenderi                  | Mjolulli i Kolluate          | :5                           |                                      |                               |                       |        |
| Ndrycho Fjelekalmin     Njoftime     Subjekti     Numri     Sto një rresht të ri     Dokumentet e   Barkkidri Dokumentin   Artoriteti   Kontraktues   Agienda e Prokurimi Paliki     Pershkrimi     Pershkrimi </td <td>Arkiva</td> <td></td> <td></td> <td>Subjekti</td> <td>Blerje Kancelari</td> <td></td> <td></td> <td>×</td> <td></td>                                                                                                    | Arkiva                             |                         |                                  | Subjekti                     | Blerje Kancelari             |                                      |                               | ×                     |        |
| Njoftime   Subjekt   Numi   Sthon pis resht të ni     Dokumentet e   Baskskich Dokumentin   Baskskich Dokumentin   Baskskich Dokumentini   Autoritetii   Baskskich Dokumentini   Baskskich Dokumentini   Autoritetii   Baskskich Dokumentini   Baskskich Dokumentini <td< td=""><td>Mrysho Fjalëkalimin</td><td></td><td></td><td>Përshkrimi</td><td>Anullim tenderi</td><td></td><td></td><td></td><td></td></td<>                                                                                                    | Mrysho Fjalëkalimin                |                         |                                  | Përshkrimi                   | Anullim tenderi              |                                      |                               |                       |        |
| subjektion një rresht të ri         Subjektion një rresht të ri         Dokumentet e         Barulim tenderi.udf (19,0 k8)         Barulim tenderi.udf (19,0 k8)         App court / Hiratuar         Barulim tenderi.udf (19,0 k8)         Aprovuar / Hiratuar         Barulim tenderi.udf (19,0 k8)         Inga 1 e perzgedhur (te getura 1)         Adresa: Bulevard Tbethmoret e Kom                                                                                                    |                                    | W-Dim-                  | -                                | -                            |                              |                                      |                               | ^                     |        |
| Shio një rresht të n         Dogje         Shio një rresht të n         Dogje         Dogje         Shio një rresht të n         Dogje         Normetet e         Bashkish Dokumentin         Shio Një trimit         Autoritetiti         Autoritetiti         Autoritetiti         Shallje për Tender         Berje Kancelari         Tipi Njoftimit         Njoftimit                                                                                                    |                                    | Subjekti                | Mumari                           |                              |                              |                                      |                               |                       |        |
| Doige       Krijuar nga       Krijuar në         Dokumentet e       Parulim tenderi,odf (19,0 k8)       APP 2       2013-04-12       C         Bashkelidh Dokumentin       APP 2       2013-04-12       C       X         Autoriteti       Agjerda e Prolarimit Publik       P       P       2013-04-12       X         Autoriteti       Agjerda e Prolarimit Publik       P       P                                                                                                    |                                    | Subjeku                 | rrecht të ri                     |                              |                              |                                      |                               | ~                     |        |
| Inga 1e përzgjedhur (të gjetura 1)         Adres:: Buleyard' Dekhmorët e Kom                                                                                                    |                                    |                         | incant to in                     |                              | Dosie                        | Krijuar nga                          | Krijuar në                    |                       |        |
| Dokumenter e mjofinint Backkäldi Dokumentin ArP 2 2013-04-12 R ×         Shto Njoftimin         Autoriteti Shto Njoftimin         Autoriteti Shto Njoftimin         Autoriteti Romatini Publik         Shpalje për Tender Blerje Kancelari         Tipi Njoftimit Njoftimi Anulimit Gjuha         Inga 1 e përzgjedhur (të gjetura 1)         Adreas: Buleyard "Dedimorët e Kom                                                                                                    |                                    |                         |                                  | P.I.                         | anullim tenderi.pdf (19,0 kB | 3) <u><u>s</u> APP 2</u>             | 2013-04-12                    |                       |        |
| Inga 1 e përzgjedhur (të gjetura 1)         Adreas: Bulevardi "Dedhmorët e Kom                                                                                                    |                                    |                         |                                  | Njoftimit                    | Bashkëlidh Dokumentin        | S APP 2                              | 2013-04-12                    |                       |        |
| Autoritetis       Agjerda e Prolarimi Publik         Aprovuar / Miratuar       3::::::::::::::::::::::::::::::::::::                                                                                                    |                                    |                         |                                  |                              | Shto Njoftimin               |                                      |                               |                       |        |
| Aprovuor / Hiratuar () jo © Po Hiratuar nga<br>Shpallje për Tender Berje Kancelari<br>Tipi Njoftimi i Anulimit Gjuha V<br>inga 1 e përzgjedhur (të gjetura 1)<br>Adreas: Bulevard 'Dechmoret e Kom                                                                                                    |                                    |                         |                                  | Autoriteti<br>Kontraktues    | Agjencia e Prokurimit Publik |                                      |                               |                       |        |
| Inga 1 e përzgjedhur (të gjetura 1)     Adresa: Buleya val 'Debimorët e Kom                                                                                                    |                                    |                         |                                  | Aprovuar / Miratuar          | ○ Jo ⑧ Po                    | Miratuar nga                         |                               |                       |        |
| Inga 1 e përzgjedhur (të gjetura 1)     Tipi i Njoftimit     Njoftimit     Gjuha     Inga 1 e përzgjedhur (të gjetura 1)       Adreas: Bulevardi 'Deshmorët e Kom     Inga 1 e përzgjedhur (të gjetura 1)     Inga 1 e përzgjedhur (të gjetura 1)     Inga 1 e përzgjedhur (të gjetura                                                                                                    |                                    |                         |                                  | Shpallje për Tender          | Blerje Kancelari             |                                      |                               |                       |        |
| Inga 1 e përzgjedhur (të gjetura 1)     Inga 1 e përzgjedhur (të gjetura 1)     Inga 1 e përzgjedhur                                                                                                    |                                    |                         |                                  | Tipi i Njoftimit             | Njoftimi i Anullimit         | Gjuha                                |                               |                       |        |
| Inga 1 e përzgjedhur (të gjetura 1)     Tjetër     Inga 1 e përzgjedhur (të gjetura 1)       Adresa: Bulevardi 'Deshmorët e Kom     Verditësim     Tjetër                                                                                                    |                                    |                         |                                  |                              |                              |                                      |                               |                       |        |
| inga 1 e përzgjedhur (të gjetura 1)     *** Roundtrip: -> INVOKE97273     *** Roundtrip: -> INVOKE97273                                                                                                    |                                    | David States & Co.      |                                  |                              |                              |                                      |                               |                       |        |
| inga 1 e përzgjedhur (të gjetura 1)     *** Roundtrip: > INVOKE97273     • Përditësim     • Përditësim </td <td></td> <td>w Koulidtrip: -&gt; 10</td> <td></td> <td></td> <td></td> <td></td> <td></td> <td></td> <td></td>                                                                                                    |                                    | w Koulidtrip: -> 10     |                                  |                              |                              |                                      |                               |                       |        |
| inga 1 e përzgjedhur (të gjetura 1)     Iff Roundtrip: -> INVOKE97273     Impa 1 e përzgjedhur (të gjetura 1)     Impa 1 e përzgjedhur (të gjetura 1)     Impa 1 e përzgjetura 1)     Impa 1 e përzgjetura 1)     Impa 1                                                                                                    |                                    |                         |                                  |                              |                              |                                      |                               |                       |        |
| Inga 1 e përzgjedhur (të gjetura 1)     Roundtrip: -> INVOKE97273     gja 1       Adresa: Bulevardi 'Deshmorët e Kom     V Përdtësim     Difteter                                                                                                    |                                    |                         |                                  |                              |                              |                                      |                               |                       |        |
| Inga 1 e përzgjedhur (të gjetura 1)         Të Roundtrip: -> INVOKE97273         Qia 1           Adresa: Bulevardi "Dëshmorët e Kom         ✓ Përditësim         ② Tjetër         ☑ Mbyli                                                                                                    |                                    |                         |                                  |                              |                              |                                      |                               |                       | $\sim$ |
| Adresa: Bulevardi "Dëshmorët e Komi 🗸 Përditësim 😜 Tjetër 🔀 Mbyll                                                                                                    |                                    | 1 nga 1 e përzgjedhur i | (të gjetura 1)                   | Roundtrip: -> INVOK          | E97273                       |                                      |                               | Iqja                  | 1 =>   |
|                                                                                                    |                                    | Ad                      | lresa: Bulevardi "Dëshmorët e Ko | Imc                          |                              | ✓ Përditësim                         | Tjetër                        | Mbyll                 |        |

Figura 64 Ngarkimi i Njoftimit të Anullimit

| AGJENCIA E<br>PROKURIMIT<br>PUBLIK    |                            |                           |               |                  |                      |                | Rret                   | th nesh   Përn | nbajta e faqes   Na k | ontaktoni   Ndih  | imë   Email |
|---------------------------------------|----------------------------|---------------------------|---------------|------------------|----------------------|----------------|------------------------|----------------|-----------------------|-------------------|-------------|
| Facial Income Mandi Laure Ka          | Managhat Libuar            | in a shadauttua           |               |                  |                      |                |                        |                |                       | Millesevini - app | 12 LOGOUL   |
| Vendija kryesore <u>vendi i punes</u> | Mesaznet Librar            | a e skeuareve             |               |                  |                      |                |                        |                |                       |                   |             |
| Shefi Sektorit (1)                    |                            | ]                         |               |                  |                      |                |                        |                |                       | G                 |             |
| Shpallie të Papërfunduara (0)         | Krijo Dosjen e Tenderi     | t   Më Shumë Veprime *    | -             |                  | -                    |                |                        |                |                       | 1                 |             |
| - Shpallje të Përfunduara (1)         | Emri<br>Ti Plania Kanadani | Emri<br>Diania Kanasalani |               |                  | Numri i References A | Data e Hapjes  | Data e Mbylijes Njofti | m i Publikuar  | CanceledOn            | IsCanceled        | 8           |
| 🖻 🛅 Kërkesat (17)                     |                            |                           | Agjerida e P  | TOKUNINIL PUDIIK | REF-00985-04-10-201. | 5 2015-04-10   | 2013-04-12 P0          |                |                       |                   | ~           |
| — 🚞 S'kanë marrë përgjigje (16)       | Anuno tenderin             |                           |               |                  |                      |                |                        |                |                       |                   |             |
| Kanë marrë përgjigje (1)              | Informacion                |                           |               |                  |                      |                |                        |                |                       |                   |             |
| Shpalljet e Pezulluara (0)            | Ju jeni duke anulu         | ar tenderin e përzgj      | edhur.        |                  |                      |                |                        |                |                       |                   |             |
| Investigation (0)                     | Ju lutem, snkruani         | arsyen per anulimin       | e tenderit.   |                  |                      |                |                        |                |                       |                   |             |
| Mesazhe (0)                           | Snpaige                    | bierje Kancelari          |               |                  |                      |                |                        |                |                       |                   |             |
| Arkiva                                | Arsyeja                    | anulim tenderi            |               |                  |                      |                |                        | ~              |                       |                   |             |
| 🛄 Ndrysho Fjalëkalimin                |                            |                           |               |                  |                      |                |                        | ~              |                       |                   |             |
|                                       | 1000                       |                           |               |                  |                      |                |                        |                |                       |                   |             |
|                                       | Njoftime                   |                           |               |                  |                      |                |                        |                |                       |                   |             |
|                                       | Subjekti                   | Num                       | 'i            | Krijuar nga      | Krijuar në           | Modifikuar Nga | Modifikuar në          |                |                       |                   |             |
|                                       | Bierje Kancelari           | CN/U                      | 0896/04122013 | APP 2            | 2013-04-12           | APP 2          | 2013-04-12             |                |                       |                   |             |
|                                       | Roundtrip: -> form         | cancell_call              |               |                  |                      | Anulio tende   | rin 🔀 Nos e            | anullo         |                       |                   |             |
|                                       |                            |                           |               |                  |                      |                |                        |                |                       |                   | ~           |
|                                       | 1 nga 1 e përzgjedhur (të  | gjetura 1)                |               |                  |                      |                |                        |                |                       | H 🖛 Fa            | aqja 1 🐲    |

Figura 65 Anullimi i Procedures

Ky Udhëzim hyn në fuqi në datë 04.07.2013.

Udhëzimi Nr.07 Datë 20.12.2012 "Për Zhvillimin e Prokurimeve me Vlerë të Vogël në Sistemin e Prokurimit Elektronik për Autoritetet Kontraktore dhe Operatorët Ekonomikë" shfuqizohet.

### DREJTOR

### Klodiana CANKJA